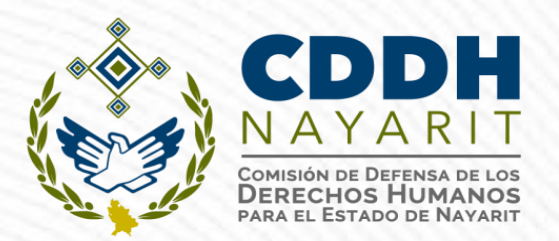

# DECLARACIÓN PATRIMONIAL Y DE INTERESES SUBLICENCIA DeclaraNet

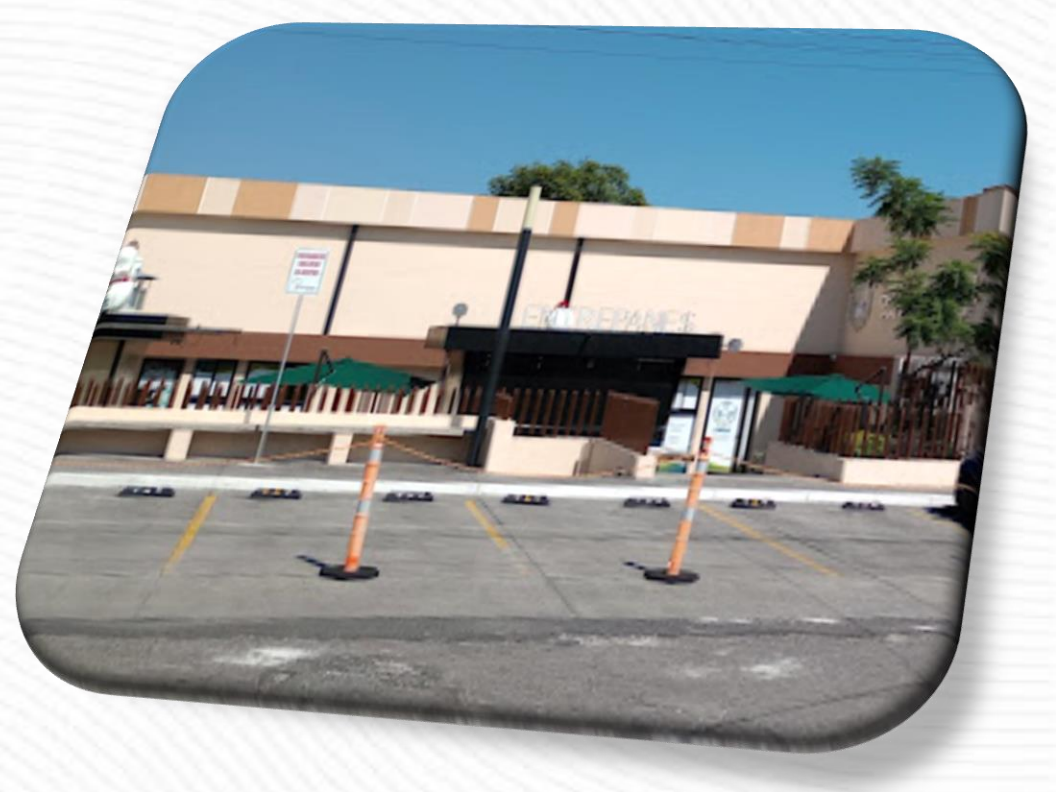

## **TEMAS A TRATAR:**

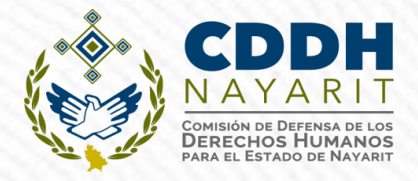

- 1. Direcciones de paginas para ingresar a Declaranet
- 2. Generar nuevo usuario Declarante
- 3. Como presentar la declaración patrimonial y de Intereses
- 4. Revisar acuses de cada Municipio/Autónomos
- 5. Como cambiar CURP y/o correo electrónico
- 6. Guía como recuperar contraseña
- 7. Preguntas frecuentes
- 8. Errores frecuentes
- 9. Servidores públicos (Versiones Públicas)
- 10. Oper

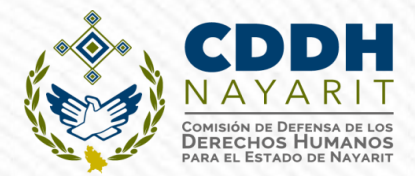

# GUIA PRACTICA DE USUARIO PARA LA UTILIZACION DEL SISTEMA **DeclaraNet**

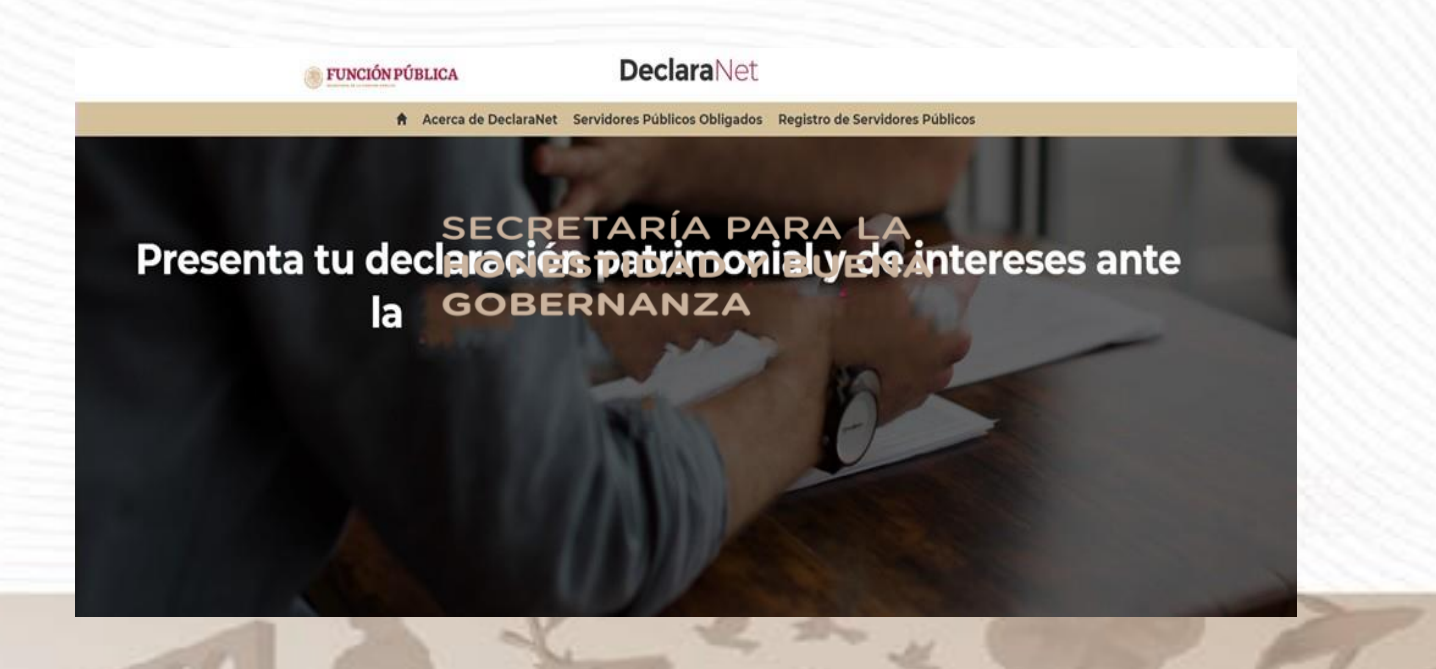

PROCEDIMIENTO PARA PRESENTAR LA DECLARACIÓN

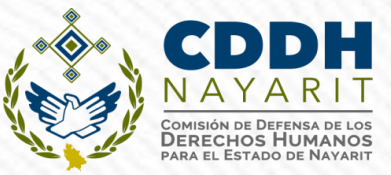

Ingresar a la dirección:

https://declaranet.declaranetshbg.nayarit.gob.mx/\_\_\_\_

**Organismos Autónomos** 

https://declaranet.declaranetshbg.nayarit.gob.mx/cddh

## **RECOMENDACIONES ANTES DE ENTRAR AL SISTEMA**

- Desempeñarse como Servidor Público Estatal/Municipial /Autónomo)
- ✓ Acceso a un equipo de cómputo con acceso a internet.
- ✓ Cuenta de correo electrónico personal: tener acceso al correo

yahoo!

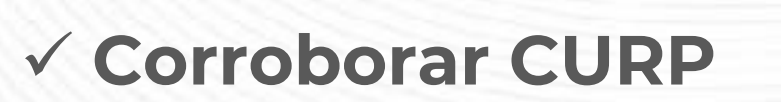

M Gmail

https://www.gob.mx/curp/ (ANTES DE REGISTRARSE EN DECLARANET

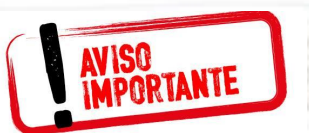

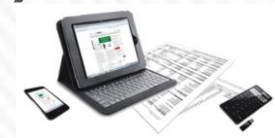

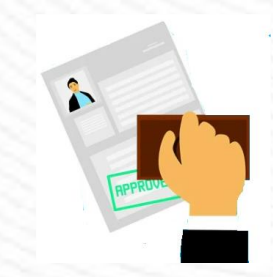

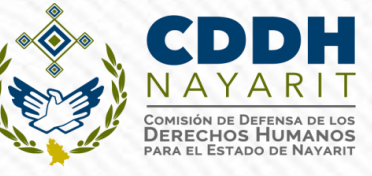

#### **RECOMENDACIONES PARA LA UTILIZACIÓN DEL SISTEMA**

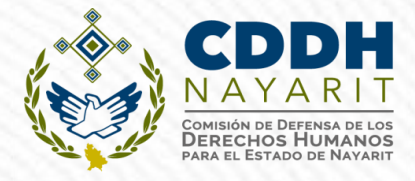

- ✓ Verificar que la CURP se encuentre correctamente asentada, ya que de lo contrario, el sistema llevará a cabo un registro erróneo y no se podrá recuperar la contraseña en caso de extravío (https://www.gob.mx/curp/).
- ✓ Al llenar cada rubro de la declaración, haga clic en el botón para que sus datos queden debidamente capturados.
- ✓ No utilice acentos ni signos especiales (´\*∧`"/%\'&"!]) para el llenado de su información, ya que de lo contrario no podrá guardar su información.

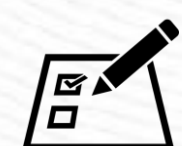

Aceptar

#### RECOMENDACIONES PARA LA UTILIZACIÓN DEL SISTEMA

- Utilice cantidades cerradas, es decir, montos netos sin centavos, y medidas sin puntos ni decimales.
- Debe asentarse correctamente el Código Postal del empleo, cargo o comisión o domicilio del declarante o terceros sean distintos a los registrados ante el Servicio Postal Mexicano, ya que de lo contrario no se podrá habilitar la casilla de firmado.

https://www.correosdemexico.gob.mx/SSLServicios/ConsultaCP/Descarga.aspx)

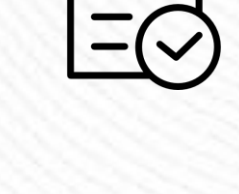

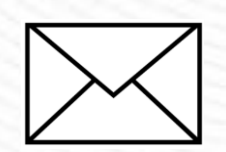

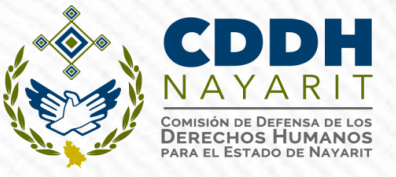

#### MECANISMO PARA LA PRESENTACIÓN DE LA DECLARACIÓN PATRIMONIAL Y DE INTERESES

CDDF NAYARI Omisión de Defensa de L Derechos Humano Para el Estado de Naya

Art. 34 de la LGRA.- Presentación por medios electrónicos

Se recomienda a través del navegador web: Google Chrome

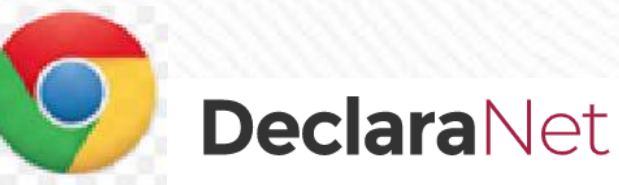

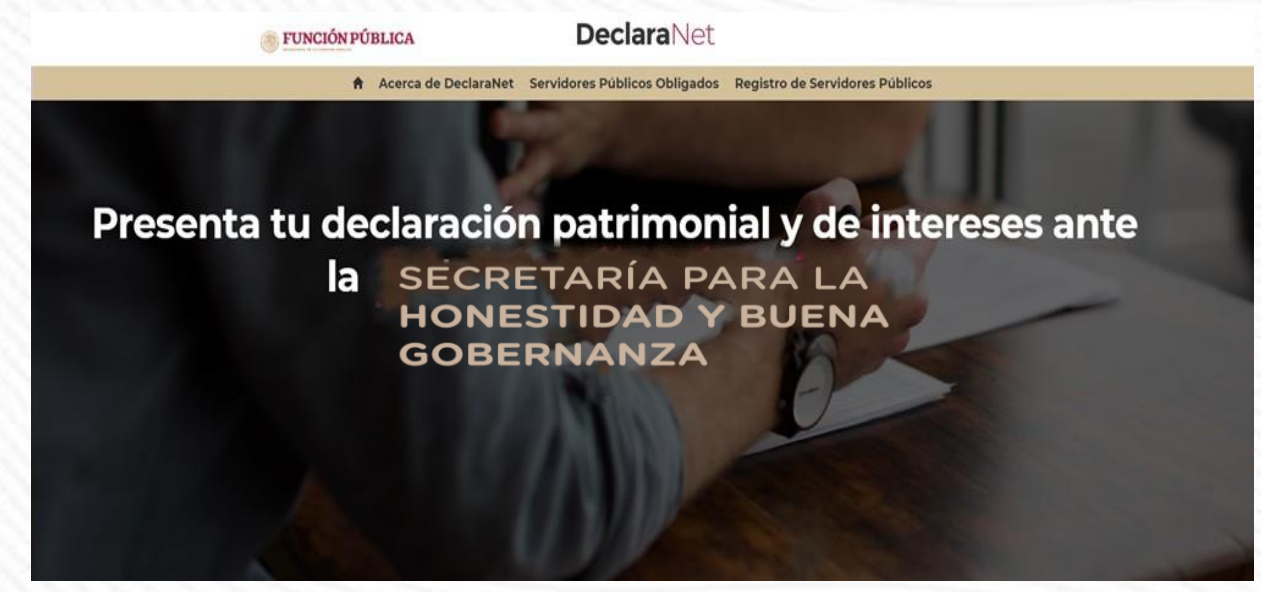

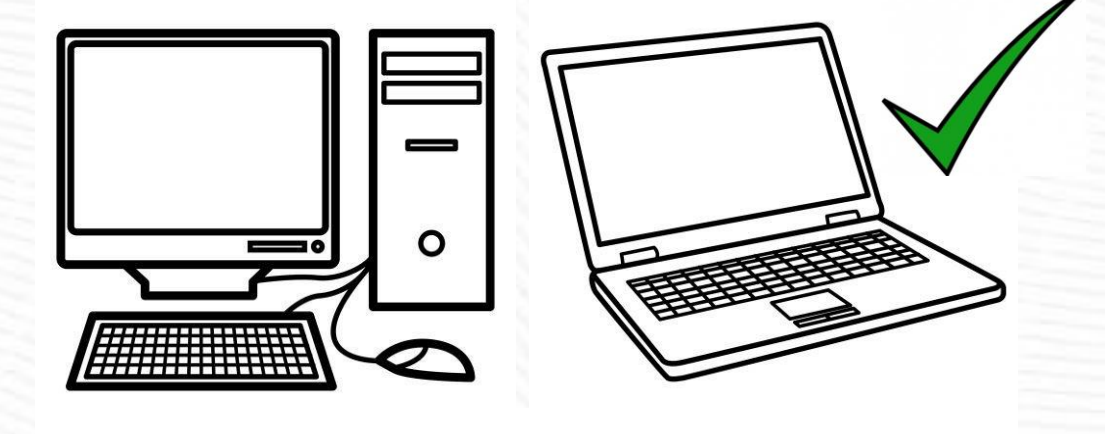

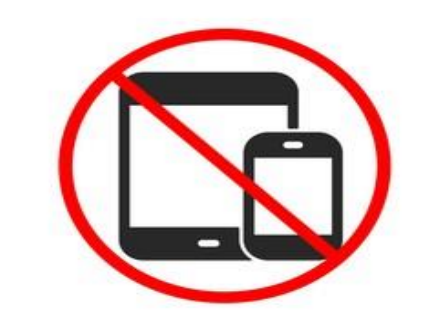

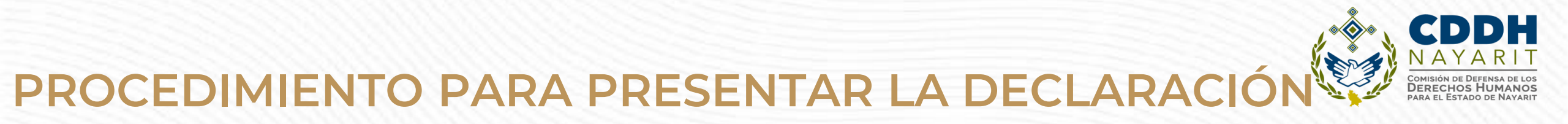

Se abrirá una ventana en la cual deberá asentar su Clave Única de Registro de Población (CURP) y dé clic en el botón "Iniciar sesión":

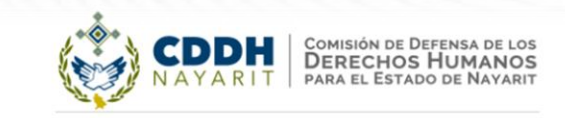

## **Declara**Net

Inicia sesión

Ingrese su CURP \*

Iniciar sesión

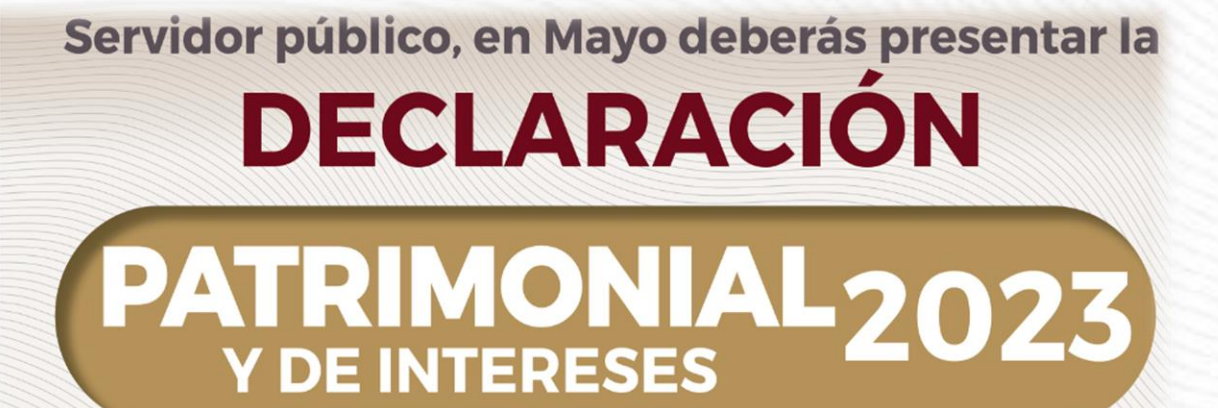

DE MODIFICACIÓN

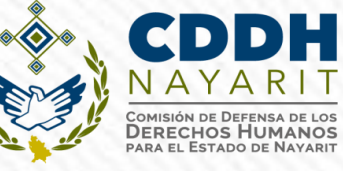

### PROCEDIMIENTO PARA PRESENTAR LA DECLARACIÓN

Posteriormente, se abrirá otra ventana en la que le solicitará su contraseña de acceso al sistema:

|                              | EETARÍA PARA LA<br>ESTIDAD Y BUENA<br>ERNANZA |
|------------------------------|-----------------------------------------------|
| Ingresa tu CURP y contraseña | 1                                             |
| AAAA790815HCMXSV00           |                                               |
| Contraseña                   | ¿La has olvidado?                             |
|                              | Entrar                                        |
| ¿Nuevo U                     | Jsuario? Registrate                           |
| Sa                           | lir al sistema                                |
|                              |                                               |

#### **PROCEDIMIENTO PARA REGISTRARSE**

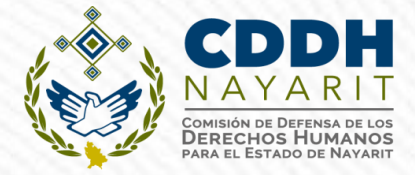

#### Posteriormente, se abrirá otra ventana en la que le solicitará sus datos

| REC                        |    | HOMOCLAVE            | CURP                |            |         |  |
|----------------------------|----|----------------------|---------------------|------------|---------|--|
|                            |    |                      |                     |            |         |  |
| Datos del usuario          |    |                      |                     |            |         |  |
| Nombre                     |    | Primer apellido      |                     | Segundo ap | pellido |  |
|                            |    |                      |                     |            |         |  |
| Número celular             |    | Confirmar Número     | Celular             |            |         |  |
|                            |    |                      |                     | ✓ Coincide | 'n      |  |
| Correo electrónico         |    | Confirmar correo e   | electrónico         |            |         |  |
|                            |    |                      |                     | ✓ Coincide | 'n      |  |
| Correo electrónico alterno |    | Confirmar correo e   | electrónico alterno |            |         |  |
|                            |    |                      |                     | 🗸 Coincide | 'n      |  |
|                            |    |                      |                     |            |         |  |
| pontraseña                 | 50 | Confirmar contraseña |                     |            |         |  |
| Contraseña                 | ×  | Contraseña           |                     | ×          |         |  |
| querido                    |    | Requerido            |                     |            |         |  |
| Registrar Cancelar         |    |                      |                     |            |         |  |
|                            |    |                      |                     |            |         |  |

#### ACTIVACION DE USUARIO DECLARANET VALIDACION DE CORREO ELECTRONICO

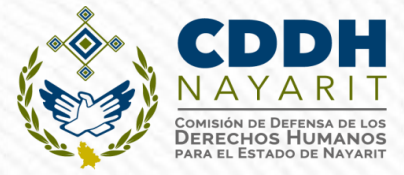

Ingresar al correo electrónico y deberá recibir un correo enviado por el correo <u>declaranet@nayarit.gob.mx</u>

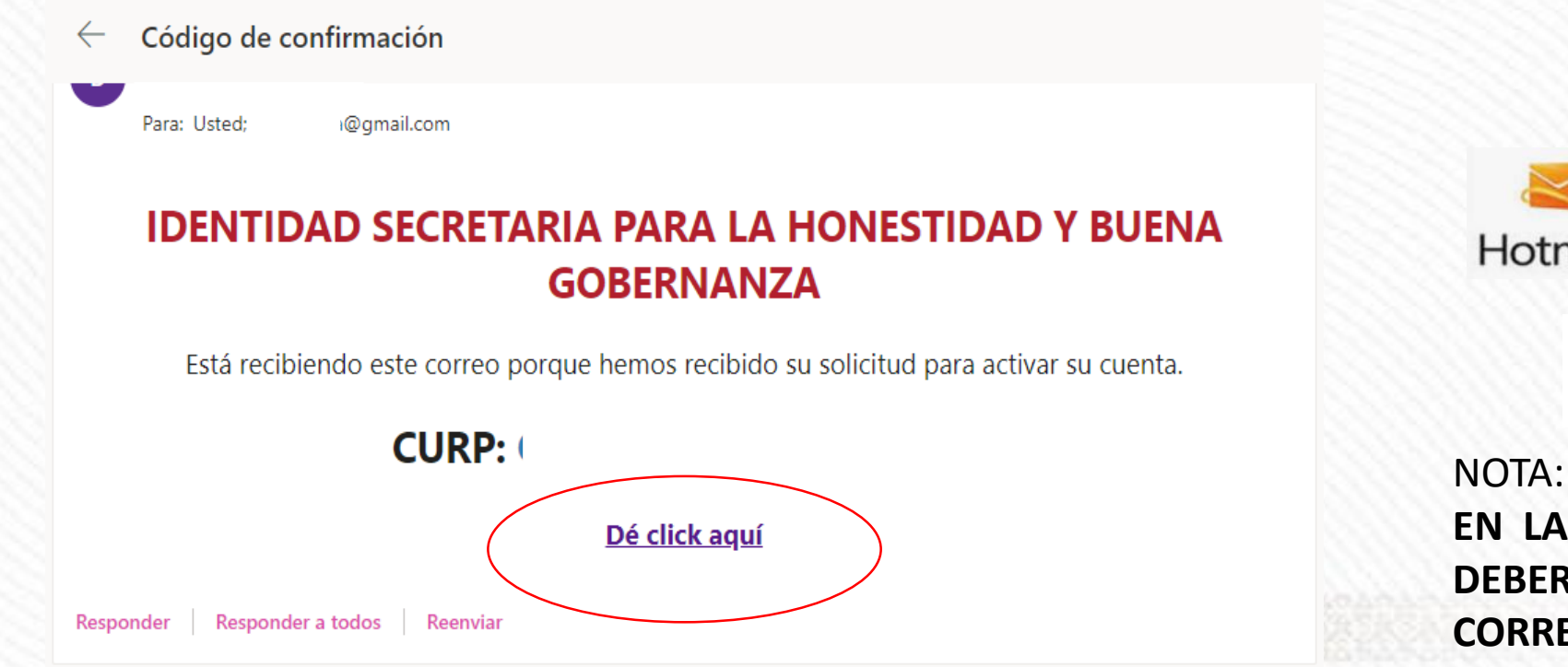

Gmail Gmail Hotmail Outlook.com

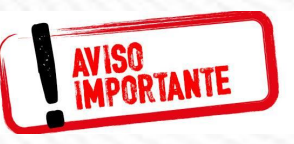

NOTA: SI NO LO ENCUENTRA EN LA BANDEJA DE ENTRADA DEBERA BUSCARLO EN CORREO NO DESEADO

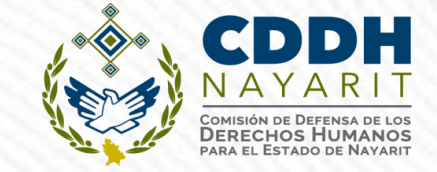

#### ACTIVACION DE USUARIO DECLARANET VALIDACION DE CORREO ELECTRONICO

Así aparecerá una vez que se encuentre activado tu usuario:

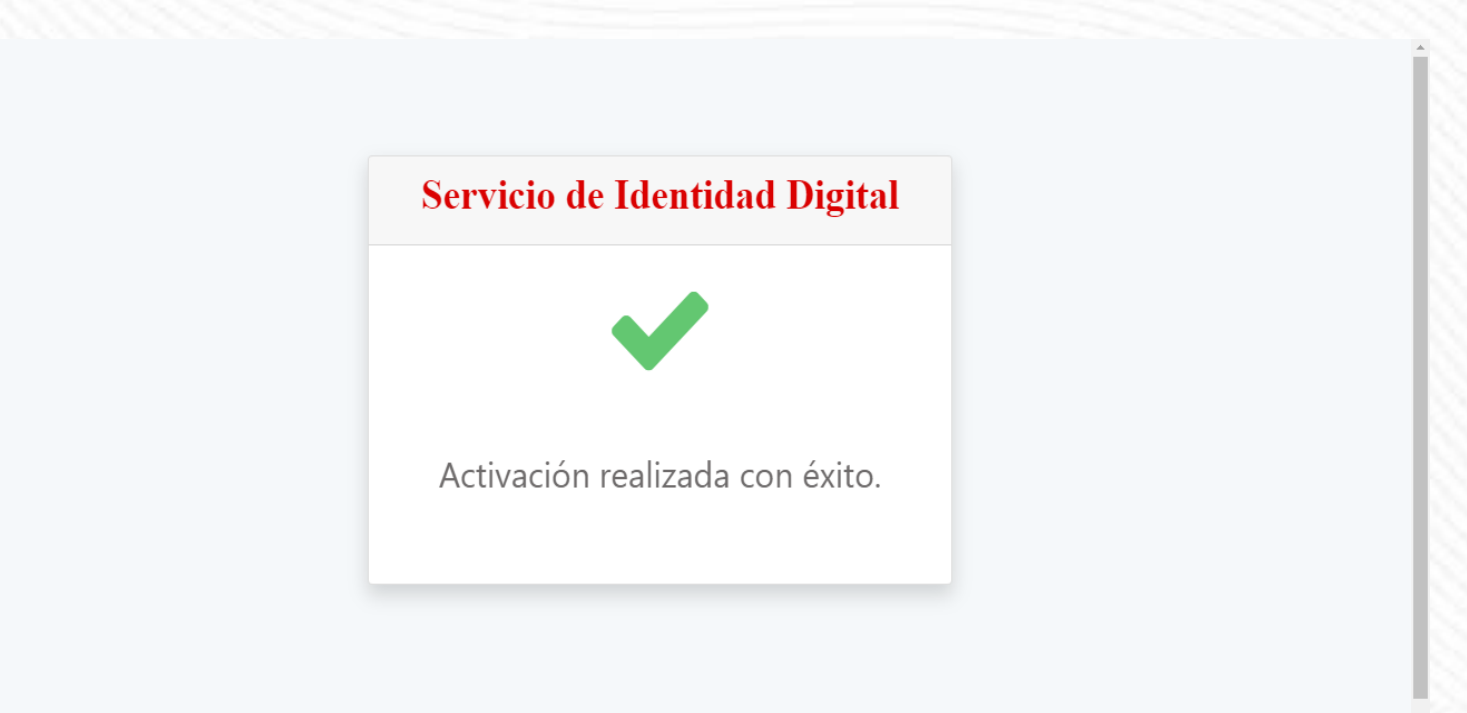

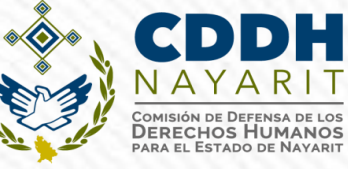

### PROCEDIMIENTO PARA PRESENTAR LA DECLARACIÓN

Posteriormente te tienes que dirigir la pagina del DeclaraNet le solicitará su contraseña de acceso al sistema:

|                              | Comisión de Defensa de los<br>DERECHOS HUMANOS<br>Para e le Stado de Nayarit |  |
|------------------------------|------------------------------------------------------------------------------|--|
| Ingresa tu CURP y contraseña |                                                                              |  |
| Contraseña                   | ¿La has olvidado?                                                            |  |
| E :Nueve Heu                 | intrar                                                                       |  |
| Salir a                      | al sistema                                                                   |  |
|                              |                                                                              |  |

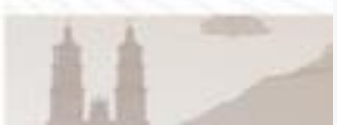

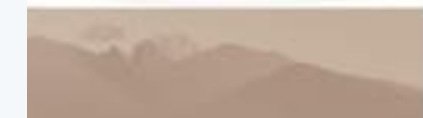

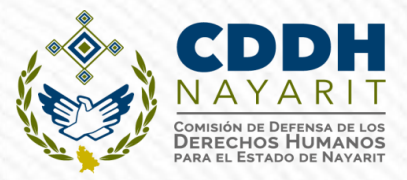

#### PROCEDIMIENTO PARA PRESENTAR LA DECLARACIÓN

Ya que haya ingresado en la pestaña de Declaraciones pendientes deberá hacer clic en el botón "Presentar":

| Declaraciones presentadas  Fecha de encargo/  poderceión  | Θ         | <b>Declara</b> Net                                                          |                                                |
|-----------------------------------------------------------|-----------|-----------------------------------------------------------------------------|------------------------------------------------|
| Declaraciones presentadas  Fecha de encargo/  Declaración |           | COMISIÓN DE DEFENSA DE LOS<br>DERECHOS HUMANOS<br>PARA EL ESTADO DE NAVARIT |                                                |
| Fecha de encargo/                                         |           |                                                                             | Declaraciones pendientes Declaraciones present |
| Declaración ejercició ejercició                           | Presentar | Fecha de encargo/<br>ejercicio                                              | Declaración                                    |
| Nueva declaración Presentar                               | Presentar |                                                                             | Nueva declaración                              |

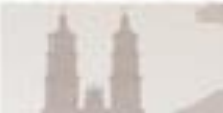

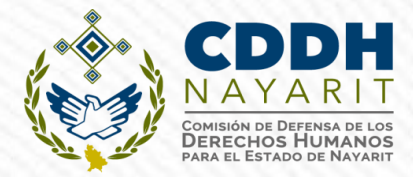

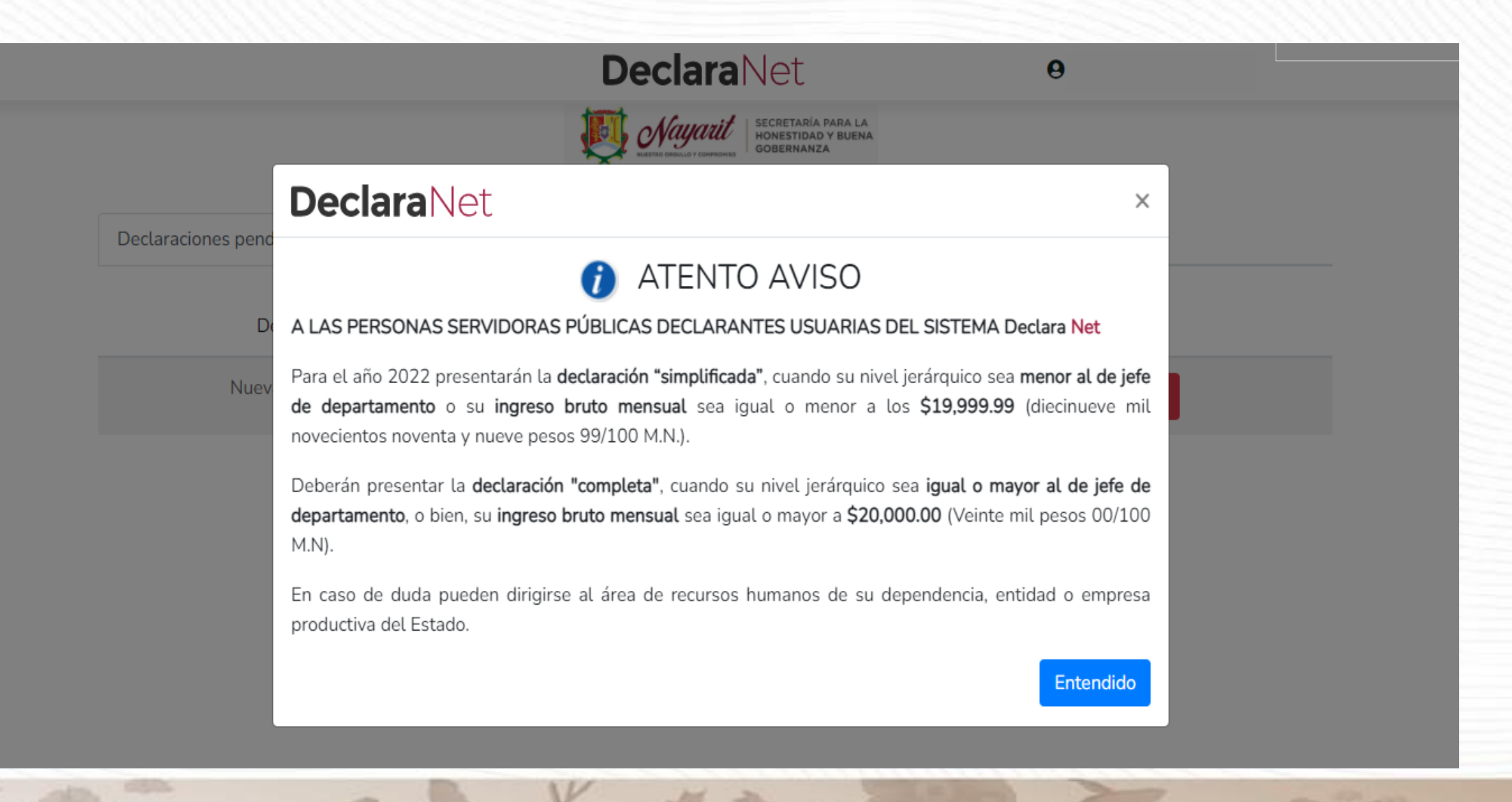

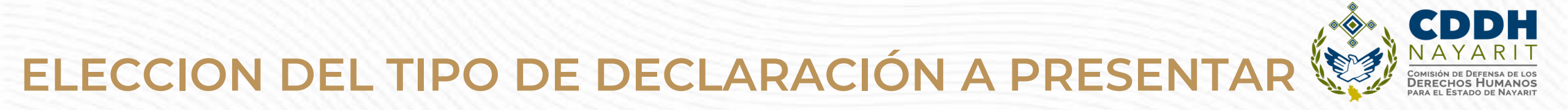

Se desplegará un cuadro a efecto de que se seleccione el tipo de declaración a presentar, o en su caso aviso por cambio de dependencia o entidad:

|                         | Decla                       | raNet                                                  | Θ         |  |
|-------------------------|-----------------------------|--------------------------------------------------------|-----------|--|
|                         | Naya                        | SECRETARÍA PARA LA<br>HONESTIDAD Y BUENA<br>GOBERNANZA |           |  |
|                         |                             |                                                        |           |  |
| Declaraciones pendiente | B Declaraciones presentadas |                                                        |           |  |
| D, D                    | eclaración a presentar      |                                                        | ×         |  |
| Nuev                    | Declaración                 |                                                        | - I       |  |
|                         | SELECCIONE * 🗸              |                                                        |           |  |
|                         | SELECCIONE                  |                                                        |           |  |
|                         | CONCLUSIÓN                  |                                                        | * *       |  |
|                         | MODIFICACIÓN                |                                                        | Presentar |  |
|                         | AVISO                       |                                                        |           |  |

## ELECCION DE EJERCICIO DE LA DECLARACIÓN

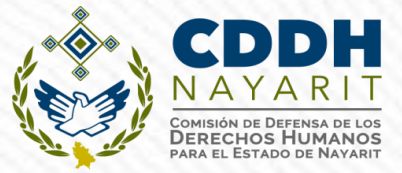

Dependiendo del tipo de declaración a presentar, se desplegará un cuadro a efecto de que se seleccione la fecha de ingreso a egreso o ejercicio:

|                                             | <b>Declara</b> Net          |                          |                                |            |
|---------------------------------------------|-----------------------------|--------------------------|--------------------------------|------------|
|                                             | FUNCIÓN PÚBLICA             |                          |                                |            |
| Deduction and inter-                        |                             |                          |                                |            |
| Deciaraciones pendientes Deciaraciones pres | sentadas                    |                          |                                |            |
| Declaración                                 | Fecha de encargo/           | Presentar                |                                |            |
|                                             | Gerecie                     | Insertar fecha de        |                                |            |
| Nuev<br>Declaración a present               | ar                          | x ingreso o egreso del   |                                |            |
| Dependiende del                             |                             | empleo, cargo o          |                                |            |
| tipo de declaración                         | Fecha de inicio del encargo | comision                 |                                |            |
|                                             | or dd/mm/aaaa               |                          |                                |            |
| SELECCIONE                                  | υ.                          |                          | DeclaraNet                     | θ          |
|                                             |                             |                          | FUNCIÓN PÚBLICA                |            |
|                                             |                             | rresentar                |                                |            |
|                                             |                             |                          |                                |            |
|                                             |                             | Declaraciones pendientes | Declaraciones presentadas      |            |
|                                             |                             |                          | Fecha de encargo/              |            |
|                                             |                             | Declaración              | ejercicio                      | Presentar  |
|                                             |                             | Nuev                     |                                |            |
|                                             |                             | Declara                  | ción a presentar               | ×          |
|                                             |                             |                          |                                |            |
|                                             |                             | Declara                  | ación Año                      |            |
|                                             |                             |                          | FICACIÓN SELECCIONE            | * <b>T</b> |
|                                             |                             | Nivel d                  | e encargo mas alto: SELECCIONE |            |
|                                             |                             | CHECKER SELEC            | AÑOS ANTERIORES                |            |
|                                             |                             |                          |                                | Presentar  |
|                                             |                             | 111                      |                                |            |
|                                             |                             | X                        |                                |            |
|                                             |                             | Mar M                    |                                |            |

#### MODIFICACION 2023 (MAYO 2023)

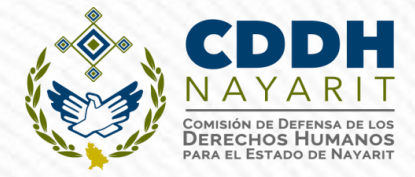

#### EN MAYO 2023 DEBERA PRESENTAR LA DECLARACION DE **MODIFICACION 2023** SELECCIONANDO DECLARACION MODIFICACION Y AÑO 2023

| Declaraciones pendientes Declaraciones presentadas                             |                                                            |           |
|--------------------------------------------------------------------------------|------------------------------------------------------------|-----------|
| D. Declaración a presentar                                                     |                                                            | ×         |
| Nuc<br>Declaración<br>MODIFICACIÓN<br>Nivel de encargo mas alto:<br>SELECCIONE | Año<br>SELECCIONE<br>SELECCIONE<br>2023<br>AÑOS ANTERIORES | Presentar |
|                                                                                |                                                            |           |
|                                                                                |                                                            |           |

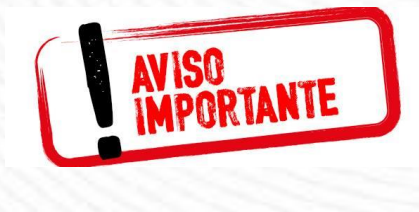

DEBERA SELECCIONAR DECLARACION <u>MODIFICACION 2023 (SE</u> DECLARA EJERCICIO 2022 PERO SE PRESENTA EN EL AÑO 2023 POR ESO DEBERA ELEGIR 2023

#### ELECCION DEL NIVEL DE ENCARGO PARA EL DESPLIEGUE DE LA DECLARACIÓN COMPLETA O SIMPLIFICADA

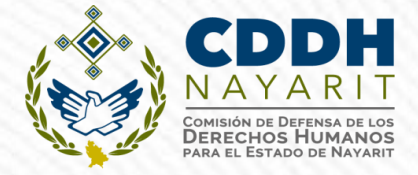

Asimismo, deberá elegir el Nivel de encargo que corresponda de acuerdo al siguiente listado:

| Declaración a presentar                     | × |
|---------------------------------------------|---|
| Declaración                                 |   |
| SELECCIONE * T                              |   |
| Nivel de encargo mas alto:                  |   |
| SELECCIONE                                  |   |
| SELECCIONE                                  |   |
| OPERATIVO (A) U HOMOLOGO (A)                |   |
| ENLACE U HOMOLOGO (A)                       |   |
| JEFE (A) DE DEPARTAMENTO U HOMOLOGO (A)     |   |
| SUBDIRECTOR (A) DE ÁREA U HOMOLOGO (A)      |   |
| DIRECTOR (A) DE ÁREA U HOMOLOGO (A)         |   |
| DIRECTOR (A) GENERAL ADJUNTO U HOMOLOGO (A) |   |
| DIRECTOR (A) GENERAL U HOMOLOGO (A)         |   |
| TITULAR DE UNIDAD U HOMOLOGO (A)            |   |
| SUBSECRETARIO (A) DE ESTADO U HOMOLOGO (A)  |   |
| SECRETARIO (A) DE ESTADO U HOMOLOGO (A)     |   |
| GOBERNADOR (A) DEL ESTADO U HOMOLOGO (A)    |   |
|                                             |   |

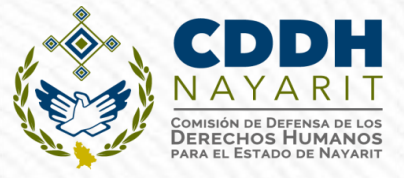

#### ELECCION DEL NIVEL DE ENCARGO PARA EL DESPLIEGUE DE LA <u>DECLARACION COMPLETA</u>

Deberá elegir el Nivel de encargo que corresponda de acuerdo al siguiente listado:

| Declaración a presentar                                                                                                    | ×     |          |
|----------------------------------------------------------------------------------------------------|-------|----------|
| Declaración                                                                                                    |       | 1.       |
| SELECCIONE * V                                                                                                    |       | N        |
| Nivel de encargo mas alto:                                                                                                    |       | IN       |
| SELECCIONE                                                                                                    | *     | D        |
| SELECCIONE                                                                                                    |       | S        |
| OPERATIVO (A) U HOMOLOGO (A)                                                                                                    |       | N        |
| ENLACE U HOMOLOGO (A)                                                                                                    |       | 1        |
| JEFE (A) DE DEPARTAMENTO U HOMOLOGO (A)                                                                                                    |       | <u>N</u> |
| SUBDIRECTOR (A) DE ÁREA U HOMOLOGO (A)                                                                                                    |       | D        |
| DIRECTOR (A) DE ÁREA U HOMOLOGO (A)                                                                                                    |       |          |
| DIRECTOR (A) GENERAL ADJUNTO U HOMOLOGO (A)                                                                                                    |       | 0        |
| DIRECTOR (A) GENERAL U HOMOLOGO (A)                                                                                                    |       | D        |
| TITULAR DE UNIDAD U HOMOLOGO (A)                                                                                                    | 100 M |          |
| SUBSECRETARIO (A) DE ESTADO U HOMOLOGO (A)                                                                                                    |       | Q        |
| SECRETARIO (A) DE ESTADO U HOMOLOGO (A)                                                                                                    | 181   | D        |
| GOBERNADOR (A) DEL ESTADO U HOMOLOGO (A)                                                                                                    |       | C        |
| and the second second sec | A 8.4 |          |

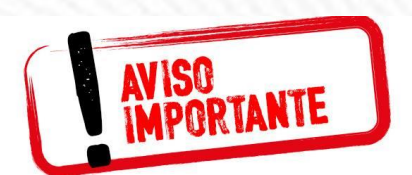

SI NO ALCANZA EL IVFI JEFE DE EPARTAMENTO PERO U SUELDO MENSUAL ETO ES IGUAL O AYOR A 20 MIL PESOS EBERA **FIFGIR** LA PCION DE JEFE DF EPARTAMENTO PARA UE SE DESPLIEGUE LA ECLARACION OMPLETA.

```
2. SI TIENE EMPLEO,
CARGO O COMISION
DE NIVEL DE JEFE DE
DEPARTAMENTO
HASTA EL NIVEL
GOBERNADOR
DEBERA PRESENTAR
DECLARACION
COMPLETA SIN
IMPORTAR SU SUELDO
MENSUAL.
```

#### ELECCION DEL NIVEL DE ENCARGO PARA EL DESPLIEGUE DE LA DECLARACION SIMPLIFICADA

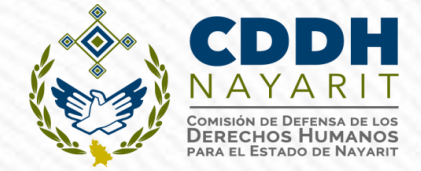

Deberá elegir el Nivel de encargo que corresponda de acuerdo al siguiente listado:

| Declaración a presentar                     | ×         |
|---------------------------------------------|-----------|
| Declaración                                 |           |
| SELECCIONE * •                              |           |
| Nivel de encargo mas alto:                  |           |
| SELECCIONE                                  | · · · · · |
| SELECCIONE                                  |           |
| OPERATIVO (A) U HOMOLOGO (A)                |           |
| ENLACE U HOMOLOGO (A)                       |           |
| JEFE (A) DE DEPARTAMENTO U HOMOLOGO (A)     |           |
| SUBDIRECTOR (A) DE ÁREA U HOMOLOGO (A)      |           |
| DIRECTOR (A) DE ÁREA U HOMOLOGO (A)         |           |
| DIRECTOR (A) GENERAL ADJUNTO U HOMOLOGO (A) |           |
| DIRECTOR (A) GENERAL U HOMOLOGO (A)         |           |
| TITULAR DE UNIDAD U HOMOLOGO (A)            |           |
| SUBSECRETARIO (A) DE ESTADO U HOMOLOGO (A)  |           |
| SECRETARIO (A) DE ESTADO U HOMOLOGO (A)     |           |
| GOBERNADOR (A) DEL ESTADO U HOMOLOGO (A)    |           |

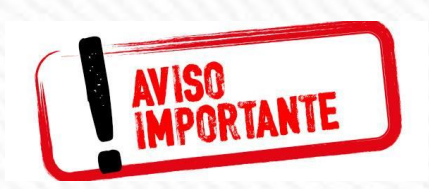

SI NO ALCANZA EL NIVEL JEFE DE DEPARTAMENTO Y SU <u>SUELDO</u> <u>MENSUAL NETO ES IGUAL O MENOR A</u> 19,999.99 (DIECINUEVE MIL NOVECIENTOS NOVENTA Y NUEVE PESOS MIL PESOS 00/99 MONEDA NACIONAL) DEBERA ELEGIR ENTRE:

- OPERATIVO (A) U HOMÓLOGO (A) -ENLACE U HOMÓLOGO (A)

#### RUBROS DE LA DECLARACIÓN POR PERSONAL OPERATIVO, ENLACE U HOMÓLOGO

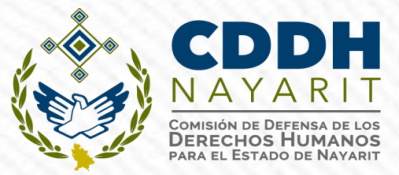

CUANDO SU <u>SUELDO MENSUAL NETO</u>SEA <u>IGUAL O MENOR A 19,999.99</u> (DIECINUEVE MIL NOVECIENTOS NOVENTA Y NUEVE PESOS MIL PESOS 00/99 MONEDA NACIONAL)

Los datos que se deberán llenar para dicho formato son:

Datos Generales.
Domicilio del Declarante.
Datos Curriculares.
Datos del empleo, cargo o comisión.
Experiencia laboral.
Ingresos netos del Declarante.

¿Te desempeñaste como servidor público el año inmediato anterior? (sólo en la declaración de inicio y conclusión).

En la declaración de modificación, solo aparecerán los primeros seis rubros

#### TIPO DE DECLARACIÓN SEGÚN EL NIVEL DEL ENCARGO

**b)** Para niveles:

- JEFE (A) DE DEPARTAMENTO U HOMÓLOGO (A).

- SUBDIRECTOR (A) DE ÁREA U HOMÓLOGO (A).
- DIRECTOR (A) DE ÁREA U HOMÓLOGO (A).
- DIRECTOR (A) GENERAL ADJUNTO (A) U HOMÓLOGO.
- DIRECTOR (A) GENERAL U HOMÓLOGO (A).
- TITULAR DE UNIDAD U HOMÓLOGO (A).
- SUBSECRETARIO (A) U HOMÓLOGO (A).
- SECRETARIO (A) U HOMÓLOGO (A).
- GOBERNADOR.

Deberán presentar el formato completo: 21 rubros MODIFICACIÓN

22 rubros CONCLUSIÓN E INICIO.

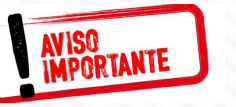

EL QUE SIN ALCANZAR EL NIVEL DE JEFE DE DEPARTAMENTO SU SUELDO MENSUAL NETO SEA IGUAL O MAYOR A 20 MIL PESOS DEBERA ELEGIR LA OPCION DE JEFE DE DEPARTAMENTO PARA QUE SE DESPLIEGUE LA DECLARACION COMPLETA.

|                               |                                                                                               | <b>Declara</b> Net                                                                              |                                                                                                    |                                                                                                    |                                                                                                    |
|-------------------------------|-----------------------------------------------------------------------------------------------|-------------------------------------------------------------------------------------------------|----------------------------------------------------------------------------------------------------|----------------------------------------------------------------------------------------------------|----------------------------------------------------------------------------------------------------|
| DEL ENCARGO:                  |                                                                                               |                                                                                                 |                                                                                                    | 9                                                                                                    |                                                                                                    |
| Generales                     |                                                                                               |                                                                                                 |                                                                                                    |                                                                                                    | <ul> <li>Dato obligatorio</li> </ul>                                                                                                    |
| ) 🛛                           |                                                                                               | Primer Apellido 🔗                                                                               |                                                                                                    | Segundo Apellido 🛞                                                                                                    |                                                                                                    |
|                               |                                                                                               | RFC                                                                                             |                                                                                                    | Homoclave                                                                                                    |                                                                                                    |
| titucional 🛞                  |                                                                                               | Correo Personal                                                                                 |                                                                                                    | Teléfono de casa                                                                                                    |                                                                                                    |
| nacional del celular<br>DNE • | Te                                                                                            | eléfono Celular                                                                                 |                                                                                                    | Situación Personal / Estado civil<br>SELECCIONE                                                                                                    | • •                                                                                                    |
| icimiento<br>DNE              |                                                                                               | Nacionalidad                                                                                    |                                                                                                    |                                                                                                    |                                                                                                    |
|                               | DEL ENCARGO:<br>Generales<br>titucional @<br>nacional del celular<br>DNE •<br>cimiento<br>DNE | DEL ENCARGO:<br>Generales<br>titucional @<br>nacional del celular<br>DNE Tel<br>cimiento<br>DNE | DEL ENCARGO:<br>DEL ENCARGO:<br>Generales<br>Primer Apellido @<br>RFC<br>titucional @<br>Correo Personal<br>Correo Personal<br>Teléfono Celular<br>Nacionalidad<br>DNE | DEL ENCARGO:<br>Generales<br>Primer Apellido @<br>RFC<br>titucional @<br>Correo Personal<br>Correo Personal<br>NE Teléfono Celular<br>Nacionalidad<br>NE SELECCIONE | DEL ENCARGO:       O         Generales       Primer Apellido @       Segundo Apellido @         @       Primer Apellido @       Homoclave         RFC       Homoclave       Teléfono de casa         titucional @       Correo Personal       Teléfono de casa         nacional del celular       Teléfono Celular       Situación Personal / Estado civil         cimiento       Nacionalidad       SELECCIONE         DNE       Y       SELECCIONE |

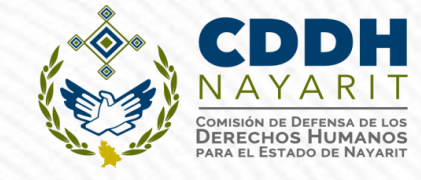

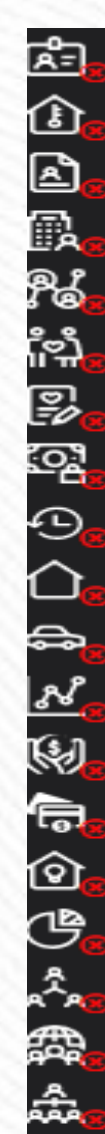

<u>\_\_\_</u>

R

#### **Datos generales**

Domicilio declarante

- Datos curriculares del declarante
- Datos del empleo
- Experiencia laboral
- 👝 Datos de la pareja
- Datos dependiente económico
- Ingresos netos
- Actividad anual anterior
- Bienes inmuebles
- San Vehículos
  - Bienes muebles
  - Inversiones
  - Adeudos/pasivos
  - Préstamos o comodato por terceros
  - Participación de empresas
  - ¿Participa en toma de decisiones?
  - Apoyos o beneficios
  - 👝 Representación
  - Clientes principales
  - Beneficios privados
  - Fideicomisos

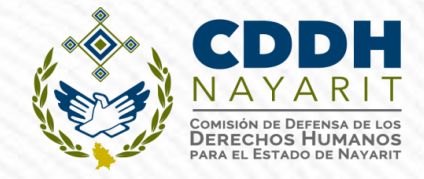

#### RUBROS DE LA DECLARACIÓN COMPLETA (DE JEFE DE DEPARTAMENTO U HOMÓLOGO A GOBERNADOR.

Y EL QUE SIN ALCANZAR EL NIVEL DE JEFE DE DEPARTAMENTO SU SUELDO MENSUAL NETO SEA IGUAL O MAYOR A 20 MIL PESOS

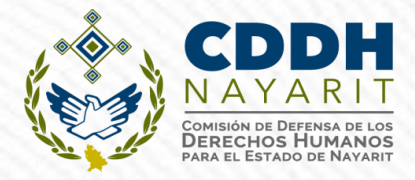

| ON - AÑO DE DECLARACIÓN: 2020  | Secretar         | ía de la Función Pública  |                    | θ                                                                     |
|--------------------------------|------------------|---------------------------|--------------------|-----------------------------------------------------------------------|
| Datos Generales<br>Nombre(s) 🔗 | Primer Apellido  | •                         | Segundo Apellido 🥺 | Datos generales ha sido<br>✓ capturada<br>No olvides guardar tus camb |
| Curp                           | *                |                           | * Homoclave        |                                                                       |
| Correo Institucional 📀         | Correo Personal  |                           | Teléfono de casa   |                                                                       |
| @funcionpublica.gob.mx         | @hot             | mail.com                  |                    |                                                                       |
| Lada internacional del celular | Teléfono Celular | Situación Personal / Esta | ado civil          | Régimen Matrimonial                                                   |
| MÉXICO (+52)                   | Y                |                           | *                  | *                                                                     |
| País de nacimiento             |                  | Nacionalidad              |                    |                                                                       |
| MÉXICO                         | 2 5              | * T MEXICANA              |                    | *                                                                     |

1.- Una vez llenado correctamente los campos, es muy importante hacer clic en el botón Aceptar a efecto de que quede capturada la información.

Aceptar

Å= Û à D.

ใช้ เค []/

종 合

a ม Ø

**同** ②

٩

翻

ጽ

₹P,

Aclaraciones / Observaciones

2.- Concluída la captura deberá hacer clic en el botón de Guardar Vista previa Guardar 0

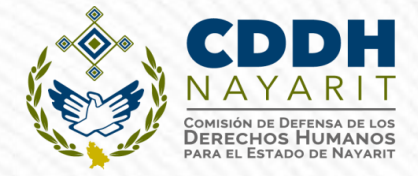

Presionando el ícono de Guardar, se mostrará un mensaje en el que se señale que la Declaración fue guardad de manera exitosa:

| MODIFICACION - AÑO DE DECLARACIÓN: | Declara<br>2020 Secretaría de la Euroción |                    |                 |
|------------------------------------|-------------------------------------------|--------------------|-----------------|
| ▲<br>Datos Generales               |                                           |                    | ✤ Dato obligate |
| Nombre(s) 🗞                        | Primer Apellido 🚱                         | Segundo Apellido 🚱 |                 |
| ດີ<br>ເຊິ່ງ<br>Curp                | RFC                                       | * Homoclave        |                 |
| Correc Institucional @             | * Correo Personal                         | * Teléfono de casa |                 |
| DeclaraNet                         |                                           |                    |                 |
| Aclaraciones / Ob                  | servaciones Aceptar                       |                    |                 |
| Aclaraciones / Ob                  | servaciones Aceptar                       |                    |                 |
|                                    |                                           |                    |                 |
|                                    |                                           |                    |                 |
|                                    |                                           |                    |                 |
|                                    |                                           | Vista previa       | Guardar         |
|                                    |                                           | •                  | 8               |

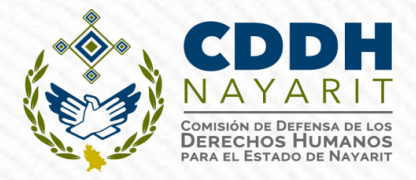

#### 2.- Domicilio del Declarante:

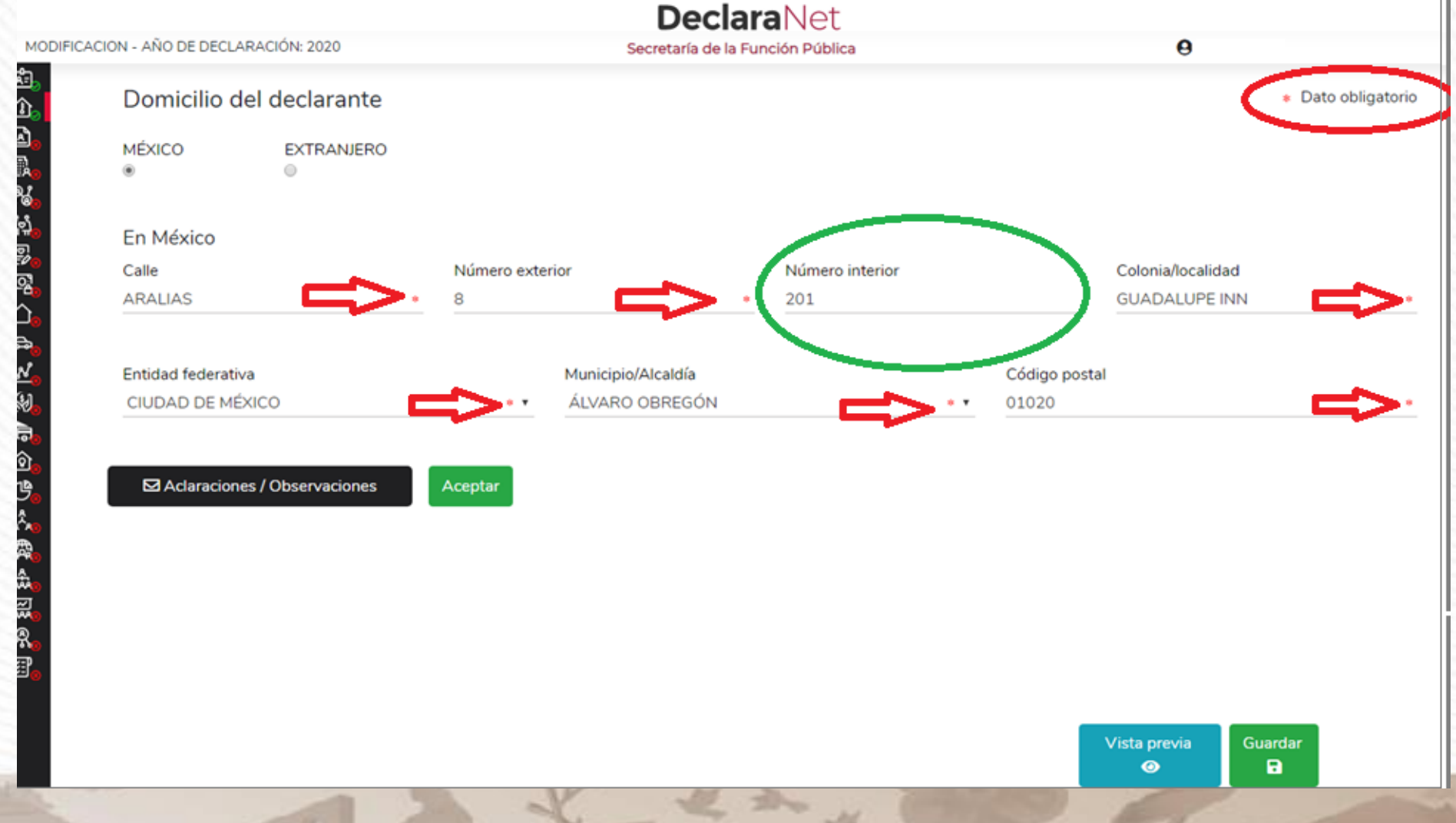

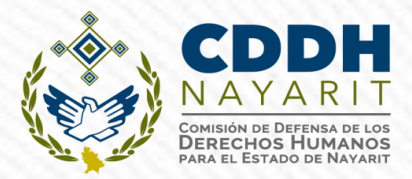

#### **3.- Datos Curriculares del Declarante:**

|                        | -0-                            | _     |                        |       |                      |        |                               | 00      |                                           |            |
|------------------------|--------------------------------|-------|------------------------|-------|----------------------|--------|-------------------------------|---------|-------------------------------------------|------------|
| ivel I                 | Institución Educativa          | Dat   | os curriculares del de | clara | nte                  |        |                               |         |                                           |            |
|                        |                                | Escol |                        |       |                      |        |                               |         |                                           | _          |
|                        |                                | C C   | Datos curriculares     |       |                      |        |                               |         | <ul> <li>Dato obligatorio</li> </ul>      |            |
|                        | း ဖစ္စ<br>ဂိုိာျိ <sub>စ</sub> |       |                        |       |                      | TIPO   |                               | MC      |                                           | PAIA       |
|                        | یں<br>۱۹۹۹<br>۱۹۹۹             |       | Nitual                 |       | la stitución o due   |        | DE OFERACIÓN & AGREGAR        | MC      |                                           | DAJA       |
|                        |                                |       | SELECCIONE             |       | * •                  | auva 📎 | *                             | era o a | rea de conocimiento o                     | *          |
|                        |                                |       |                        |       |                      |        |                               |         |                                           |            |
|                        | <u></u>                        |       | Estatus 🚱              |       | Documento obtenido 📀 |        | Fecha de obtención del docume | ento    | Lugar donde se ubica la Ir<br>educativa 🚱 | nstitución |
| Aclaraciones / Observa | aciones                        |       | SELECCIONE             | * •   | SELECCIONE           | * •    | dd/mm/aaaa                    | *       | SELECCIONE                                | * •        |

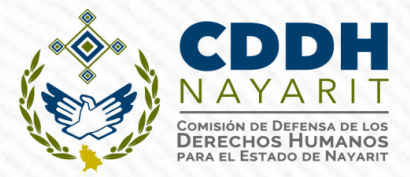

Cerrar

#### 4.- Datos del Empleo, cargo o comisión:

#### Datos del empleo, cargo o comisión (actual)

| Datos Empleo<br>Nombre del ente público 📀<br>Nivel Jerarquico I<br>Área de adscripción I |                                                                     |                                                                                                    |                                                                                                    |                                                                                                    | * Dato obligatorio<br>*                                                                                                    |                                                                                                    |
|------------------------------------------------------------------------------------------|---------------------------------------------------------------------|----------------------------------------------------------------------------------------------------|----------------------------------------------------------------------------------------------------|----------------------------------------------------------------------------------------------------|----------------------------------------------------------------------------------------------------|----------------------------------------------------------------------------------------------------|
| n Nombre del ente público 🔇<br>Nivel Jerarquico<br>Área de adscripción 🔇                 |                                                                     |                                                                                                    |                                                                                                    |                                                                                                    | *                                                                                                    | •                                                                                                    |
| Nivel Jerarquico<br>Área de adscripción 🔇                                                |                                                                     |                                                                                                    |                                                                                                    |                                                                                                    | *                                                                                                    | •                                                                                                    |
| Área de adscripción 🚷                                                                    |                                                                     |                                                                                                    |                                                                                                    |                                                                                                    |                                                                                                    |                                                                                                    |
|                                                                                          |                                                                     |                                                                                                    |                                                                                                    |                                                                                                    |                                                                                                    | *                                                                                                    |
| Empleo, cargo o comisión 🐼                                                               | )                                                                   | ¿Está co                                                                                             | ontratado por honorarios?                                                                                                    | ⊗ Nivel d<br>* ▼                                                                                                    | le empleo cargo o comisión 🔗                                                                                                 | 8                                                                                                    |
| Especifique función<br>principal 🕜                                                       | Fecha de toma<br>posesión del en<br>cargo o comisió                 | de<br>npleo,<br>n ⊗                                                                                  | Teléfono de oficina 🚷                                                                                                    | Extensión⊗                                                                                                    | Domicilio del empleo<br>cargo o comisión 🚱                                                                                   | э,                                                                                                    |
| *<br>Remuneración anual neta@                                                            | dd/mm/aaaa                                                          | *<br>Moneda⊗                                                                                         |                                                                                                    | *                                                                                                    | * MÉXICO                                                                                                    | **                                                                                                    |
|                                                                                          | Especifique función<br>principal 🕜<br>*<br>Remuneración anual neta🎯 | Especifique función Fecha de toma posesión del en cargo o comisió dd/mm/aaaa Remuneración anual neta | Especifique función Fecha de toma de<br>principal I Posesión del empleo,<br>cargo o comisión I<br>dd/mm/aaaa *<br>Remuneración anual netaI<br>SELECCION | Especifique función Fecha de toma de Teléfono de oficina<br>principal<br>* dd/mm/aaaa *<br>Remuneración anual neta<br>* SELECCIONE | Especifique función Fecha de toma de Teléfono de oficina S Extensión Extensión<br>posesión del empleo,<br>cargo o comisión S | Especifique función principal  Fecha de toma de Teléfono de oficina  Extensión  Domicilio del empleo, cargo o comisión  dd/mm/aaaa  Moneda  SELECCIONE |

<del>لاي</del>

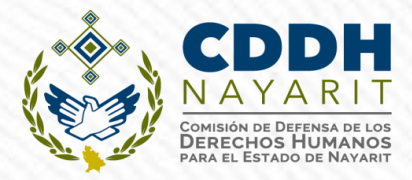

#### 5.- Experiencia Laboral (últimos cinco empleos):

| Ninguno 🗌                                                                                                    | Emple Experiencia Laboral |                | * Da                     | to obligatorio |
|----------------------------------------------------------------------------------------------------|---------------------------|----------------|--------------------------|----------------|
| Ámbito Nombre ente público / Nombr                                                                                                    | 0                         |                |                          |                |
| ဖြစ် <sub>စ</sub><br>ကိုး                                                                                                    | Ningu                     | TIPO DE OPE    | RACION   AGREGAR MODIFIC | CAR SIN CAMBIO |
| n en en en en en en en en en en en en en                                                                                                    | Ámbito 📀                  |                |                          |                |
|                                                                                                    |                           |                |                          | *              |
| Leona de la companya de la companya de la companya de la companya de la companya de la companya de la companya<br>Leona de la companya de la companya de la companya de la companya de la companya de la companya de la companya d | Fecha Ingreso 🚱           | Fecha Egreso 🚷 | Lugar donde se u         | bica 🚱         |
| <u></u>                                                                                                    | dd/mm/aaaa                | * dd/mm/aaaa   | *                        |                |
|                                                                                                    |                           |                |                          |                |
| ر<br>ال                                                                                                    |                           |                |                          |                |
|                                                                                                    |                           |                |                          |                |
| Aclaraciones / Observaciones                                                                                                    |                           |                |                          |                |
|                                                                                                    |                           |                |                          |                |
| 発音                                                                                                    |                           |                |                          |                |

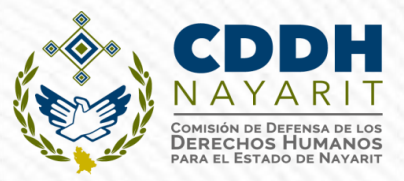

#### 8.- Ingresos netos del declarante:

## Ingresos netos del declarante, pareja y/o dependientes económicos (Entre el 1 de enero y 31 de diciembre del año inmediato anterior)

Capturar cantidades libres de impuestos, sin comas, sin puntos, sin centavos y sin ceros a la izquierda

| I. Remuneración anual neta del declarante por su cargo público (Por concepto de sueldos, honorarios,           |   |   |  |  |  |
|----------------------------------------------------------------------------------------------------|---|---|--|--|--|
| compensaciones, bonos, aguinaldos y otras prestaciones) (Cantidades netas después de impuestos)@               |   |   |  |  |  |
| II. Otros ingresos del declarante (Suma del II.1 al II.5) 🕢                                                    | 0 |   |  |  |  |
| II.1 Por actividad industrial, comercial y / o empresarial (después de impuestos) 📀                            | 0 |   |  |  |  |
| II.2 Por actividad financiera (rendimientos o ganancias) (después de impuestos)🚳                               | 0 |   |  |  |  |
| II.3 Por servicios profesionales, consejos, consultorías y / o asesorías (después de impuestos) 🚱              | 0 |   |  |  |  |
| II.4 Por enajenación de bienes (después de impuestos) 🕉                                                        | 0 |   |  |  |  |
| II.5 Otros ingresos no considerados a los anteriores (después de impuestos) 🚱                                  | 0 | 0 |  |  |  |
| A. Ingreso anual neto del declarante (Suma del numeral I y II)                                                 | 0 |   |  |  |  |
| B) Ingreso anual neto de la pareja y/o dependientes económicos (Después de impuestos)                          | 0 |   |  |  |  |
| C. Total de ingresos anuales netos percibidos por el declarante, pareja y / o dependientes económicos (Suma de |   |   |  |  |  |
| los apartados A y B)@                                                                                          |   |   |  |  |  |

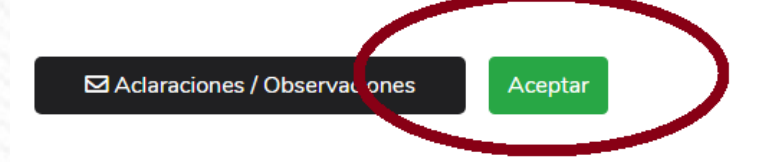

#### Por actividad industrial, comercial y / o empresarial (después de impuestos) ×

| Nombro o razón cocial@ | Tino do pogocio@ |   | Monto |   |           |
|------------------------|------------------|---|-------|---|-----------|
|                        | Tipo de negocio@ |   | Monto |   | ✓ Agregar |
| *                      |                  | * | 0     | * |           |

#### LLENADO DE LA DECLARACIÓN FORMATO "SIMPLIFICADO"

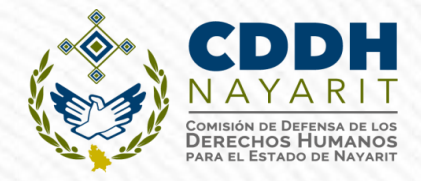

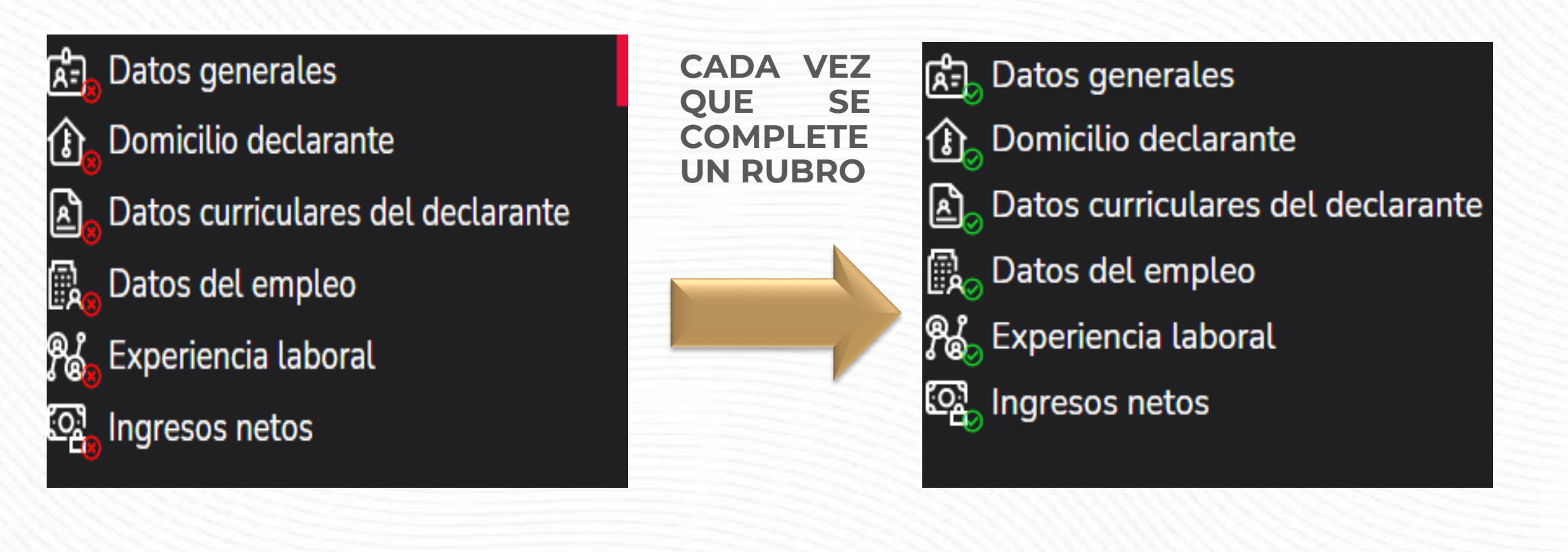

## VISTA PREVIA DE LA DECLARACIÓN

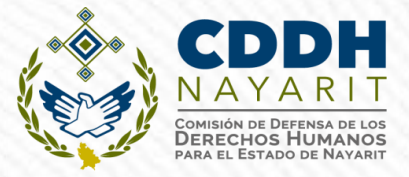

Cada vez que llene un rubro de su declaración, se habilitará la pestaña "Vista Preliminar", la cual podrá consultar para verificar la información capturada:

|         |                      |          | Dec                | <b>:lara</b> Net |           |                   |                                      |
|---------|----------------------|----------|--------------------|------------------|-----------|-------------------|--------------------------------------|
| FECHA   | DE DEL ENCARGO:      |          |                    |                  |           | Θ                 |                                      |
| C       | Oomicilio del declar | ante     |                    |                  |           |                   | <ul> <li>Dato obligatorio</li> </ul> |
| M<br>() | IÉXICO EXTRA         | NJERO    |                    |                  |           |                   |                                      |
| E       | n México             |          |                    |                  |           |                   |                                      |
| С       | alle                 | Número e | exterior           | Número interior  |           | Colonia/localidad |                                      |
| E       | ntidad federativa    | *        | Municipio/Alcaldía |                  | Código po | istal             | *                                    |
|         |                      |          |                    |                  |           |                   |                                      |
|         |                      |          |                    |                  |           |                   |                                      |

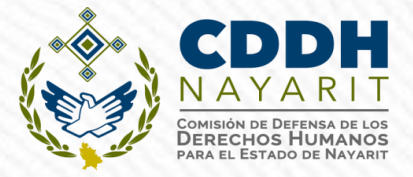

### VISTA PREVIA DE LA DECLARACIÓN

Se desplegará la versión preliminar de su declaración patrimonial a fin de verificar su información:

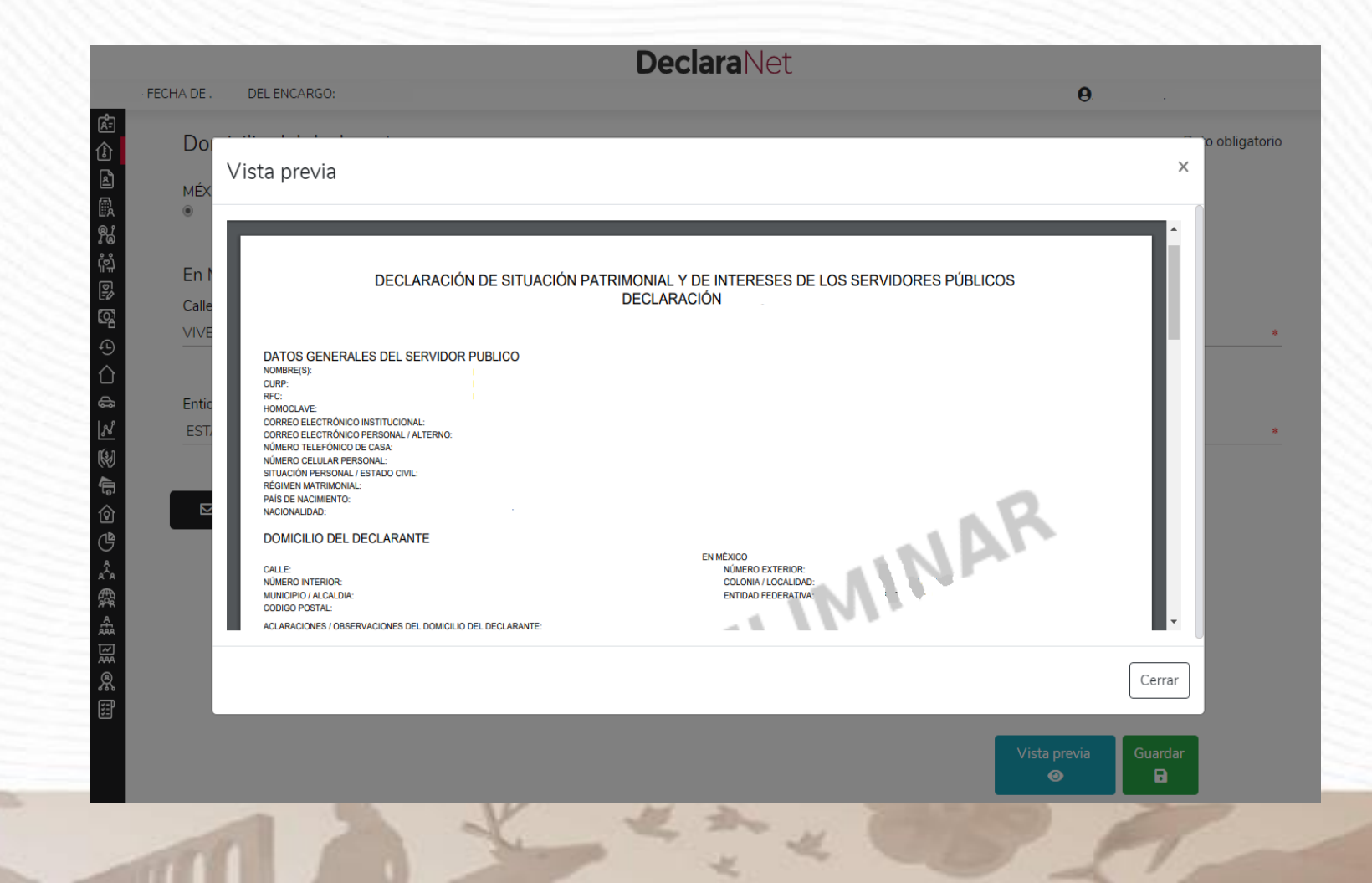

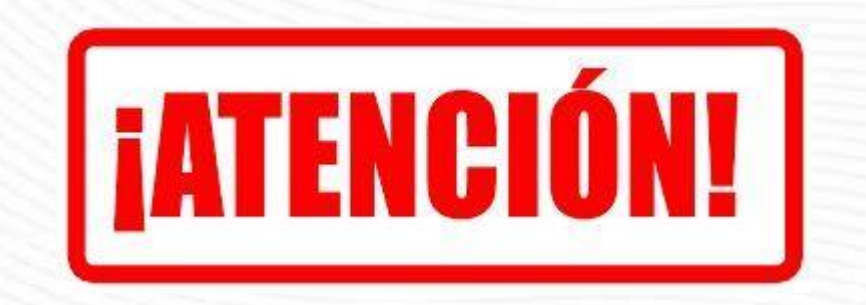

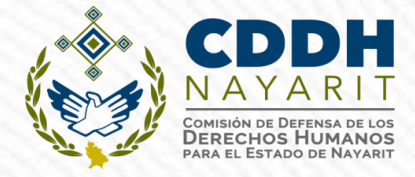

#### ANTES DE SU ENVIO, <u>REVISE SU DECLARACION</u> MEDIANTE LA OPCION DE VISTA PREVIA, YA QUE <u>UNA VEZ ENVIADA, NO PODRA HACER CORRECIONES</u> O ENVIARLA DE NUEVA CUENTA

|                |                                                                                         | <b>Declara</b> Net                                                                                                    |                                                  |
|----------------|-----------------------------------------------------------------------------------------|----------------------------------------------------------------------------------------------------|--------------------------------------------------|
| INICIO - FE    | ECHA DE INICIO DEL ENCARGO: 02-05-2022                                                  | Secretaría para la Honestidad y Buena Gobernanza                                                                                                 |                                                  |
|                | Actividad anual anterior                                                                |                                                                                                    | <ul> <li>* Dato obligatorio</li> </ul>           |
| a₀<br>R₀       | Ingresos netos, recibidos durante el tiempo en                                          | el que se desempeñó como servidor público en el año inmediato ante                                                                               | rior                                             |
| \$\$<br>©}     | Proceso de firmado y envío de la de                                                     | eclaración                                                                                                    | ×                                                |
| ⊕ <sub>⊘</sub> | Antes de su envío, se recomienda ampliame<br>correcciones o enviarla de nueva cuenta.   | nte revise su declaración mediante la opción de VISTA PRELIMINAR,                                                                                | ya que una vez enviada, <b>NO podrá hacer</b>    |
|                | Para EL FIRMADO Y ENVÍO de su declaracio<br>(SAT), o mediante su Clave Única de Registi | ón, debe contar con su e.firma, la cual se tramita previamente ante el s<br>ro de Población (CURP) γ contraseña con que ingresa al sistema Decla | Servicio de Administración Tributaria<br>araNet. |
|                |                                                                                         | 🖋 Continuar con la firm                                                                                                    | na × Cancelar                                    |
|                |                                                                                         |                                                                                                    |                                                  |
|                |                                                                                         |                                                                                                    |                                                  |
|                |                                                                                         |                                                                                                    | Vista previa Guardar Firmar                      |
| -              |                                                                                         | NV V V                                                                                                    |                                                  |
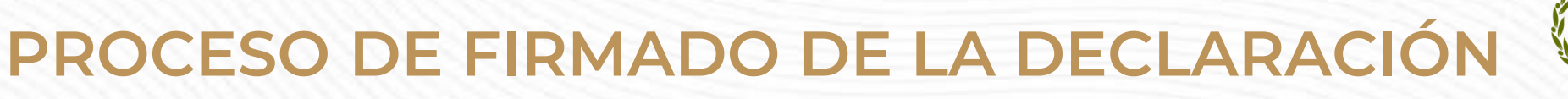

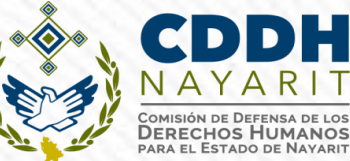

"Una vez que haya completado todos los rubros del formato, se habilitará la pestaña de "Firmar", lo anterior para proceder a la firma y envío de la declaración:

| C 🔒 declaracion.declaranet.gob.r | nx/declaracion                                                    |                                       |                  | ⊠ ☆ 😫        |         |        |
|----------------------------------|-------------------------------------------------------------------|---------------------------------------|------------------|--------------|---------|--------|
| FECHA DE DEL ENCARGO:            |                                                                   | <b>Declara</b> Net                    | θ                |              |         |        |
| Fideicomisos (Hast               | a los 2 últimos años)<br>ión en fideicomisos de la pareja o depen | dientes económicos no serán públicos. |                  |              |         |        |
| Ninguno 🗆                        |                                                                   |                                       |                  |              |         |        |
| Tipo de fideicomiso              | Tipo de participación                                             | Nombre o razón social                 |                  |              |         |        |
|                                  |                                                                   |                                       |                  |              |         |        |
|                                  |                                                                   |                                       |                  |              |         |        |
|                                  |                                                                   |                                       |                  |              |         |        |
|                                  |                                                                   |                                       |                  | Vista previa | Guardar | Firmar |
|                                  |                                                                   |                                       |                  |              | R       |        |
|                                  |                                                                   |                                       |                  |              |         |        |
|                                  | riones                                                            |                                       |                  |              |         |        |
|                                  |                                                                   |                                       |                  |              |         |        |
|                                  |                                                                   |                                       |                  | <u>۲</u> ۲   |         |        |
|                                  |                                                                   |                                       | Vista previa Gua | rdar Firmar  |         |        |
|                                  |                                                                   |                                       | $\odot$          |              |         |        |

### MECANISMOS DE IDENTIFICACIÓN PARA ENVÍO DE LA DECLARACIÓN

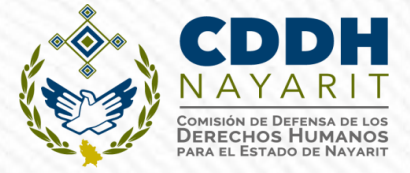

#### Art. 34 de la Ley General de Responsabilidades Administrativas

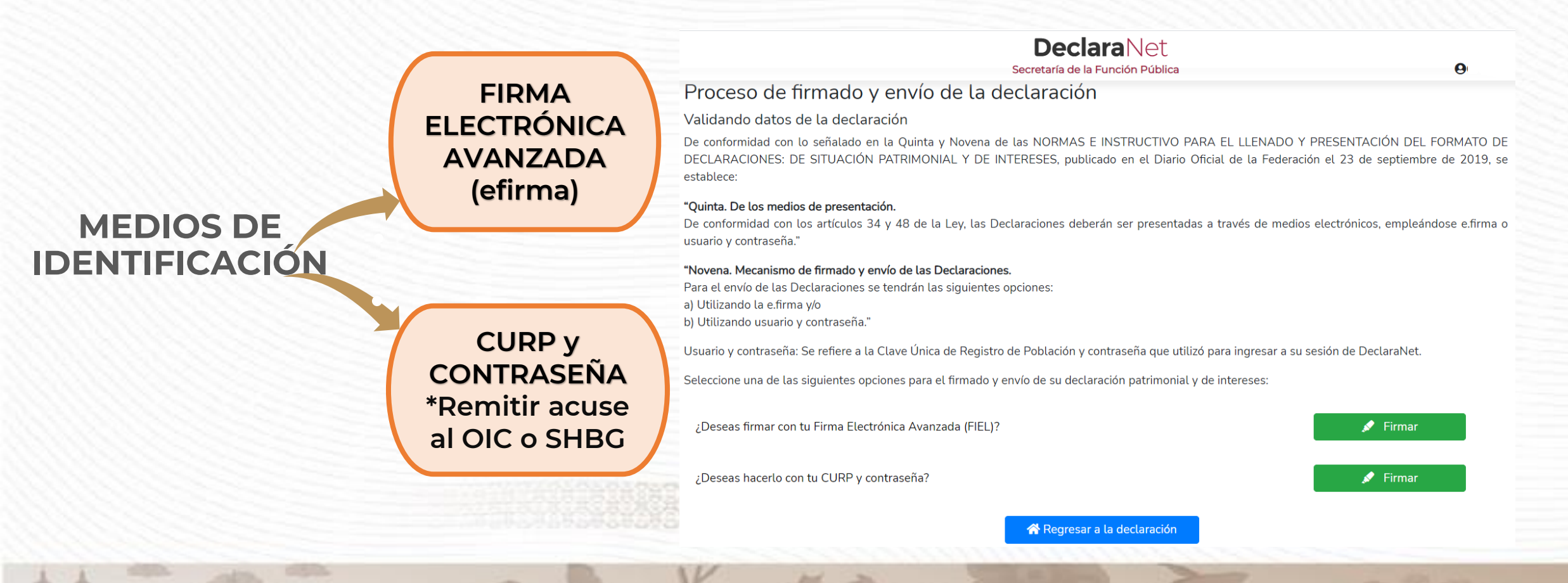

### ENVÍO Y FIRMADO DE LA DECLARACIÓN CON CURP Y CONTRASEÑA

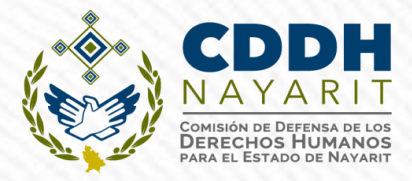

×

#### Proceso de firmado y envío de la declaración (FUP)

usuario y contraseña utilizados para ingresar al sistema DeclaraNet, así como en términos de las DISPOSICIONES Generales que establecen los mecanismos de identificación digital y control de acceso que deberán observar las dependencias y entidades de la Administración Pública Federal y las empresas productivas del Estado, publicadas en el Diario Oficial de la Federación el diez de mayo de dos mil dieciocho, y en virtud de haber optado por firmar y enviar mi declaración de situación patrimonial y de intereses a través de mi usuario mediante la utilización de mi Clave Única de Registro de Población (CURP) y contraseña utilizados para ingresar al sistema DeclaraNet, procedo a realizar las siguientes:

#### DECLARACIONES

1. Toda la información que la Secretaría de la Función Pública reciba con Clave Única de Registro de Población (CURP) y contraseña utilizados para ingresar al sistema DeclaraNet, es auténtica y atribuible a mi persona, por lo que será mi exclusiva responsabilidad, la información que ésta reciba por medios remotos de comunicación electrónica, la cual presento bajo protesta de decir verdad.

2. Acepto el compromiso de guardar mi contraseña de manera responsable, pues es única y exclusiva para mi acceso al sistema electrónico para la presentación de declaraciones de situación patrimonial y de conflicto de interés DeclaraNet.

3. En virtud de estar de acuerdo con las condiciones antes señaladas, firmo autógrafamente el presente documento, mismo que me comprometo a presentar ante el Órgano Interno de Control o en la Unidad de Responsabilidades de la dependencia, entidad o institución en la que presto o haya prestado mis servicios, dentro de los quince días hábiles siguientes al envío de la presente declaración de situación patrimonial, acompañado de una copia del acuse de recibo generado por el sistema antes mencionado.

🗹 He leído y acepto las condiciones descritas 🔪 🔹

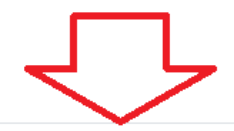

🔊 Continuar con la firma 👘

### ENVÍO Y FIRMADO DE LA DECLARACIÓN CON CURP Y CONTRASEÑA

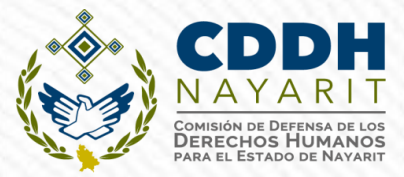

#### Proceso de firmado y envío de la declaración

#### Validando datos de la declaración

De conformidad con lo señalado en la Quinta y Novena de las NORMAS E INSTRUCTIVO PARA EL LLENADO Y PRESENTACIÓN DEL FORMATO DE DECLARACIONES: DE SITUACIÓN PATRIMONIAL Y DE INTERESES, publicado en el Diario Oficial de la Federación el 23 de septiembre de 2019, se

| "Quinta. De los medio                     |                       | ¥                      |
|-------------------------------------------|-----------------------|------------------------|
| De conformidad con l                      |                       | × mpleándose e.firma o |
| usuario y contraseña."                    |                       |                        |
| "Novena. Mecanismo                        | DeclaraNet            |                        |
| Para el envío de las De                   |                       |                        |
| a) Utilizando la e.firma                  | CURP:                 |                        |
| b) Utilizando usuario y                   | Ingresa tu contraseña |                        |
| Usuario y contraseña:                     |                       | aNet.                  |
| Seleccione una de las                     |                       |                        |
|                                           | Firmar                |                        |
| ¿Deseas firmar con                        |                       | rmar                   |
| ¿Deseas hacerlo con tu CURP y contraseña? |                       | 💉 Firmar               |

### ENVÍO Y FIRMADO DE LA DECLARACIÓN CON FIEL (e.firma):

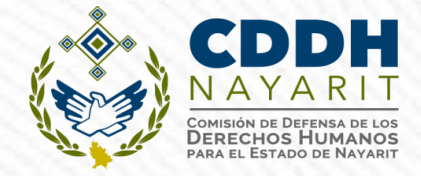

| 2019, se  |
|-----------|
|           |
|           |
| e.firma o |
|           |
|           |
|           |
|           |
|           |
|           |
|           |
|           |

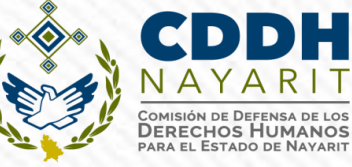

### VISUALIZACIÓN DE DECLARACIONES PRESENTADAS

Una vez que firme y envíe su declaración, podrá imprimirla junto con el acuse que genera el sistema, siendo que para el caso en que requiera visualizarla nuevamente, puede hacerlos a través del apartado de "Declaraciones presentadas" que se ubica en su sesión inicial de **DeclaraNet** 

|                          |                                | <b>Declara</b> Net    |             | 9        |
|--------------------------|--------------------------------|-----------------------|-------------|----------|
|                          |                                | FUNCIÓN PÚBLICA       |             |          |
| Declaraciones pendientes | Declaraciones presentadas      |                       |             |          |
| Declaración o aviso      | Fecha de encargo/<br>ejercicio | Fecha de presentación | Declaración | Acuse    |
| INICIO                   | 2008-02-15                     | 2008-05-27            |             |          |
| MODIFICACION             | 2008                           | 2008-07-24            |             |          |
| MODIFICACION             | 2009                           | 2009-05-28            |             |          |
| MODIFICACION             | 2010                           | 2010-05-24            |             | <b>a</b> |
| MODIFICACION             | 2011                           | 2011-05-16            |             | 8        |
| CONCLUSION               | 2011-10-14                     | 2011-10-25            |             |          |
| INICIO                   | 2016-08-01                     | 2016-09-13            |             | 8        |
| CONCLUSION               | 2016-09-15                     | 2017-12-22            |             |          |
|                          |                                |                       |             |          |

#### **NOTA ACLARATORIA**

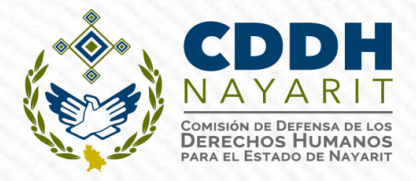

Enviada y firmada la declaración, si por alguna razón se requiere realizar alguna aclaración o precisión, en el apartado de "Declaraciones presentadas", se cuenta con la opción de presentar una "Nota aclaratoria", para lo cual deberá hacer clic en el ícono correspondiente:

|                          |                                | Declara                  | aNet        | 9     |                  |
|--------------------------|--------------------------------|--------------------------|-------------|-------|------------------|
|                          |                                | I FUN                    |             |       |                  |
| Declaraciones pendientes | Declaraciones prese            | entadas                  |             |       |                  |
| Declaración o aviso      | Fecha de encargo/<br>ejercicio | Fecha de<br>presentación | Declaración | Acuse | Nota aclaratoria |
| AVISO                    | 2020-02-15                     | 2020-02-18               |             |       | 🖹 🛟              |
| INICIO                   | 2020-02-10                     | 2020-02-17               |             |       | 🖹 🛟              |

### **NOTA ACLARATORIA**

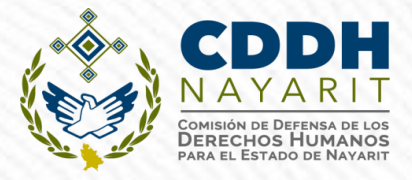

Una vez que haga clic en dicho ícono, se desplegará una ventana en la cual deberá hacer clic en el botón :

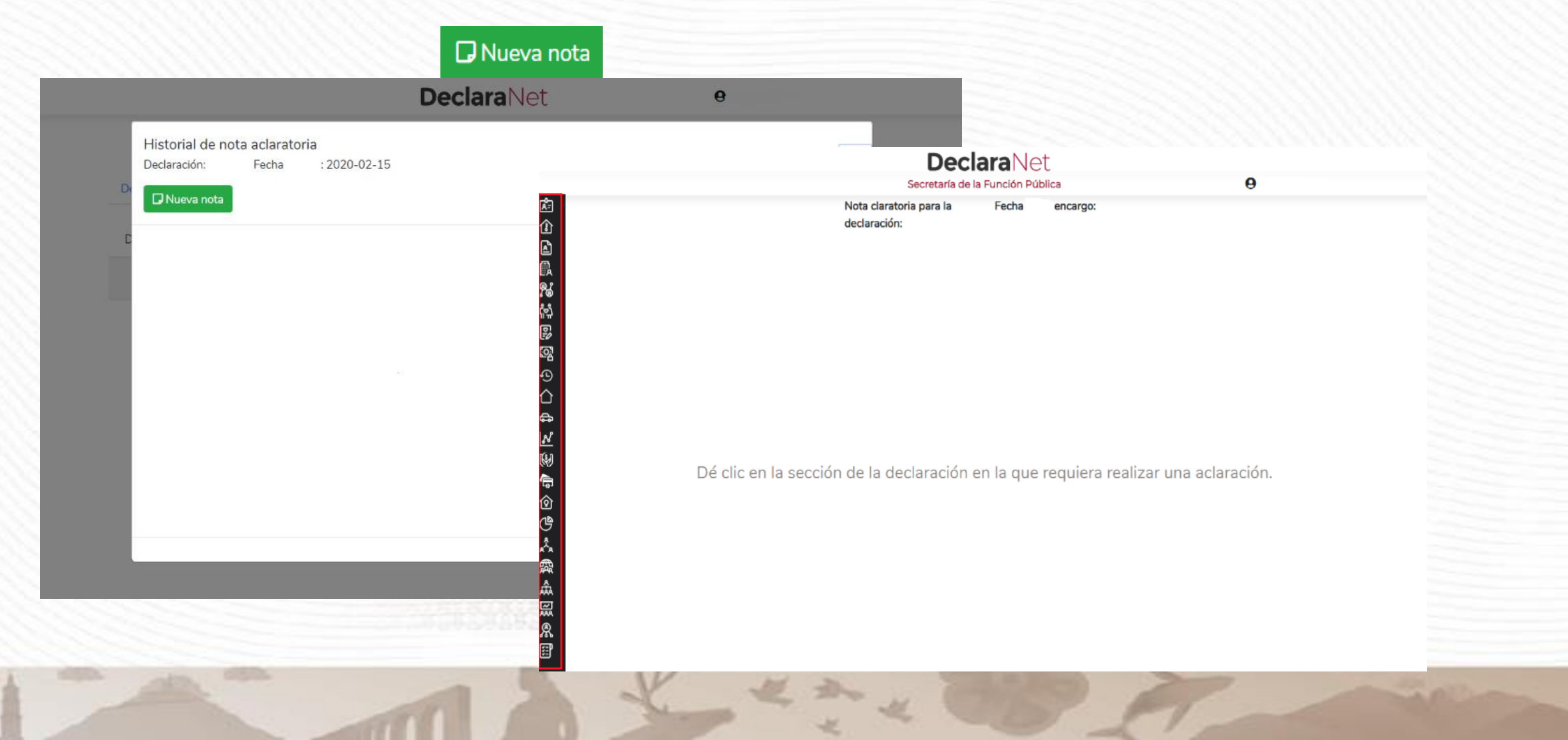

#### **NOTA ACLARATORIA**

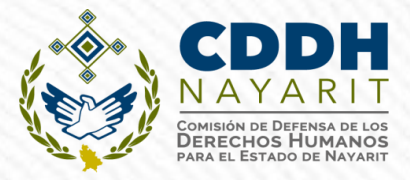

Una vez que haga clic en dicho ícono, se desplegará una ventana en la cual manifestara la aclaración y tendrá que hacer clic en el botón **ENVIAR ACLARACION** :

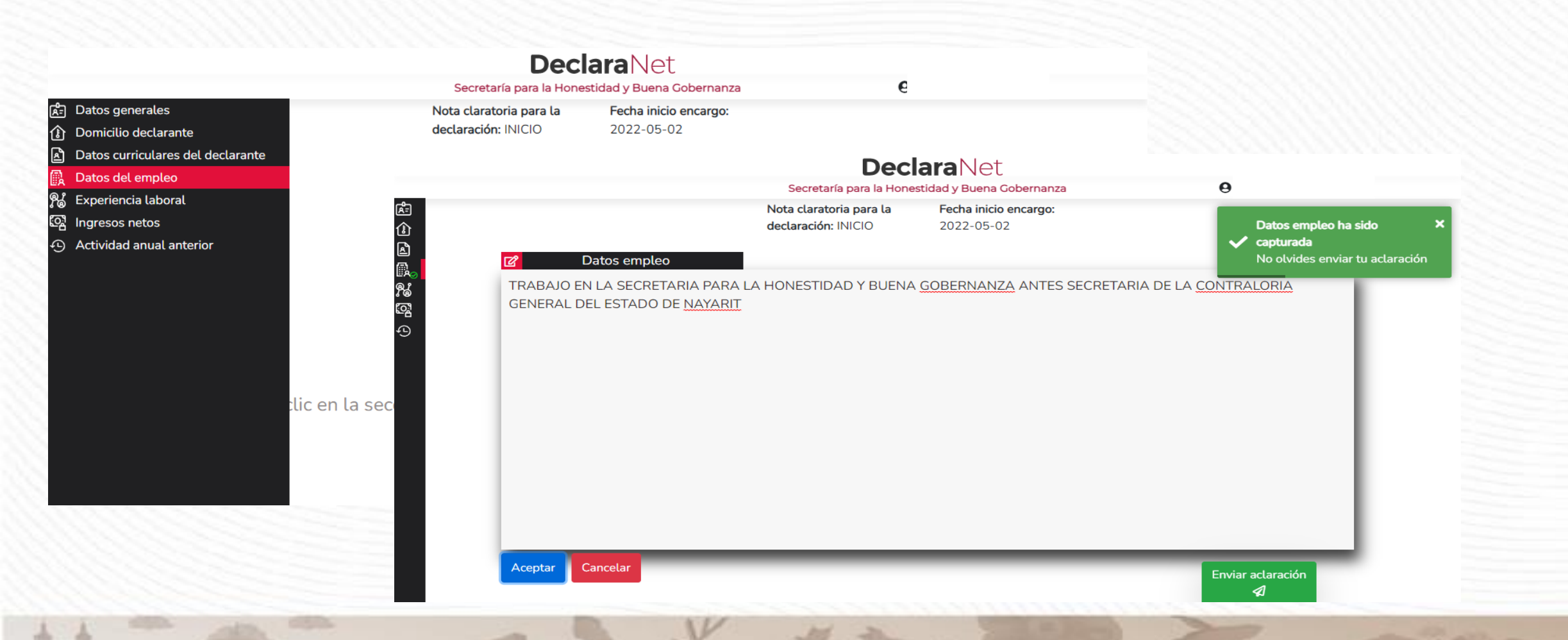

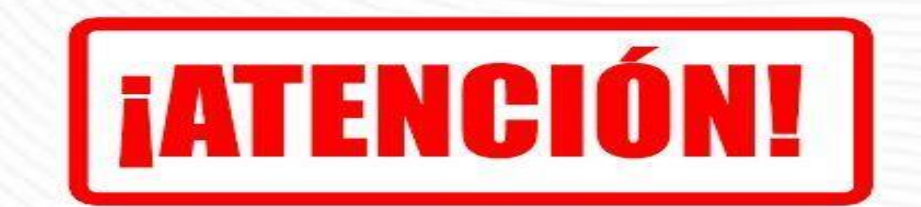

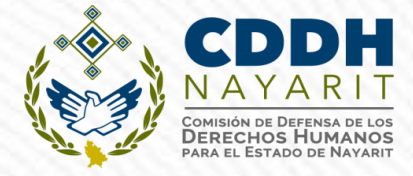

#### ANTES DE SU ENVIO, <u>REVISE SU NOTA ACLARATORIA</u> MEDIANTE LA OPCION DE VISTA PREVIA, YA QUE <u>UNA VEZ ENVIADA, NO PODRA HACER CORRECIONES</u> O ENVIARLA DE NUEVA CUENTA

| Nota claratoria para la declaración: INICIO       Fecha inicio encargo: 2022-05-02         Datos empleo       Datos empleo         Proceso de firmado y envío de la nota aclaratoria       Antes de su envío, se recomienda ampliamente revise su nota aclaratoria mediante la opción de VISTA PRELIMINAR, ya que una vez enviada, NO podr hacer correcciones o enviarla de nueva cuenta.         Para EL FIRMADO Y ENVÍO de su nota aclaratoria, debe contar con su e.firma, la cual se tramita previamente ante el Servicio de Administración Tributa (SAT), o mediante su Clave Única de Registro de Población (CURP) y contraseña con que ingresa al sistema DeclaraNet. |                                                                                                    | Dec<br>Secretaría para la Hone                                                                                                    | laraNet<br>Istidad y Buena Gobernanza                                                                                                    | е                                                                                                |
|----------------------------------------------------------------------------------------------------|----------------------------------------------------------------------------------------------------|----------------------------------------------------------------------------------------------------|----------------------------------------------------------------------------------------------------|--------------------------------------------------------------------------------------------------|
| <ul> <li>Datos empleo</li> <li>Proceso de firmado y envío de la nota aclaratoria</li> <li>Antes de su envío, se recomienda ampliamente revise su nota aclaratoria mediante la opción de VISTA PRELIMINAR, ya que una vez enviada, NO podr<br/>hacer correcciones o enviarla de nueva cuenta.</li> <li>Para EL FIRMADO Y ENVÍO de su nota aclaratoria, debe contar con su e.firma, la cual se tramita previamente ante el Servicio de Administración Tributa<br/>(SAT), o mediante su Clave Única de Registro de Población (CURP) y contraseña con que ingresa al sistema DeclaraNet.</li> </ul>                                                                              |                                                                                                    | Nota claratoria para la<br>declaración: INICIO                                                                                     | Fecha inicio encargo:<br>2022-05-02                                                                                                    |                                                                                                  |
| Proceso de firmado y envío de la nota aclaratoria<br>Antes de su envío, se recomienda ampliamente revise su nota aclaratoria mediante la opción de VISTA PRELIMINAR, ya que una vez enviada, NO podr<br>hacer correcciones o enviarla de nueva cuenta.<br>Para EL FIRMADO Y ENVÍO de su nota aclaratoria, debe contar con su e.firma, la cual se tramita previamente ante el Servicio de Administración Tributa<br>(SAT), o mediante su Clave Única de Registro de Población (CURP) y contraseña con que ingresa al sistema DeclaraNet.                                                                                                    | 🕜 Datos empleo                                                                                                    |                                                                                                    |                                                                                                    |                                                                                                  |
| Antes de su envío, se recomienda ampliamente revise su nota aclaratoria mediante la opción de <b>VISTA PRELIMINAR</b> , ya que una vez enviada, <b>NO podr</b><br>hacer correcciones o enviarla de nueva cuenta.<br>Para EL FIRMADO Y ENVÍO de su nota aclaratoria, debe contar con su e.firma, la cual se tramita previamente ante el Servicio de Administración Tributa<br>(SAT), o mediante su Clave Única de Registro de Población (CURP) y contraseña con que ingresa al sistema DeclaraNet.                                                                                                    | Proceso de firmado y envío de la                                                                                                    | nota aclaratoria                                                                                                    |                                                                                                    | ×                                                                                                |
|                                                                                                    | Antes de su envío, se recomienda ampliar<br>hacer correcciones o enviarla de nueva cu                                                                                      | mente revise su nota aclaratoria m<br><b>ienta.</b>                                                                                | ediante la opción de <b>VISTA PRELIMINAR</b> , ya                                                                                                    | que una vez enviada, <b>NO podrá</b>                                                             |
| 🖍 Continuar con la firma 💦 K Cancelar                                                                                                    | Antes de su envío, se recomienda ampliar<br>hacer correcciones o enviarla de nueva cu<br>Para EL FIRMADO Y ENVÍO de su nota ac<br>(SAT), o mediante su Clave Única de Regi | mente revise su nota aclaratoria m<br><b>ienta.</b><br>claratoria, debe contar con su e.firr<br>istro de Población (CURP) y contra | ediante la opción de <b>VISTA PRELIMINAR</b> , ya<br>na, la cual se tramita previamente ante el Se<br>aseña con que ingresa al sistema DeclaraNet                             | que una vez enviada, <b>NO podrá</b><br>rvicio de Administración Tributaria                      |
|                                                                                                    | Antes de su envío, se recomienda ampliar<br>hacer correcciones o enviarla de nueva cu<br>Para EL FIRMADO Y ENVÍO de su nota ac<br>(SAT), o mediante su Clave Única de Regi | mente revise su nota aclaratoria m<br><b>ienta.</b><br>claratoria, debe contar con su e.firr<br>istro de Población (CURP) y contra | aediante la opción de <b>VISTA PRELIMINAR</b> , ya<br>na, la cual se tramita previamente ante el Ser<br>aseña con que ingresa al sistema DeclaraNet<br>Continuar con la firma | que una vez enviada, <b>NO podrá</b><br>rvicio de Administración Tributaria<br>X Cancelar        |
|                                                                                                    | Antes de su envío, se recomienda ampliar<br>hacer correcciones o enviarla de nueva cu<br>Para EL FIRMADO Y ENVÍO de su nota ac<br>(SAT), o mediante su Clave Única de Regi | mente revise su nota aclaratoria m<br><b>ienta.</b><br>claratoria, debe contar con su e.firr<br>istro de Población (CURP) y contra | nediante la opción de <b>VISTA PRELIMINAR</b> , ya<br>na, la cual se tramita previamente ante el Ser<br>aseña con que ingresa al sistema DeclaraNet<br>Continuar con la firma | que una vez enviada, <b>NO podrá</b><br>rvicio de Administración Tributaria<br><b>X</b> Cancelar |

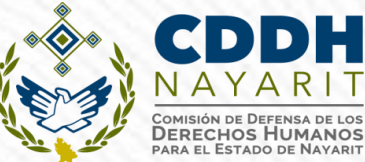

# ENVÍO Y FIRMADO DE

| Dec | l <b>ara</b> Net |  |
|-----|------------------|--|
|     |                  |  |

Secretaría para la Honestidad y Buena Gobernanza

#### Proceso de firmado y envío de la nota aclaratoria

Validando datos del aviso por cambio de dependencia o entidad

De conformidad con lo señalado en la Quinta y Novena de las NORMAS E INSTRUCTIVO PARA EL LLENADO Y PRESENTACIÓN DEL FORMATO DE DECLARACIONES: DE SITUACIÓN PATRIMONIAL Y DE INTERESES, publicado en el Diario Oficial de la Federación el 23 de septiembre de 2019, se establece:

#### "Quinta. De los medios de presentación.

De conformidad con los artículos 34 y 48 de la Ley, las Declaraciones deberán ser presentadas a través de medios electrónicos, empleándose e.firma o usuario y contraseña."

#### "Novena. Mecanismo de firmado y envío de las Notas aclaratorias.

Para el envío de las Notas aclaratorias se tendrán las siguientes opciones: a) Utilizando la e.firma y/o b) Utilizando usuario y contraseña."

Usuario y contraseña: Se refiere a la Clave Única de Registro de Población y contraseña que utilizó para ingresar a su sesión de DeclaraNet.

Seleccione una de las siguientes opciones para el firmado y envío de su aviso por cambio de dependencia o entidad:

¿Deseas firmar con tu Firma Electrónica Avanzada (FIEL)?

¿Deseas hacerlo con tu CURP y contraseña?

💉 Firmar

🖉 Firmar

**ONORAIMA RAQUEL** 

#### Proceso de firmado y envío de la nota aclaratoria (FUP)

ue la Ley, las declaraciones de situación parimoniar y de intereses deberán ser presentadas a daves de medios electromicos, empleandose elemina o usuario y contraseña utilizados para ingresar al sistema DeclaraNet, así como en términos de las DISPOSICIONES Generales que establecen los mecanismos de identificación digital y control de acceso que deberán observar las dependencias y entidades de la Administración Pública Federal y las empresas productivas del Estado, publicadas en el Diario Oficial de la Federación el diez de mayo de dos mil dieciocho, y en virtud de haber optado por firmar y enviar mi aviso por cambio de dependencia o entidad a través de mi usuario mediante la utilización de mi Clave Única de Registro de Población (CURP) y contraseña utilizados para ingresar al sistema DeclaraNet, procedo a realizar las siguientes:

#### DECLARACIONES

1. Toda la información que la Secretaría para la Honestidad y Buena Gobernanza reciba con Clave Única de Registro de Población (CURP) y contraseña utilizados para ingresar al sistema DeclaraNet, es auténtica y atribuible a mi persona, por lo que será mi exclusiva responsabilidad, la información que ésta reciba por medios remotos de comunicación electrónica, la cual presento bajo protesta de decir verdad.

2. Acepto el compromiso de guardar mi contraseña de manera responsable, pues es única y exclusiva para mi acceso al sistema electrónico para la presentación de declaraciones de situación patrimonial y de conflicto de interés DeclaraNet.

3. En virtud de estar de acuerdo con las condiciones antes señaladas, firmo autógrafamente el presente documento, mismo que me comprometo a presentar ante el Órgano Interno de Control o en la Unidad de Responsabilidades de la dependencia, entidad o institución en la que presto o haya prestado mis servicios, dentro de los quince días hábiles siguientes al envío del presente aviso por cambio de dependencia, acompañado de una copia del acuse de recibo generado por el sistema antes mencionado.

He leído y acepto las condiciones descritas

🖉 Continuar con la firma

🗙 Cancelar

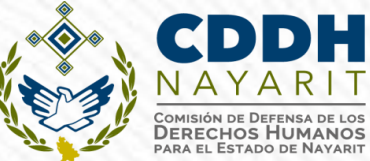

# ENVÍO Y FIRMADO DE

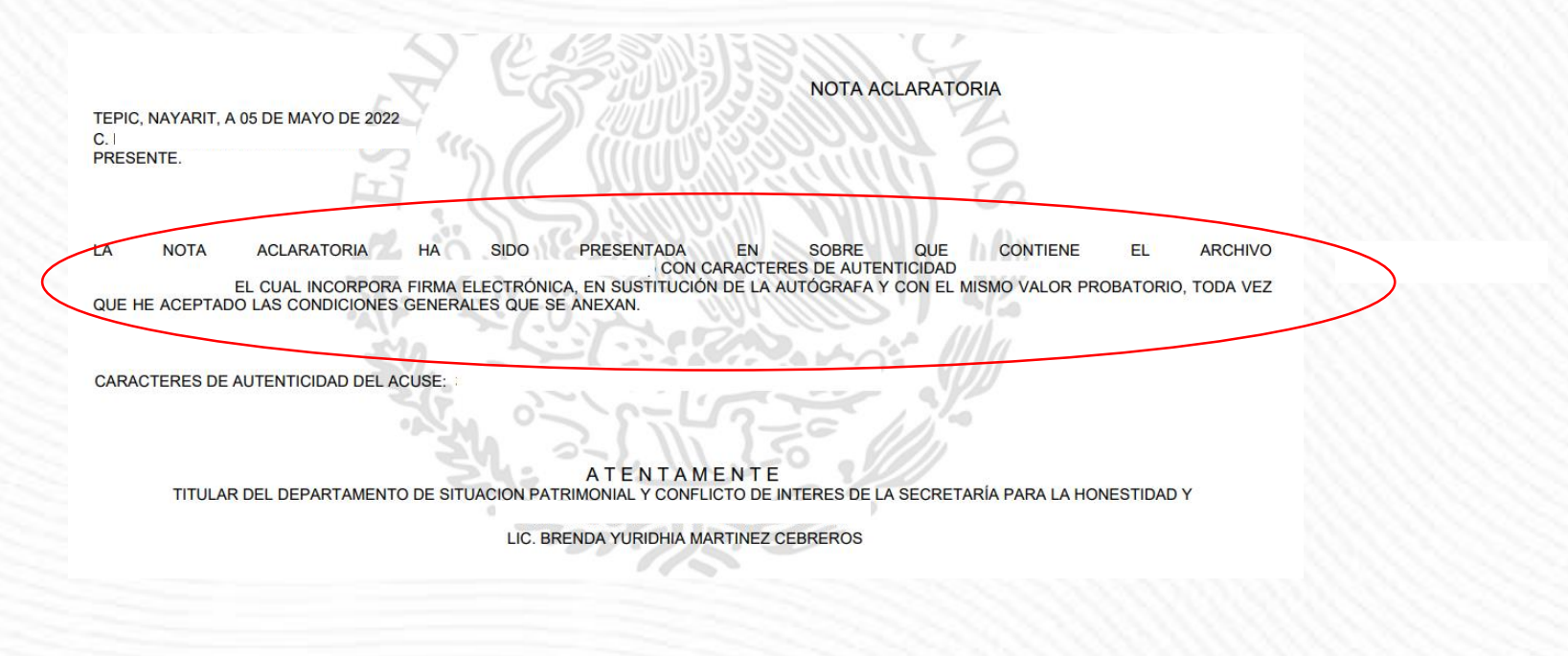

#### ANEXAR AL ACUSE EN SOBRE LA NOTA ACLARATORIA

### CAMBIO DE CURP Y/O CORREO ELECTRÓNICO PARA RECUPERACIÓN DE CONTRASEÑA

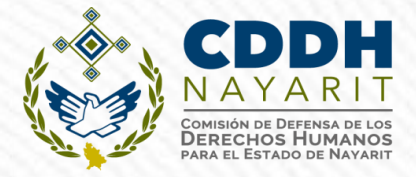

El usuario puede recuperar su contraseña a través del sistema DeclaraNet

Sólo cuando se quiera corregir el **CURP** y la **dirección de correo electrónico** para la recuperación de contraseña, se deberá enviar una petición al correo electrónico **cddhn.oic.ucasp@gmail.com** con lo siguiente:

1.- NOMBRE COMPLETO

2.- **R.F.C.** CON HOMOCLAVE

3.- CURP, DOCUMENTO VALIDADO EN LA RENAPO, LO PUEDE CONSEGUIR EN LA PAGINA DE SECRETARIA DE GOBERNACIÓN (TRAMITES-CURP)

4.- **UNO O DOS CORREOS ELECTRÓNICOS PERSONALES** QUE USTED DESEE ESTÉN VINCULADOS AL SISTEMA.

5.- IMAGEN ESCANEADA DE **DOS IDENTIFICACIONES OFICIALES**, PUDIENDO SER: INE, CREDENCIAL DEL TRABAJO, CEDULA PROFESIONAL, LICENCIA PARA CONDUCIR O PASAPORTE (VIGENTES).

(Lo anterior a fin de acreditar la identidad del solicitante).

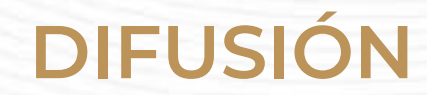

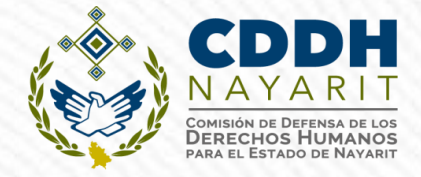

https://www.contraloria.nayarit.gob.mx/declaranetnay.html

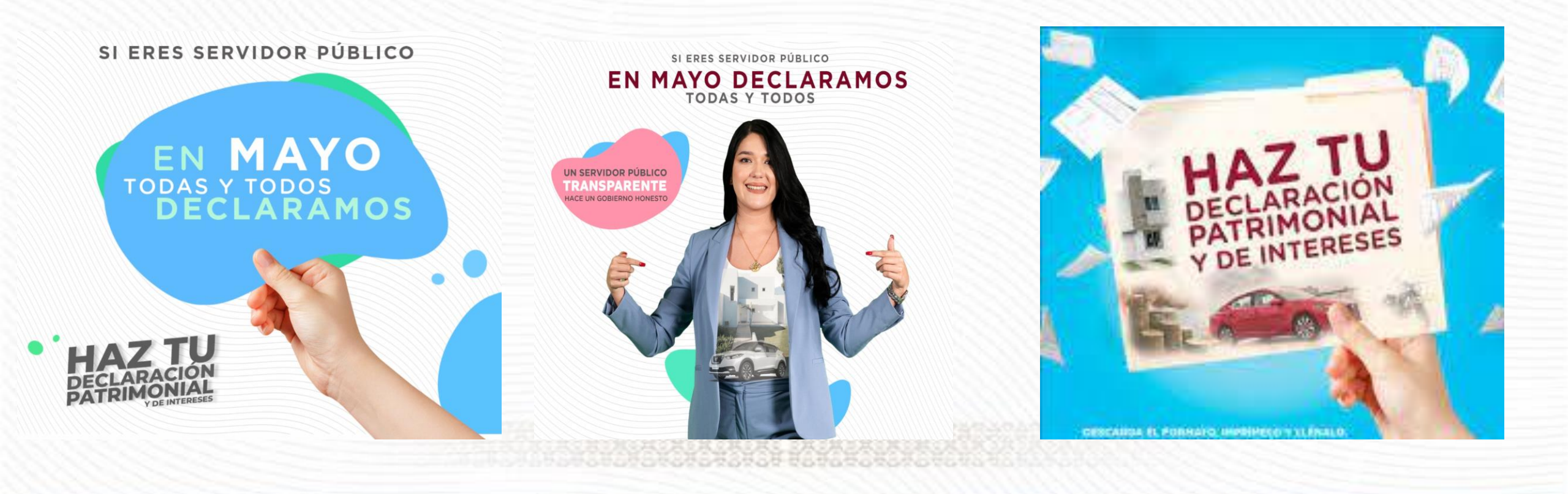

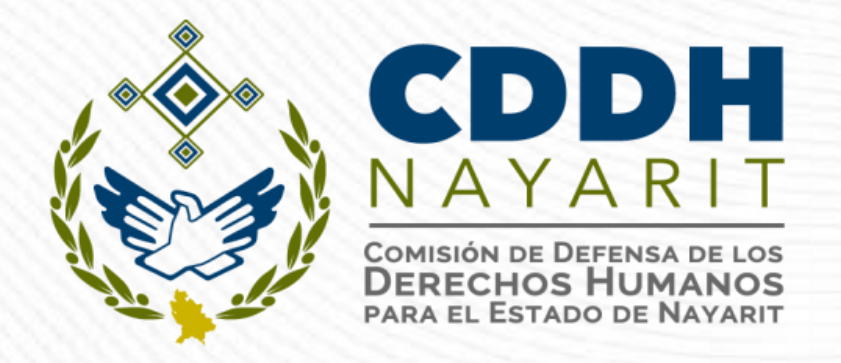

# DECLARACIÓN PATRIMONIAL Y DE INTERESES **PREGUNTAS FRECUENTES**

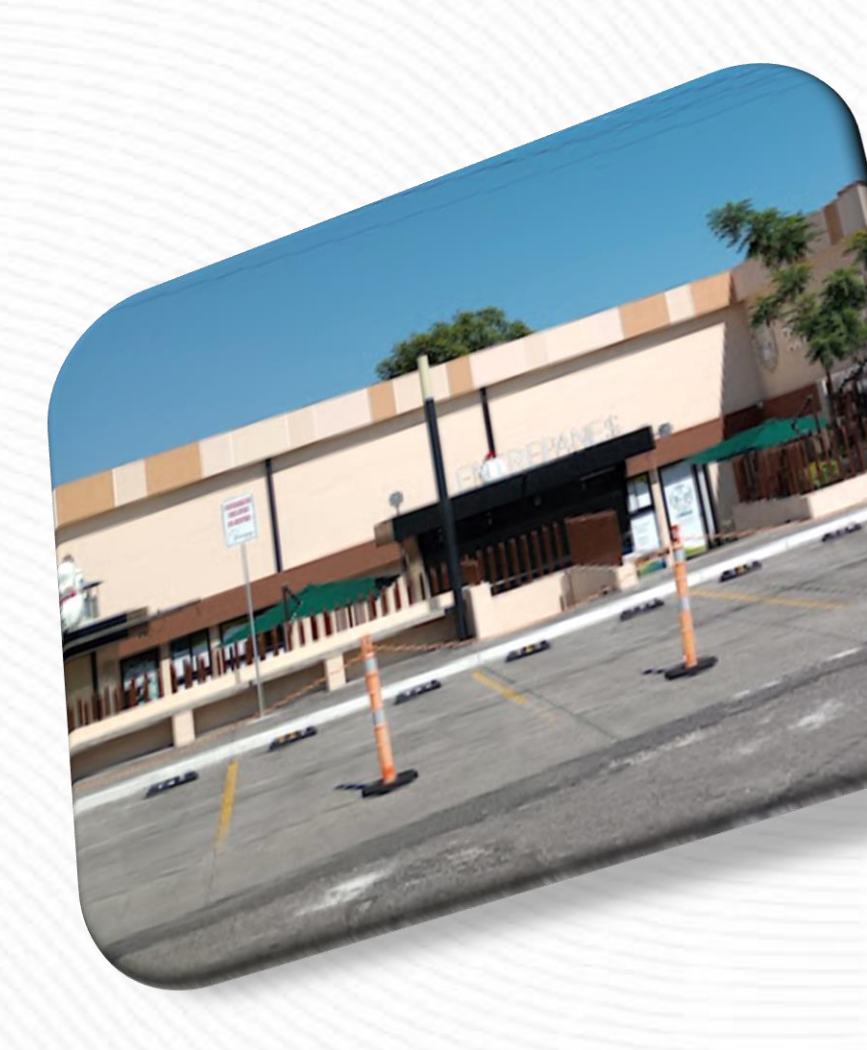

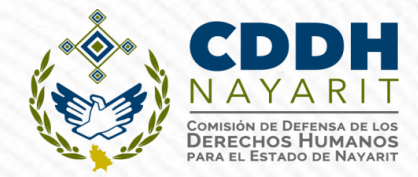

### ¿Qué es la declaración patrimonial y de intereses?

Es la manifestación del patrimonio y de un posible conflicto de interés que realizan los servidores públicos como acto de transparencia con la finalidad de que las autoridades competentes verifiquen su evolución y congruencia entre los ingresos y egresos.

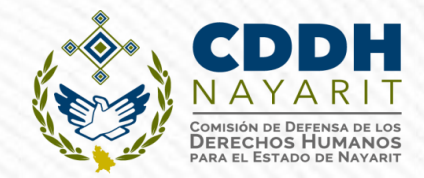

# ¿Que es el Conflicto de Interés?

Es la posible afectación del desempeño imparcial y objetivo de las funciones de los Servidores Públicos en razón de intereses personales, familiares o de negocios.

Conforme al artículo 3 fracción VI de la Ley General de Responsabilidades Administrativas

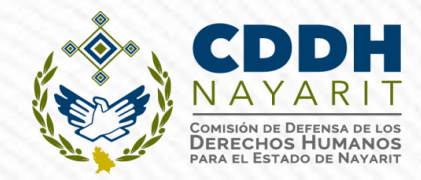

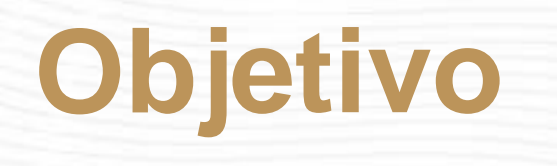

Mecanismos para la rendición de cuentas y un instrumento para prevenir y sancionar toda irregularidad cometida por los servidores públicos.

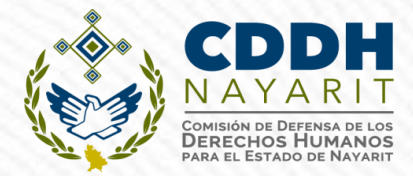

# ¿Dónde surge la obligación a presentar declaración patrimonial y de intereses?

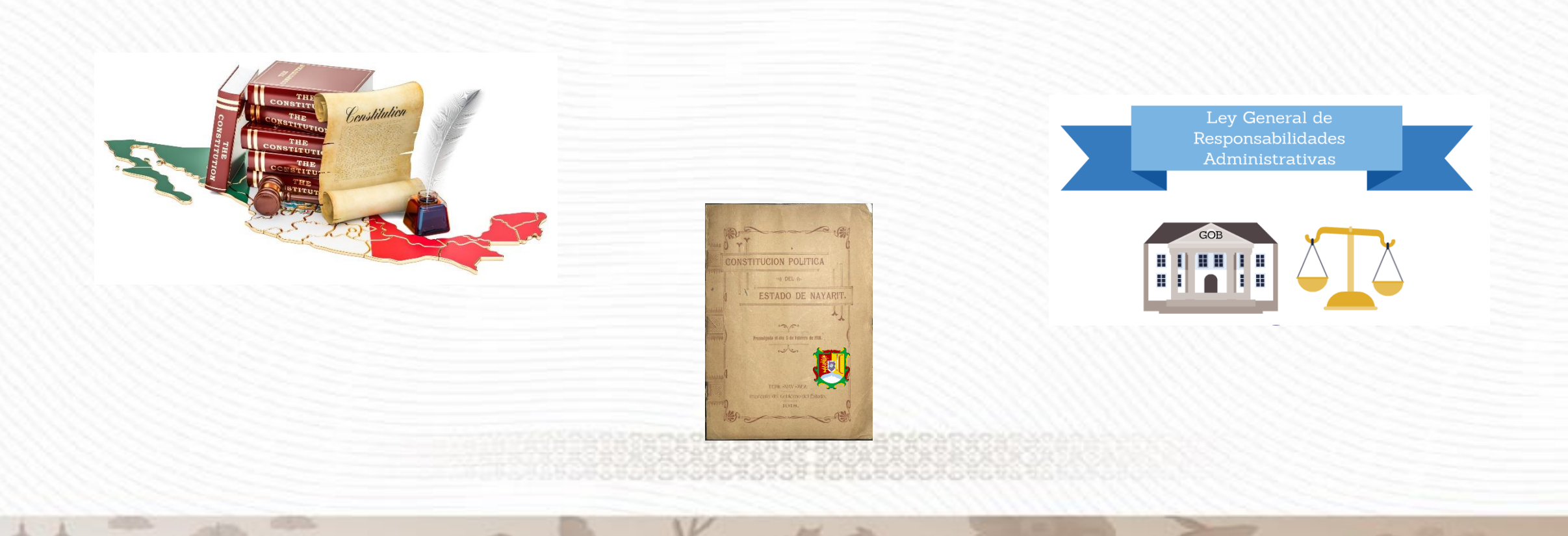

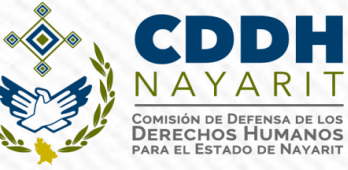

### OBLIGACIÓN CONSTITUCIONAL DE PRESENTAR DECLARACIONES PATRIMONIALES Y DE INTERESES

Art. 108 Constitución Política de los Estados Unidos Mexicanos.

"Los servidores públicos a que se refiere el presente artículo estarán obligados a presentar, bajo protesta de decir verdad, su declaración patrimonial y de intereses ante las autoridades competentes y en los

términos que determine la ley."

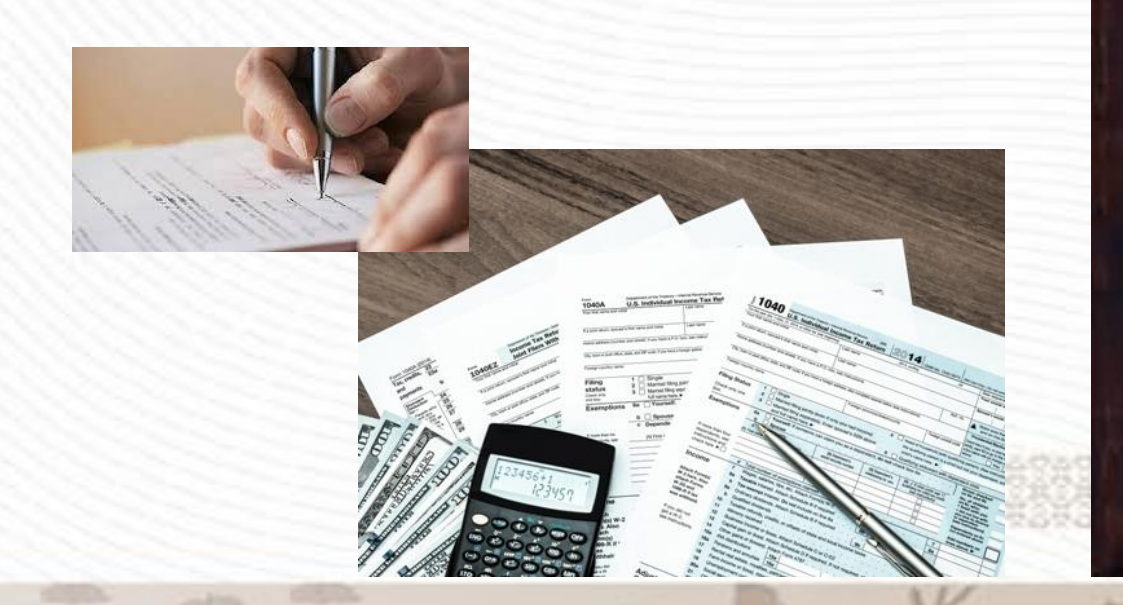

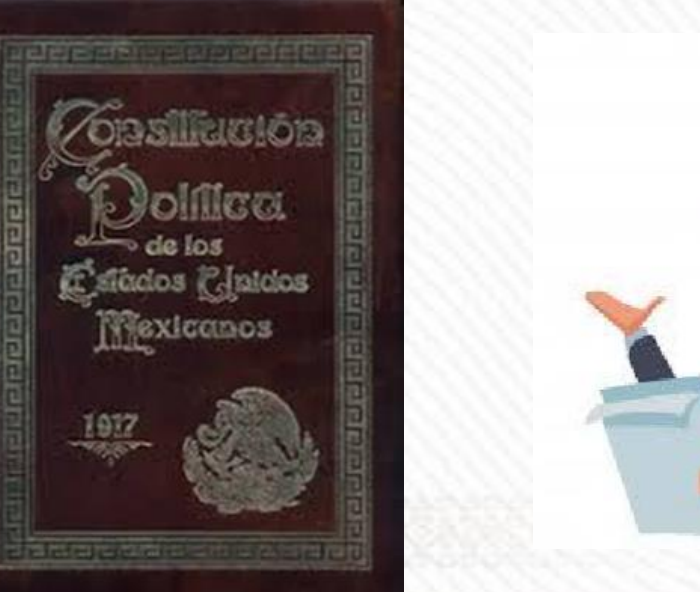

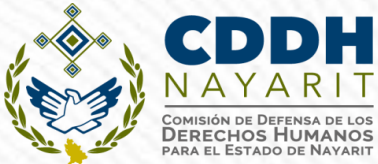

### OBLIGACIÓN CONSTITUCIONAL DE PRESENTAR DECLARACIONES PATRIMONIALES Y DE INTERESES (ESTADO)

Los servidores públicos a que se refiere el presente artículo estarán obligados a presentar, bajo protesta de decir verdad, su declaración patrimonial y de intereses ante las autoridades competentes y en los términos que determine la ley".

Fundamento.- artículos **108** Constitución Política de los Estados Unidos Mexicanos y **122** Constitución Política del Estado Libre y Soberano de Nayarit.

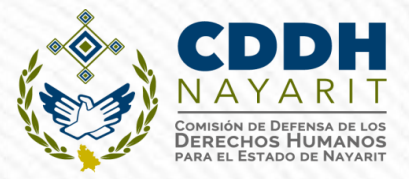

#### LEY GENERAL DE RESPONSABILIDADES ADMINISTRATIVAS (LGRA)

"Art. 32.- "Estarán obligados a presentar las declaraciones de situación patrimonial y de intereses, bajo protesta de decir verdad... <u>todos los Servidores</u> <u>Públicos</u>..."

Art. 3, fracción XXV de la Ley General de Responsabilidades Administrativas.

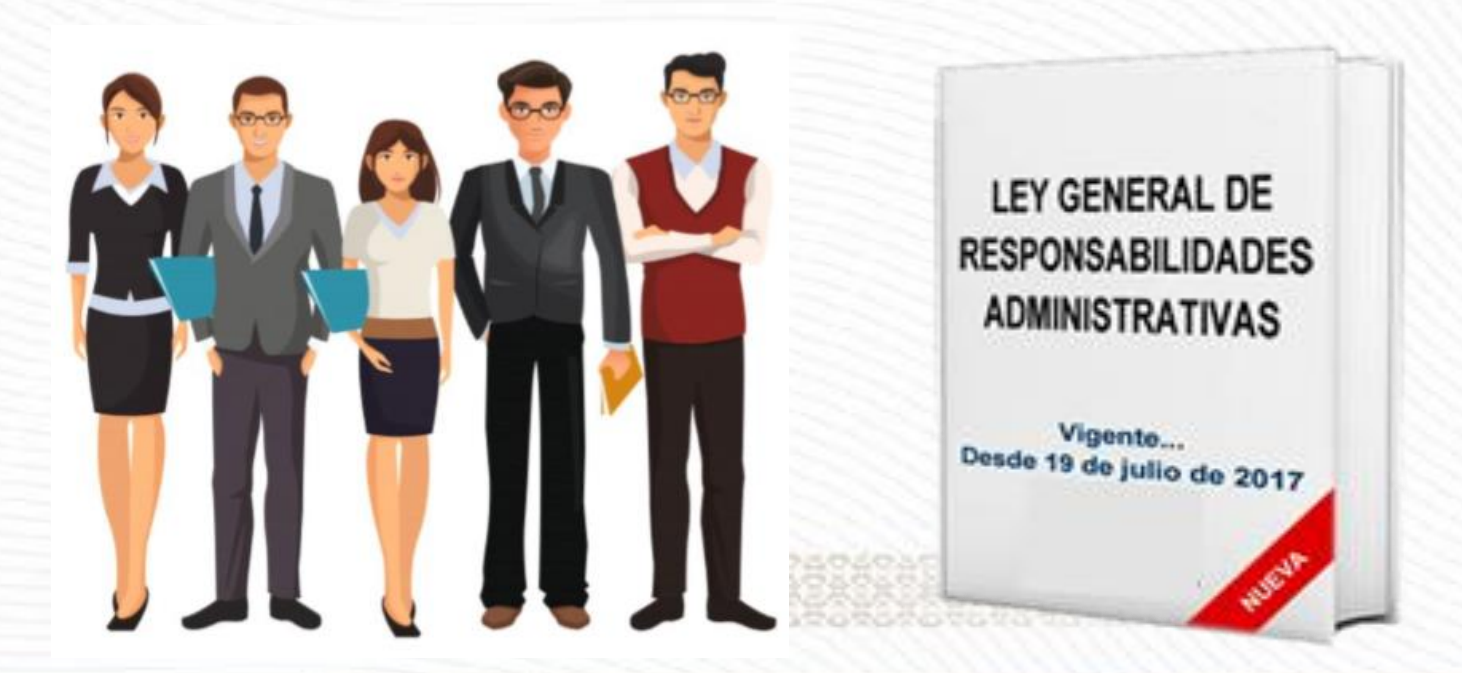

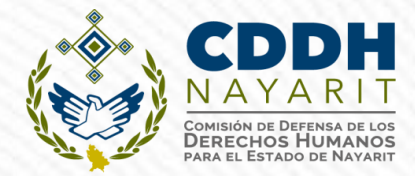

## Identificar quien es un Servidor Público

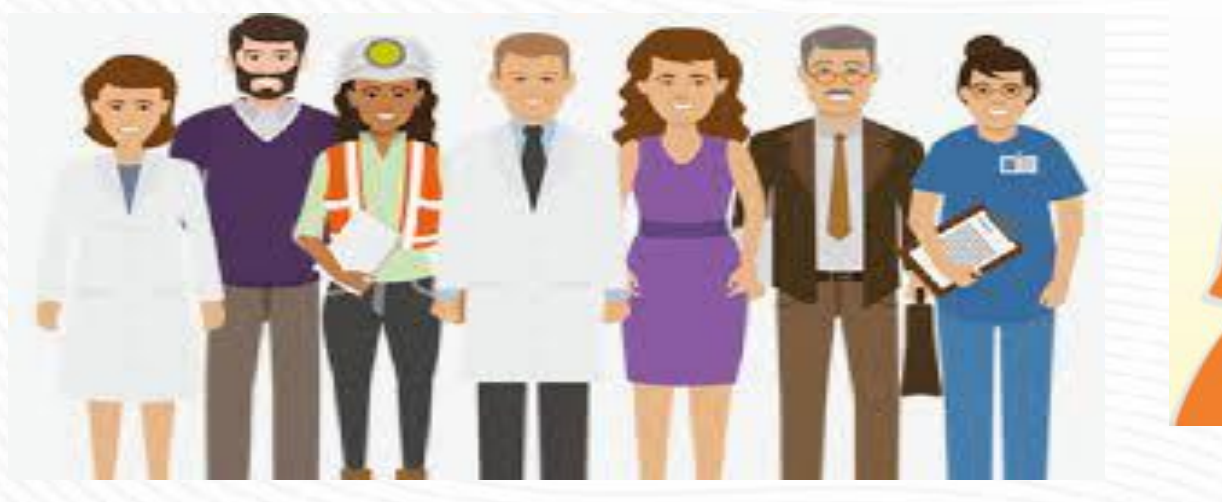

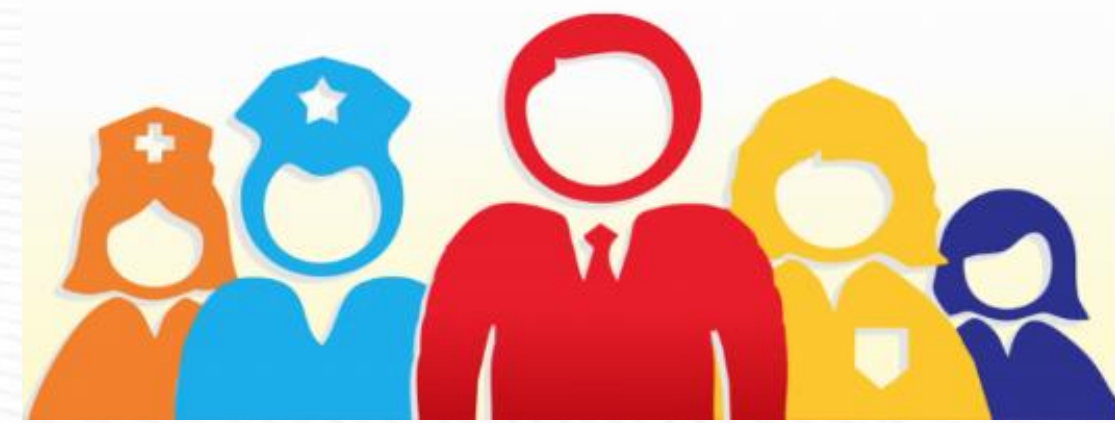

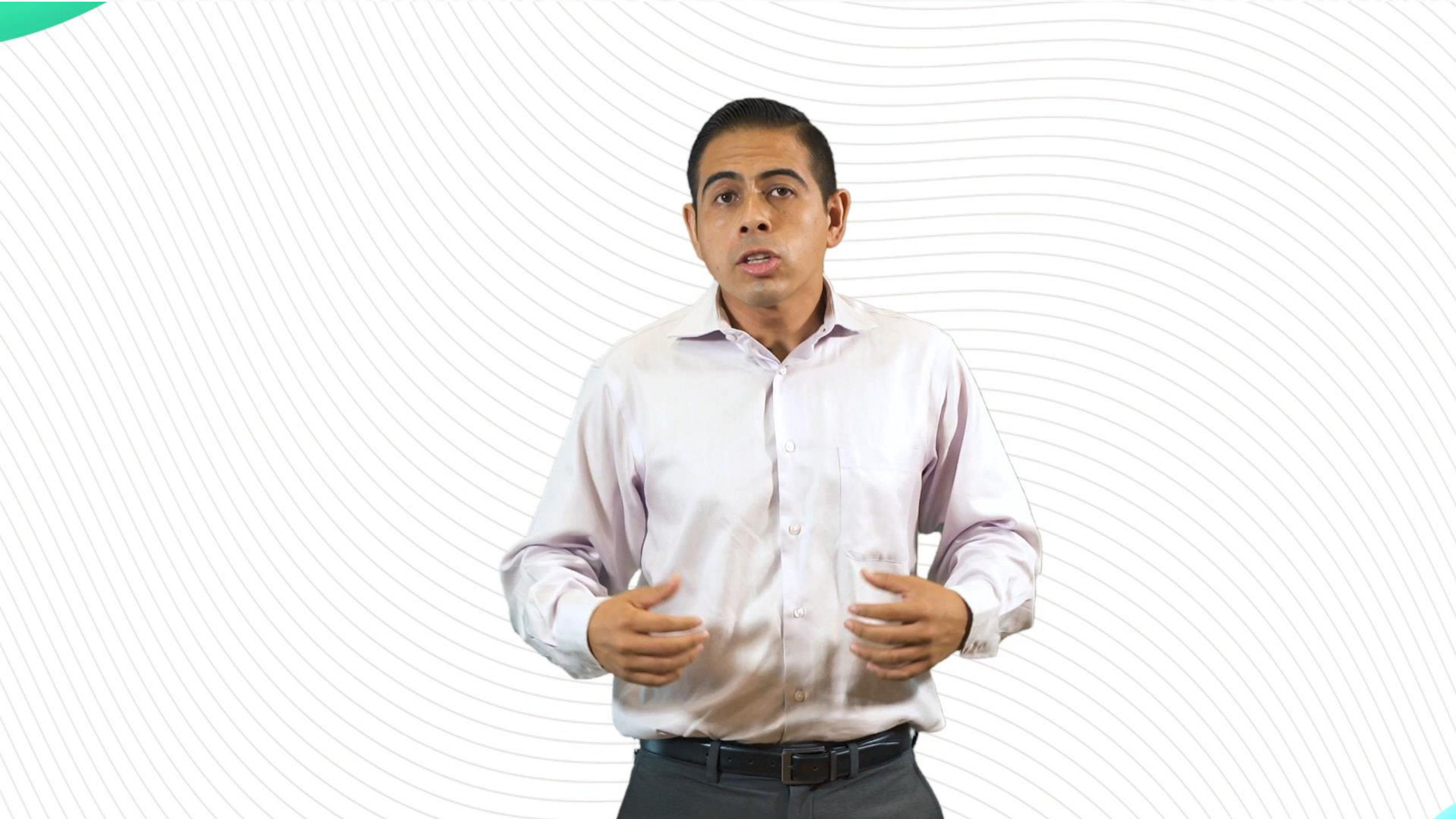

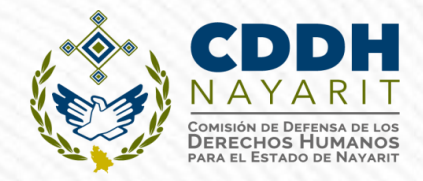

Se reputarán como servidores públicos, a los representantes de elección popular, a los miembros del Poder Judicial, a los Consejeros de la Judicatura, a los funcionarios, empleados y en general, a toda persona que desempeñe un empleo, cargo o comisión de cualquier naturaleza en la administración pública del Estado, así como a los servidores públicos de los órganos a los que esta Constitución otorgue autonomía.

Fundamento.- artículos 108 Constitución Política de los Estados Unidos Mexicanos

y 122 Constitución Política del Estado Libre y Soberano de Nayarit.

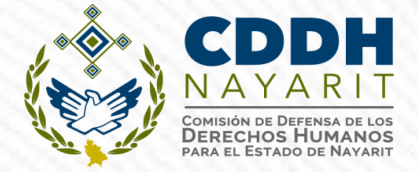

## Tipos de declaraciones y plazos para su presentación

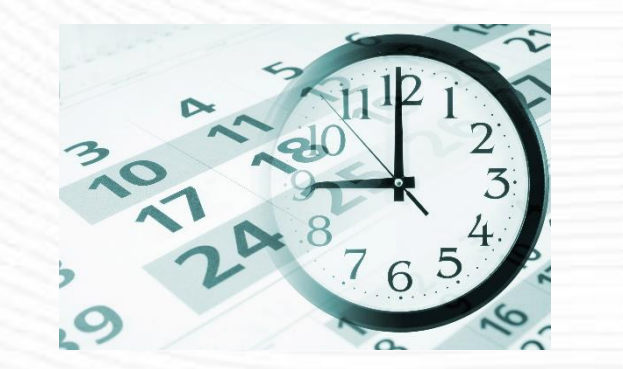

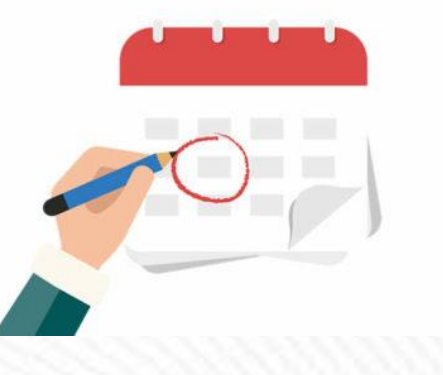

### TIPOS DE DECLARACIÓN Y PLAZOS PARA SU PRESENTACIÓN (art. 33 LGRA).

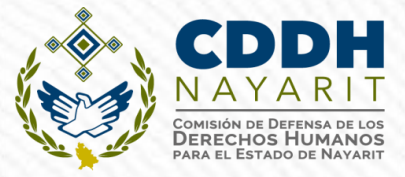

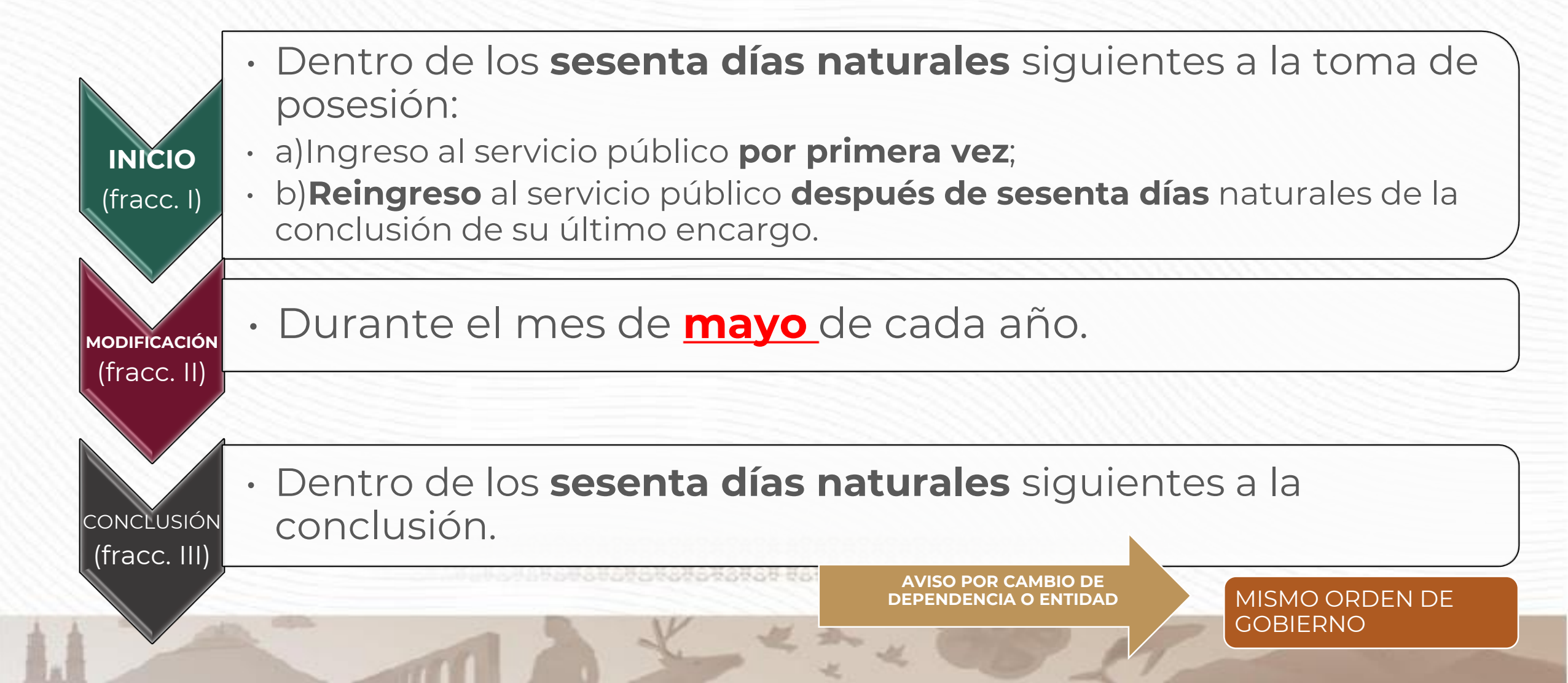

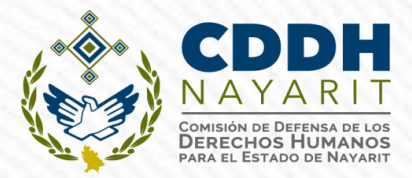

#### ¿Quién tiene la obligación de presentar la Declaración Patrimonial y de Intereses modalidad Modificación?

#### Todo Servidor Público que haya estado en funciones el año inmediato anterior y se encuentre activo.

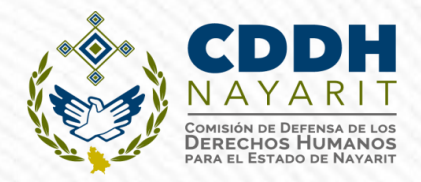

# No se presentará declaración de modificación:

**a)** Cuando durante los primeros cinco meses del año los Servidores Públicos tomen posesión del empleo, cargo o comisión y presenten su declaración patrimonial de inicio en el mismo período.

**b)** Cuando el servidor público concluya su empleo, cargo o comisión en el mes de mayo y hubiere presentado su declaración de conclusión en el mismo mes.

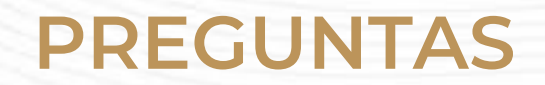

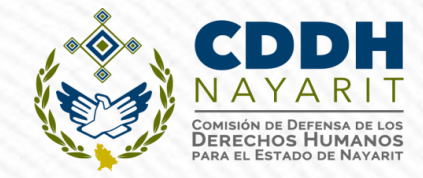

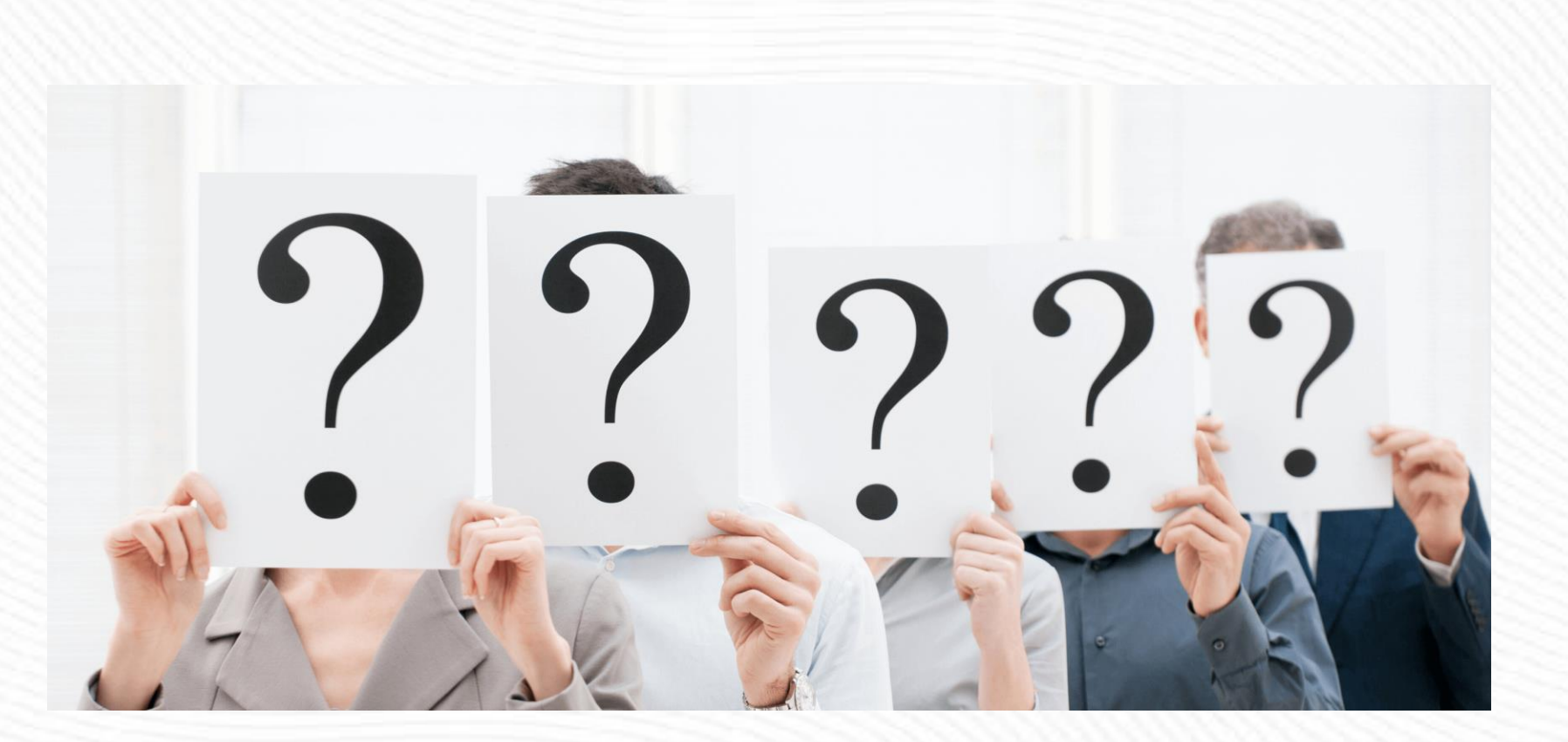

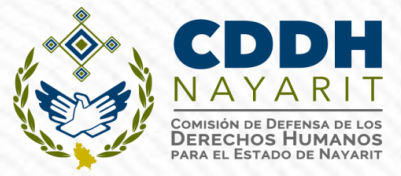

### SISTEMA NACIONAL ANTICORRUPCIÓN

Acuerdo publicado en el DOF el 23 de septiembre de 2019: Se emite el **formato de declaraciones** de situación patrimonial y de intereses y se expiden las **Normas e instructivo de llenado y presentación.** 

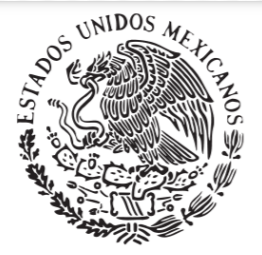

#### **DIARIO OFICIAL** DE LA FEDERACION

ORGANO DEL GOBIERNO CONSTITUCIONAL DE LOS ESTADOS UNIDOS MEXICANOS

No. de edición del mes: 17 Ciudad de México, lunes 23 de septiembre de 2019

#### CONTENIDO

Secretaría de Gobernación Secretaría de Seguridad y Protección Ciudadana Secretaría de Agricultura y Desarrollo Rural Secretaría de Cultura Secretaría Ejecutiva del Sistema Nacional Anticorrupción Comisión Federal de Electricidad Suprema Corte de Justicia de la Nación Consejo de la Judicatura Federal Banco de México Avisos Indice en página 355 NOTA: SÍRVASE A REVISAR LAS NORMAS E INSTRUCTIVO PARA EL LLENADO Y PRESENTACIÓN DEL FORMATO DE DECLARACIONES: DE SITUACIÓN PATRIMONIAL Y DE INTERESES.

EDJO PROTESTA DE DECIR VERDAD, PRESENTO A USTED MI DECLARACIÓN DE SITUACIÓN PATRIMONIAL Y DE INTERESES, CONFORME A LO DISPUESTO EN LA LEY GENERAL DE RESPONSABILIDADES ADMINISTRATIVAS, LA LEY GENERAL DEL SISTEMA NACIONAL ANTICORRUPCIÓN Y LA NORMATIVIDAD APLICABLE.

| I. DECLARACIÓN DE SITUACIÓN PATRIMONIAL |                                   |                                                        |                  |  | MODIFICACIÓN                                |  |
|-----------------------------------------|-----------------------------------|--------------------------------------------------------|------------------|--|---------------------------------------------|--|
| 1. DATOS GENERALE                       | s                                 |                                                        |                  |  |                                             |  |
| NOMBRE (S)                              |                                   | PRIMER APELLIDO                                        |                  |  | SEGUNDO APELLIDO                            |  |
|                                         |                                   |                                                        |                  |  |                                             |  |
| CURP                                    |                                   | RFC                                                    |                  |  | HOMOCLAVE                                   |  |
|                                         |                                   |                                                        |                  |  |                                             |  |
| CORREO ELECTRÓNICO INSTITUCIONAL        |                                   | CORREO ELECTRÓNICO                                     | PERSONAL/ALTERNO |  | NÚMERO TELEFÓNICO DE CASA                   |  |
|                                         |                                   |                                                        |                  |  |                                             |  |
| NÚMERO CELULAR PERSONAL                 | SITUACIÓN PERSONAL / ESTADO CIVIL |                                                        |                  |  |                                             |  |
|                                         | SOLTERO (A)                       | OLTERD (A) CASADO (A) DIVORCIADO (A) CONCUBINA / CONCU |                  |  | INARIO / UNIÓN UBRE SOCIEDAD DE CONVIVENCIA |  |
| RÉGIMEN MATRIMONIAL                     |                                   | PAÍS DE NACIMIENT                                      |                  |  | NACIONALIDAD                                |  |
| SOCIEDAD CONYUGAL                       | CIÓN DE BIENES                    | OTRO / ESPECIFIQUE                                     |                  |  |                                             |  |
| ACLARACIONES / OBSERVACIONES            | s                                 |                                                        |                  |  |                                             |  |

# EN MEXICO EN EL EXTRANJERO CALLE NÚMERO EXTERIOR CALLE NÚMERO EXTERIOR CALLE NÚMERO EXTERIOR NÚMERO INTERIOR COLONIA/LOCALIDAD MUNICIPIO/ALCALDIA EXTRANJERO CUDAD/LOCALIDAD EXTRANJERO ESTADO/PROVINCIA CÓDIGO POSTAL PAÍS ACLARACIONES/OBSERVACIONES CUDAD/LOCALIDAD

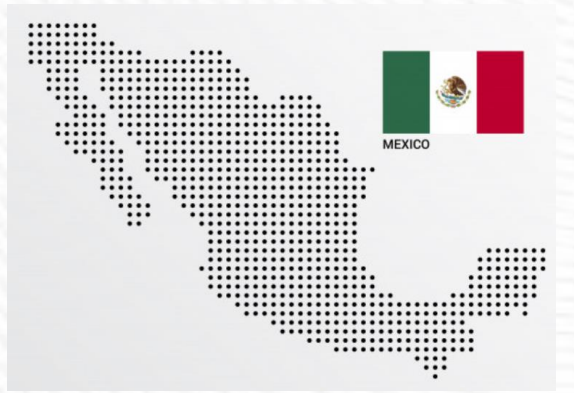

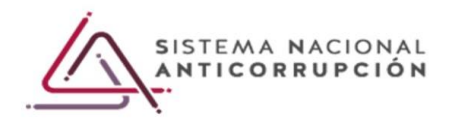

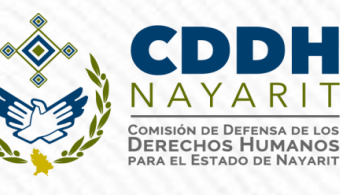

### RECOMENDACIONES ANTES DE ENTRAR AL SISTEMA

#### Tener a la mano la siguiente información:

- **a)** Clave Única de Registro de Población (CURP) emitida por la SEGOB.
- **b)** Registro Federal de Contribuyentes (RFC) emitido por el (SAT).
- **c)** Acta de matrimonio.
- d) Comprobante de domicilio.
- e) Currículo vite.
- f) Recibo de nómina y/o declaración fiscal.
- g) Escrituras públicas y/o contratos de bienes inmuebles.
- h) Factura de vehículos y bienes muebles.
- i) Contratos y estados de cuenta bancarios.
- j) Contratos y estados de cuenta de gravámenes y adeudos.
- **k)** Comprobante de percepción de sueldo o de otro tipo de ingreso.
- I) Actas constitutivas de sociedades y asociaciones.
- m) Cualquier otro documento necesario para las Declaraciones.

**Decimosegunda** de las Normas e Instructivo de Llenado (**declaración "simplificada"**).

**Decimoprimera** de las Normas e Instructivo de Llenado (**declaración "completa"**).

### ELECCIÓN DE NIVEL DE EQUIVALENCIA PARA LA PRESENTACIÓN DE LA DECLARACIÓN

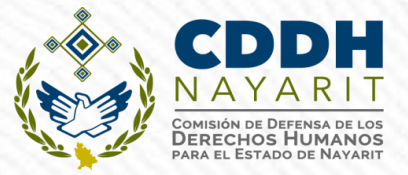

Para **efectos administrativos** respecto de la elección del nivel de equivalencia para efectos de elección del formato aplicable:

| Puesto                           | Sueldos y Salarios Brutos |                              |  |  |  |  |  |
|----------------------------------|---------------------------|------------------------------|--|--|--|--|--|
|                                  | Mínimo                    | Máximo                       |  |  |  |  |  |
| ACU                              | JDE A F                   | <b>R.H</b>                   |  |  |  |  |  |
| DEPENDENCIA/ENTIDAD              |                           |                              |  |  |  |  |  |
| excepcional y como critorio orig | antador se señaló en a    | a aviso el rango de sueldo a |  |  |  |  |  |

De manera excepcional y como criterio orientador, se señaló en el aviso el rango de sueldo que tenga el servidor público, para determinar el tipo de declaración a presentar por lo que se deberá acudir al área de recursos humanos del ente público en caso de duda (Tercera de las Normas e Instructivo de Llenado).

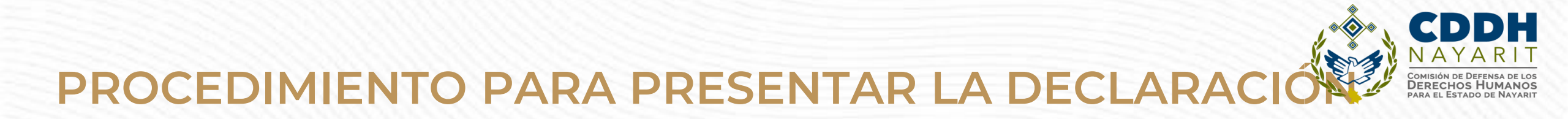

Ingresar a la dirección https://declaranet.declaranetshbg.nayarit.gob.mx/ccdh y haga clic en el botón "Ingresa a DeclaraNet" :

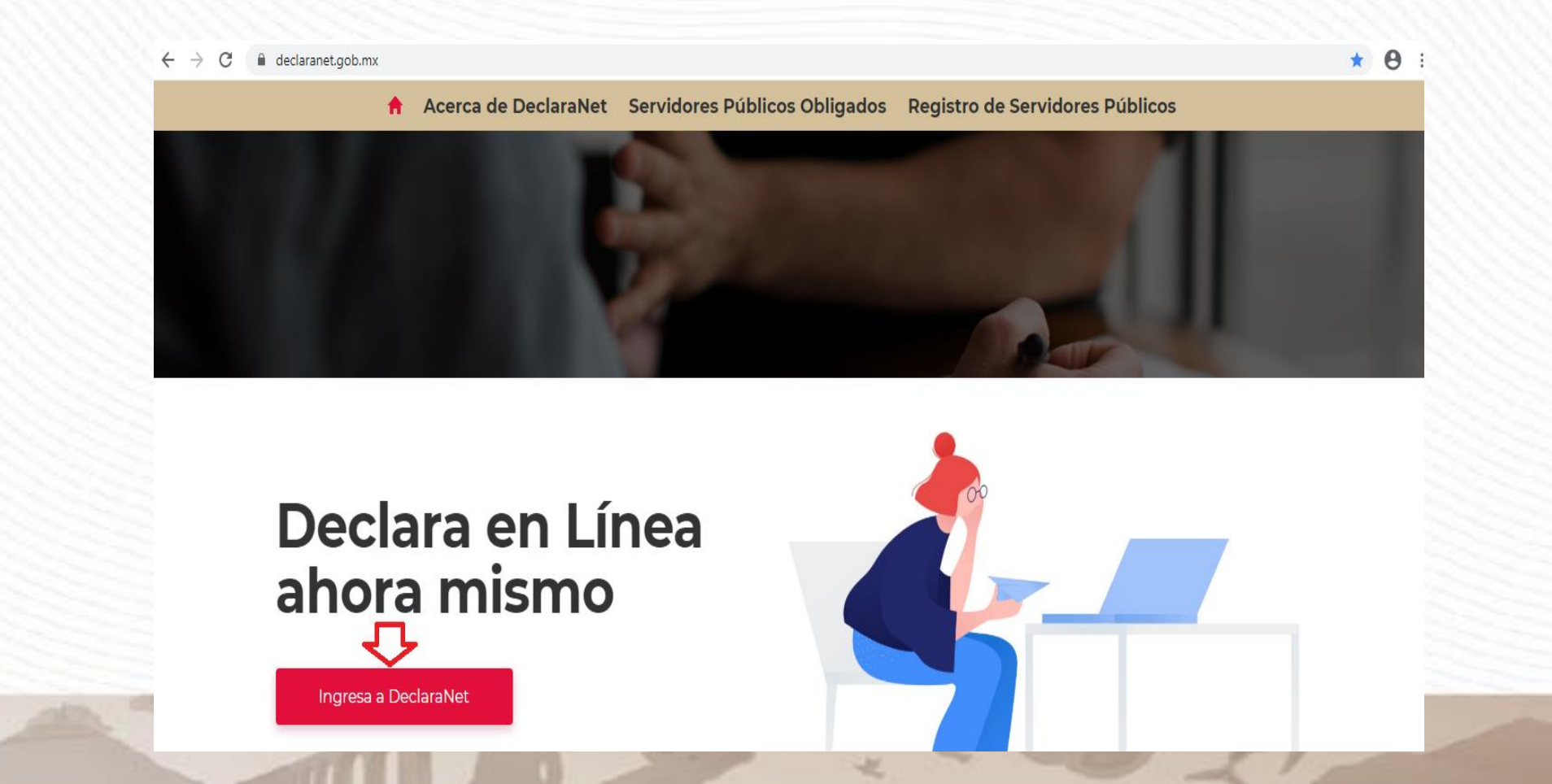

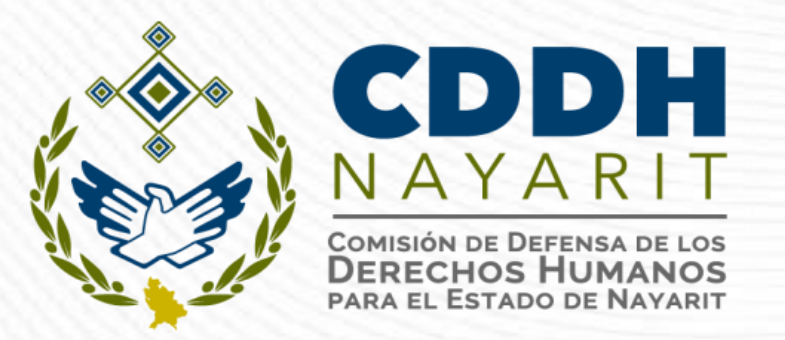

# DECLARACIÓN PATRIMONIAL Y DE INTERESES COMPLETA

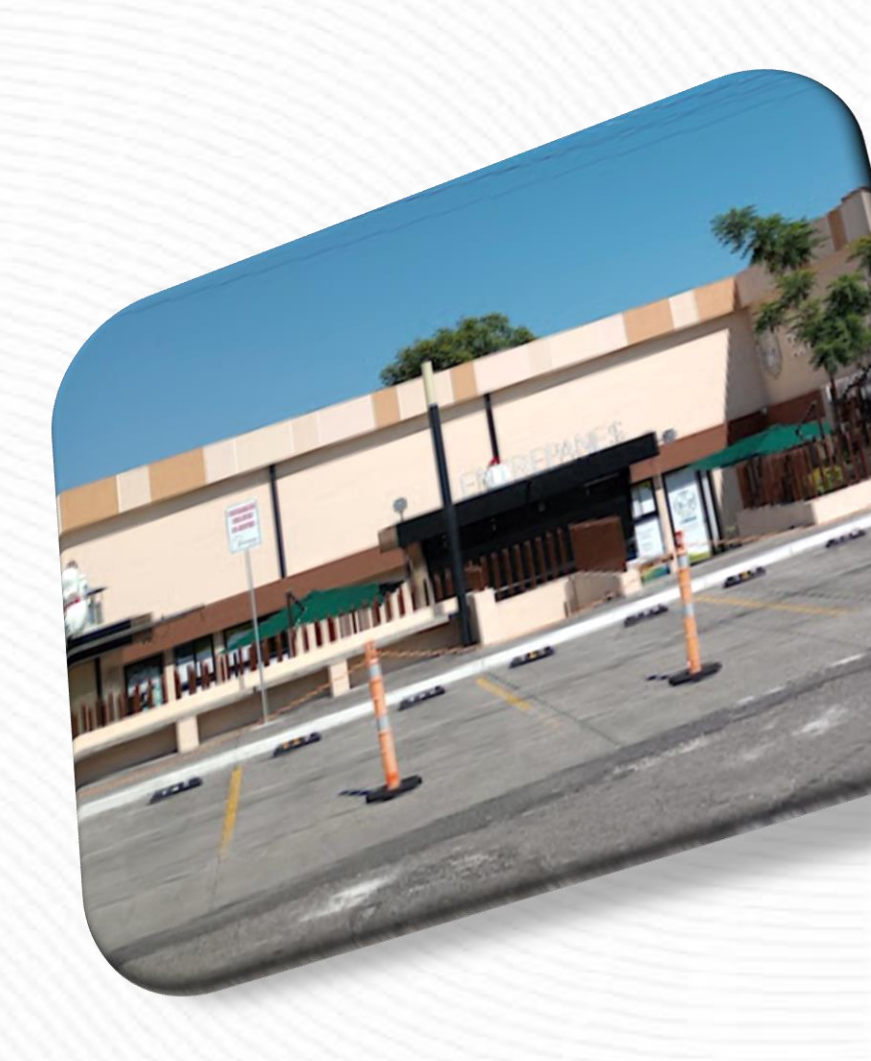

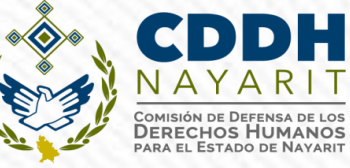

### PROCEDIMIENTO PARA PRESENTAR LA DECLARACIÓN

Se abrirá una ventana en la cual deberá asentar su Clave Única de Registro de Población (CURP) y dé clic en el botón "Iniciar sesión":

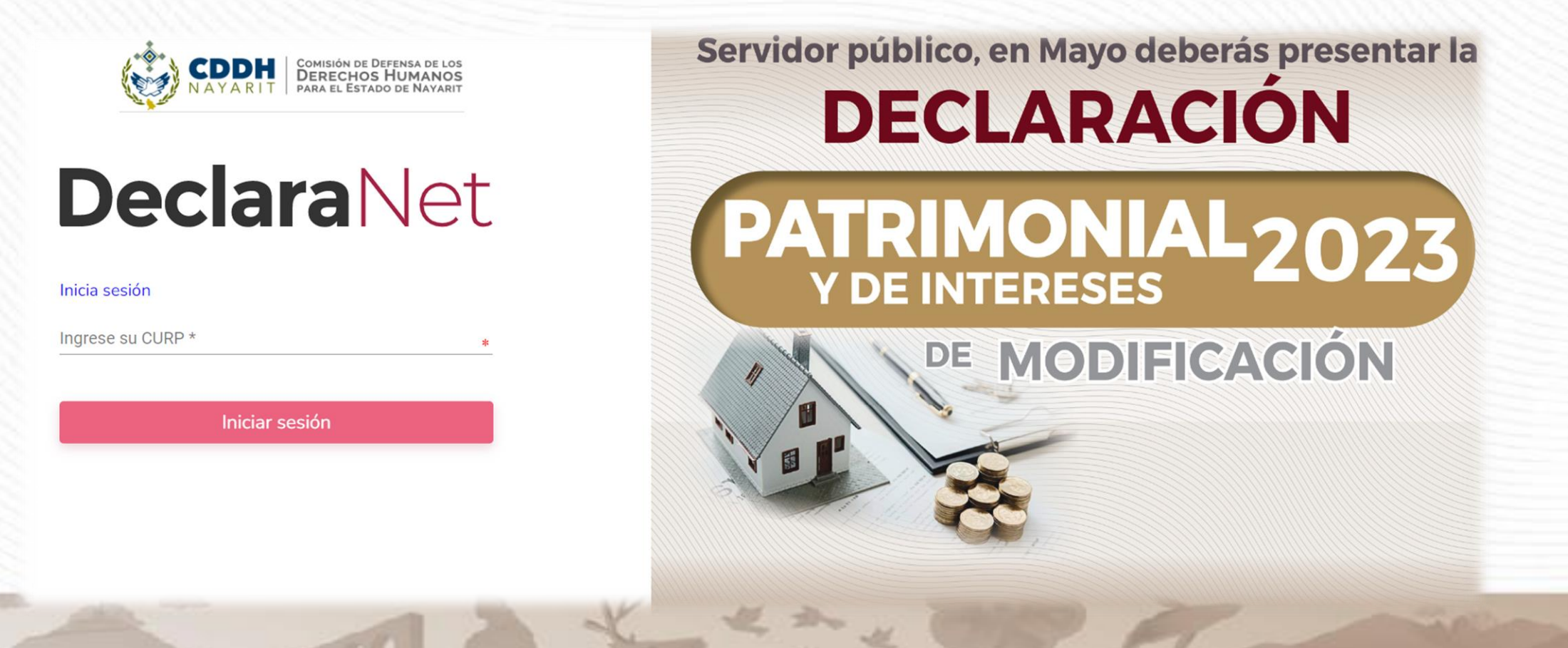
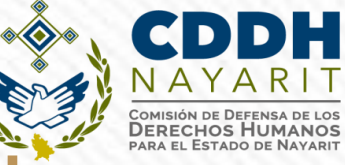

### PROCEDIMIENTO PARA PRESENTAR LA DECLARACIÓN

Posteriormente, se abrirá otra ventana en la que le solicitará su contraseña de acceso al sistema:

| Ingresa co         | n tus credenciales de<br><b>clara</b> Net |           |
|--------------------|-------------------------------------------|-----------|
| CAIJ821104MNTSNN01 |                                           |           |
| ••••••             | ¿La has a                                 | olvidado? |
|                    | Entrar                                    |           |
| źNuevo             | Usuario? <b>Registrate</b>                |           |
| :                  | alir al sistema                           |           |

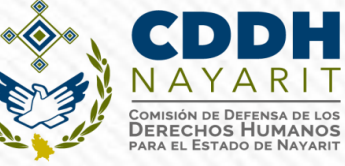

### PROCEDIMIENTO PARA PRESENTAR LA DECLARACIÓN

Ya que haya ingresado en la pestaña de Declaraciones pendientes deberá hacer clic en el botón "Presentar":

| Declaraciones pendientes | Declaraciones presentadas |                                |           |  |
|--------------------------|---------------------------|--------------------------------|-----------|--|
| Declaració               | ón                        | Fecha de encargo/<br>ejercicio | Presentar |  |
| Nueva declar             | ación                     |                                | Presentar |  |
|                          |                           |                                |           |  |

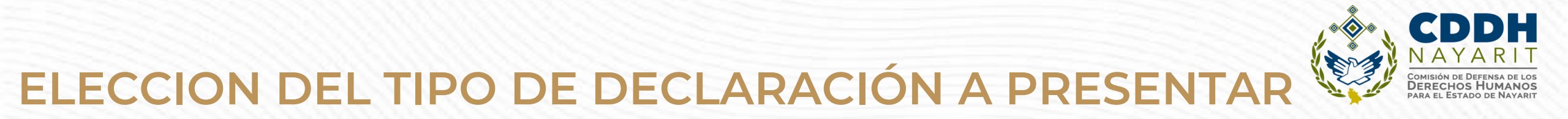

Se desplegará un cuadro a efecto de que se seleccione el tipo de declaración a presentar, o en su caso aviso por cambio de dependencia o entidad:

|                                     | UNCION PUBLICA                 |           |  |
|-------------------------------------|--------------------------------|-----------|--|
| Declaraciones pendientes Declaracio | nes presentadas                |           |  |
| Declaración                         | Fecha de encargo/<br>ejercicio | Presentar |  |
| Nuev<br>Declaración a p             | resentar                       | ×         |  |
| Declaración                         |                                |           |  |
|                                     | * T                            |           |  |
| CONCLUSIÓN<br>MODIFICACIÓN          |                                | Presentar |  |
|                                     |                                |           |  |
|                                     |                                |           |  |
|                                     |                                |           |  |
|                                     |                                |           |  |
|                                     |                                |           |  |

# ELECCION DE EJERCICIO DE LA DECLARACIÓN

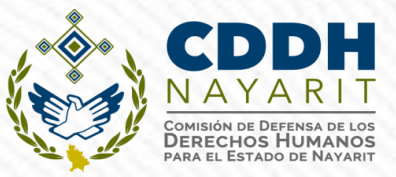

Dependiendo del tipo de declaración a presentar, se desplegará un cuadro a efecto de que se seleccione la fecha de ingreso a egreso o ejercicio:

|                |                                          | <b>Declara</b> Net          | Θ                    |                                            |                                  |                                       |
|----------------|------------------------------------------|-----------------------------|----------------------|--------------------------------------------|----------------------------------|---------------------------------------|
|                |                                          | FUNCIÓN PÚBLICA             |                      |                                            |                                  |                                       |
| Declaraciones  | Declaraciones presentad                  | as                          |                      |                                            |                                  |                                       |
|                |                                          | Fecha de encargo/           |                      |                                            |                                  |                                       |
|                | Declaración                              | ejercicio                   | Presentar            |                                            |                                  |                                       |
| ٨              | Nuev                                     |                             | ingreso o egreso del |                                            |                                  |                                       |
|                | Declaración a presentar                  |                             | empleo, cargo o      |                                            |                                  |                                       |
| ndiendo del    | Declaración                              | Fecha de inicio del encargo | comisión             |                                            |                                  |                                       |
| de declaración | INICIO                                   | ★ ▼ dd/mm/aaaa              |                      |                                            |                                  |                                       |
|                | Nivel de encargo mas alto:<br>SELECCIONE |                             | * •                  |                                            | DeclaraNet                       | Α                                     |
|                |                                          |                             |                      |                                            | Alauanit Secretaria Para La      | , , , , , , , , , , , , , , , , , , , |
|                |                                          |                             | Presentar            |                                            | HONESTIDAD Y BUENA<br>GOBERNANZA |                                       |
|                |                                          |                             | Declaracion          | es pendientes Declaraciones presentada     |                                  |                                       |
|                |                                          |                             |                      |                                            |                                  |                                       |
|                |                                          |                             |                      | Declaración a presentar                    |                                  | ×                                     |
|                |                                          |                             |                      | Nue Declaración                            | Año                              |                                       |
|                |                                          |                             |                      | MODIFICACION<br>Nivel de encargo mas alto: | SELECCIONE                       | **                                    |
|                |                                          |                             |                      | SELECCIONE                                 | 2023<br>AÑOS ANTERIORES          |                                       |
|                |                                          |                             |                      |                                            |                                  | Presentar                             |
|                |                                          |                             |                      |                                            |                                  |                                       |
|                |                                          |                             |                      |                                            |                                  |                                       |
|                |                                          |                             |                      |                                            |                                  |                                       |
|                |                                          |                             | 0.00000              |                                            |                                  |                                       |
|                |                                          |                             |                      |                                            |                                  |                                       |

### **ELECCION DEL NIVEL DE ENCARGO**

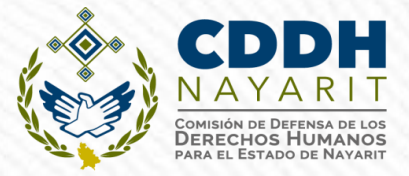

Asimismo, deberá elegir el Nivel de encargo que corresponda su empleo, cargo o comisión, de acuerdo al siguiente listado:

| DeclaraNet e                                       |                |
|----------------------------------------------------|----------------|
|                                                    |                |
|                                                    |                |
| Declaraciones pendientes Declaraciones presentadas |                |
| Fecha de encargo/                                  |                |
| Declaración ejercicio Prese                        | entar          |
|                                                    |                |
| Prese<br>Prese                                     | entar          |
|                                                    |                |
| Declaración a presentar                            | ×              |
|                                                    | -              |
| Declaración                                        |                |
| SELECCIONE * T                                     |                |
| Nivel de encargo mas alto:                         |                |
| SELECCIONE * •                                     | $\leq \square$ |
| SELECCIONE                                         |                |
|                                                    |                |
| JEFE (A) DE DEPARTAMENTO U HOMOLOGO (A)            |                |
| SUBDIRECTOR (A) DE ÁREA U HOMOLOGO (A)             |                |
| DIRECTOR (A) DE ÁREA U HOMOLOGO (A)                |                |
| DIRECTOR (A) GENERAL ADJUNTO U HOMOLOGO (A)        |                |
| DIRECTOR (A) GENERAL U HOMOLOGO (A)                |                |
| SUBSECRETARIO (A) DE ESTADO U HOMOLOGO (A)         |                |
| SECRETARIO (A) DE ESTADO U HOMOLOGO (A)            |                |
| PRESIDENTE (A) DE LA REPÚBLICA U HOMOLOGO (A)      |                |

## ACLARACIONES Y/O OBSERVACIONES

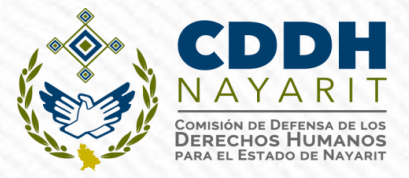

Si se requiere hacer alguna aclaración u observación el formato cuenta con un apartado al respecto:

| MODIFICACION - AÑO DE DECLARACIÓN: 2020 | Declara Net                  |                     |
|-----------------------------------------|------------------------------|---------------------|
|                                         |                              | GIVANAMED           |
| Datos Generales                         |                              |                     |
| Nombre(s) 🚳                             | Primer Apellido 🚳            | Seaundo Apellido 😋  |
| IVAN AMED                               |                              | 8                   |
| Curp                                    | Aclaraciones / Observaciones |                     |
| MAEI790815HDFXS                         |                              |                     |
| Correo Institucional 🤇                  |                              |                     |
| imaximiliano@funcio                     |                              |                     |
| Lada internacional de                   |                              | Régimen Matrimonial |
|                                         |                              |                     |
| País de nacimiento<br>MÉXICO            |                              |                     |
|                                         |                              |                     |
| Aclaraciones                            | Aceptar                      |                     |
|                                         |                              |                     |
|                                         |                              |                     |
|                                         |                              |                     |
|                                         |                              |                     |
|                                         |                              |                     |
|                                         |                              |                     |
|                                         | N M D                        | 100 M               |
|                                         | all a me at                  |                     |

### TIPO DE DECLARACIÓN SEGÚN EL NIVEL DEL ENCARGO

**b)** Para niveles:

- JEFE (A) DE DEPARTAMENTO U HOMÓLOGO (A).
- SUBDIRECTOR (A) DE ÁREA U HOMÓLOGO (A).
- DIRECTOR (A) DE ÁREA U HOMÓLOGO (A).
- DIRECTOR (A) GENERAL ADJUNTO (A) U HOMÓLOGO.
- DIRECTOR (A) GENERAL U HOMÓLOGO (A).
- TITULAR DE UNIDAD U HOMÓLOGO (A).
- SUBSECRETARIO (A) U HOMÓLOGO (A).
- SECRETARIO (A) U HOMÓLOGO (A).
- GOBERNADOR.
- Deberán presentar el formato completo: 21 rubros MODIFICACIÓN
- 22 rubros CONCLUSIÓN E INICIO.

|                                              | <b>Declara</b> Net |                                                     |
|----------------------------------------------|--------------------|-----------------------------------------------------|
| HA DE DEL ENCARGO:                           |                    | θ                                                   |
| Datos Generales                              |                    | <ul> <li>Dato obligatorio</li> </ul>                |
| Nombre(s) 🚱                                  | Primer Apellido 🛞  | Segundo Apellido 🔗                                  |
| Curp                                         | RFC                | Homoclave                                           |
| Correo Institucional 🛞                       | Correo Personal    | Teléfono de casa                                    |
| Lada internacional del celular<br>SELECCIONE | Teléfono Celular   | Situación Personal / Estado civil<br>SELECCIONE • • |
| País de nacimiento                           | Nacionalidad       |                                                     |

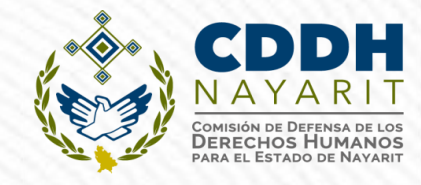

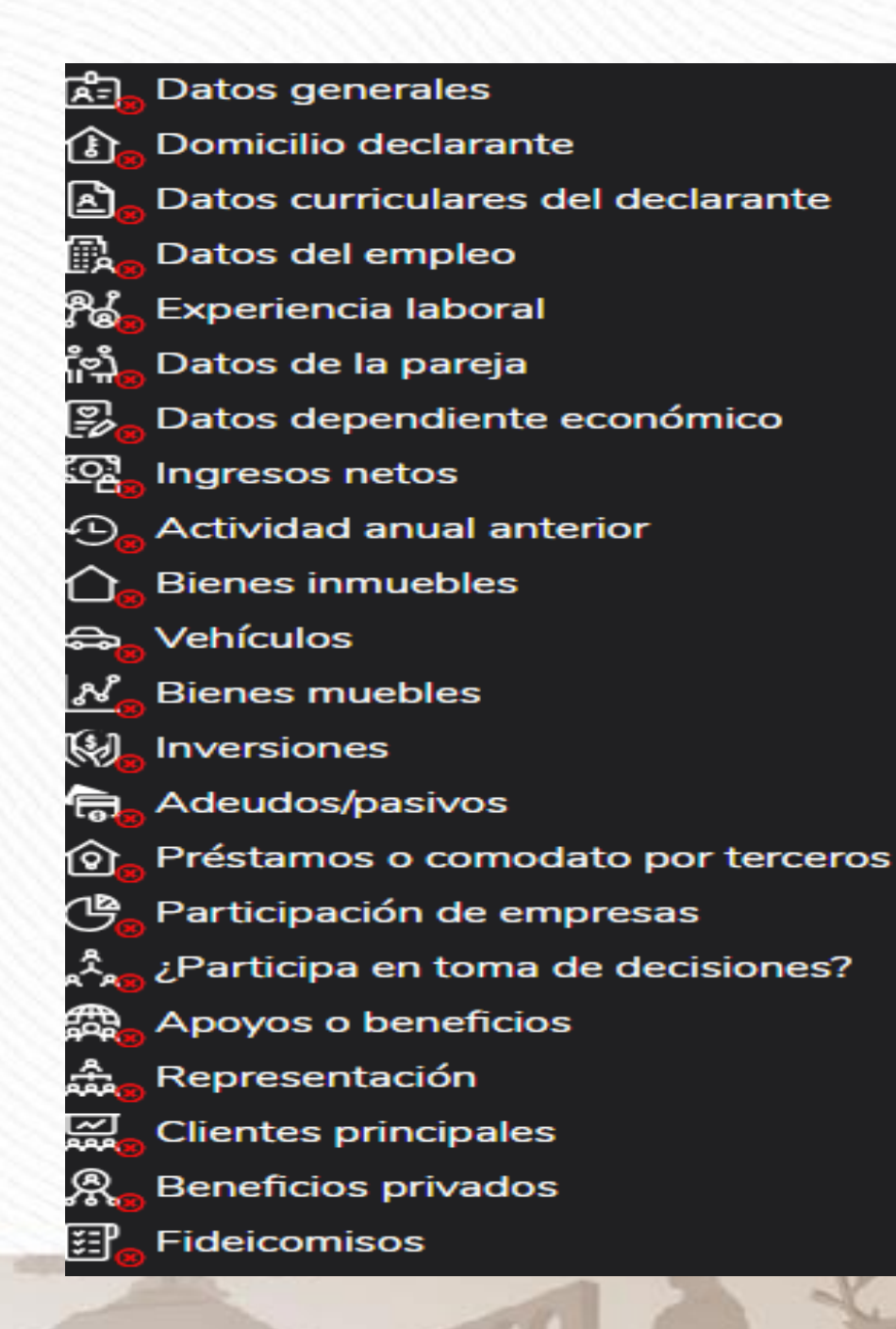

CDDH NAYARIT Comisión de Defensa de Los Derecehos Humanos para el Estrado de Nayarit

### RUBROS DE LA DECLARACIÓN COMPLETA (DE JEFE DE DEPARTAMENTO U HOMÓLOGO A GOBERNADOR.

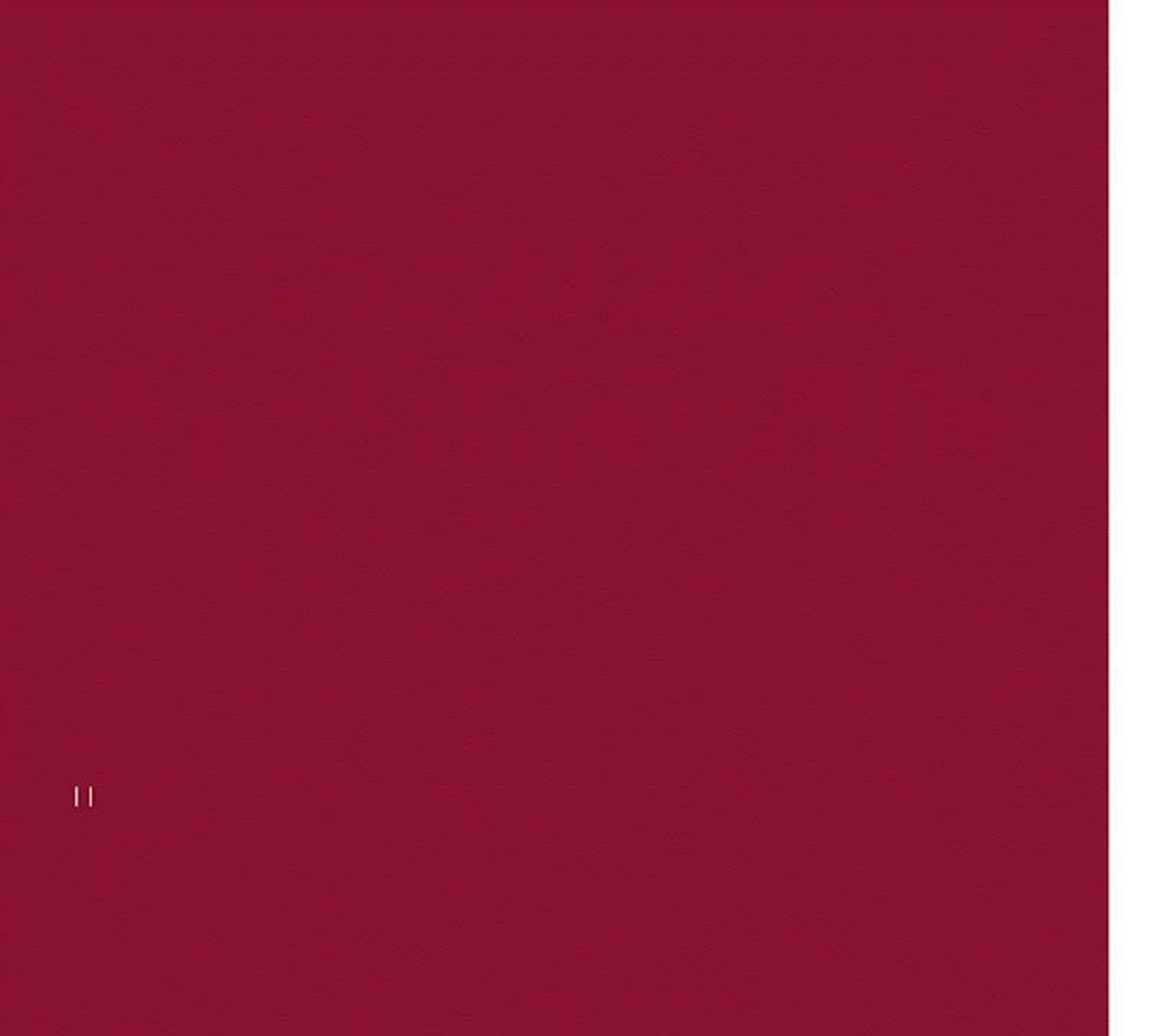

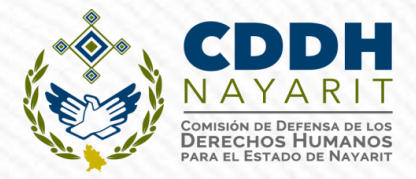

| N - AÑO DE DECLARACIÓN: 2020   | Se              | cretaría de la Función Públ | lica                      | 9                      |                          |
|--------------------------------|-----------------|-----------------------------|---------------------------|------------------------|--------------------------|
| Datos Generales                |                 |                             |                           | Datos g                | generales ha sido<br>ada |
| Nombre(s) 📀                    | Primer Ape      | llido 🚱                     | Segundo<br>*              | o Apellido 😵 🛛 No olvi | des guardar tus camb     |
| Curp                           | RFC             |                             | Homocla                   | ave                    |                          |
|                                | *               |                             | *                         |                        | *                        |
| Correo Institucional 🛞         | Correo Pers     | onal                        | Teléfono                  | ) de casa              |                          |
| @funcionpublica.gob.mx         |                 | @hotmail.com                |                           |                        |                          |
| Lada internacional del celular | Teléfono Celula | r Situaciór                 | n Personal / Estado civil | Régime                 | en Matrimonial           |
| MÉXICO (+52)                   | v               |                             |                           | * •                    | **                       |
|                                |                 | Nacion                      | alidad                    |                        |                          |
| País de nacimiento             |                 | Nucloi                      |                           |                        |                          |

1.- Una vez llenado correctamente los campos, es muy importante hacer clic en el botón Aceptar a efecto de que quede capturada la información.

M Å= Û Â

ใช่ เคื

P

ஜ 合

⇔ N

Ē Ô ᠿ

æ

♣ ☑

ጽ

₹P,

2.- Concluída la captura deberá hacer clic en el botón de Guardar Vista previa Guardar 

0

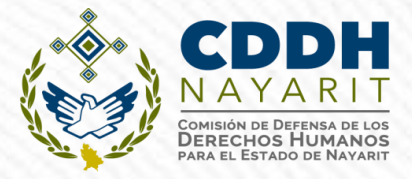

Presionando el ícono de Guardar, se mostrará un mensaje en el que se señale que la Declaración fue guardad de manera exitosa:

| MODIFIC          | CACION - AÑO DE DECLARACIÓN: 2020 | <b>Declara</b> Net<br>Secretaría de la Función Públi | t<br>Diica <b>e</b>  |           |
|------------------|-----------------------------------|------------------------------------------------------|----------------------|-----------|
| æ.<br>1          | Datos Generales                   |                                                      | * Dato               | obligator |
| A.               | Nombre(s) 🚳                       | Primer Apellido 🛞                                    | Segundo Apellido 🛞   |           |
| ایا<br>ایا<br>ای | Curp                              | * RFC                                                | * Homoclave          |           |
| (720)<br>(720)   | Correo Institucional 🚱            | Correo Personal                                      | Teléfono de casa     |           |
| Dec              | claraNet                          |                                                      |                      |           |
| A 40             | Aclaraciones / Observaciones      | Aceptar                                              |                      |           |
| ₩                |                                   | _                                                    |                      |           |
| R<br>R<br>R      |                                   |                                                      |                      |           |
| ≣ <mark>⊚</mark> |                                   |                                                      |                      |           |
|                  |                                   |                                                      | Vista previa Guardar |           |
|                  |                                   | 1 2 20                                               |                      |           |

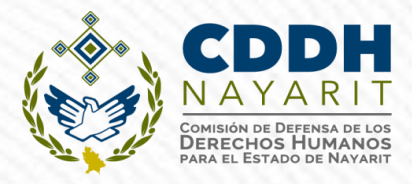

#### I.- DECLARACIÓN PATRIMONIAL

#### **1.- Datos generales :**

| $\leftrightarrow$ $\rightarrow$ C $\bullet$ declaracion.declarane                                                                                                    | t.gob.mx/declaracion               |                                                  | ० म                               |
|----------------------------------------------------------------------------------------------------|------------------------------------|--------------------------------------------------|-----------------------------------|
| MODIFICACION - AÑO DE DECLARACIÓN: 2021                                                                                                    | Secret                             | <b>Declara</b> Net<br>aría de la Función Pública |                                   |
| Datos Generales                                                                                                    |                                    |                                                  | * Dato obligatorio                |
| <ul> <li>Nombre(s) <ul> <li>●</li> <li>●</li> <li>■</li> <li>■</li></ul></li></ul> | Primer Apellido 🔗                  | Se                                               | egundo Apellido 🔗                 |
| Campo Requerido<br>Curp                                                                                                    | Campo Requerido<br>RFC             |                                                  | Campo Requerido                   |
| Campo Requerido<br>Correo Institucional 😚                                                                                                    | Campo Requerido<br>Correo Personal |                                                  | ampo Requerido<br>Refono de casa  |
| <ul> <li>Lada internacional del celular</li> <li>MÉXICO (+52)</li> </ul>                                                                                                    | Teléfono Celular                   | Situación Personal / Estado civil<br>CASADO (A)  | Régimen Matrimonial<br>SELECCIONE |
| País de nacimiento<br>MÉXICO                                                                                                    |                                    | Nacionalidad<br>MEXICANA                         | Campo Requerido                   |
| Aclaraciones / Observaci                                                                                                    | ones Aceptar                       |                                                  | $\bigcirc$                        |
|                                                                                                    |                                    |                                                  |                                   |
| 0<br>1<br>9                                                                                                    |                                    |                                                  |                                   |
| 0                                                                                                    |                                    |                                                  |                                   |
|                                                                                                    |                                    |                                                  | Vista previa Guardar              |

Al momento de hacer clic en los botones Aceptar y Guardar, el sistema guarda la declaración respectiva

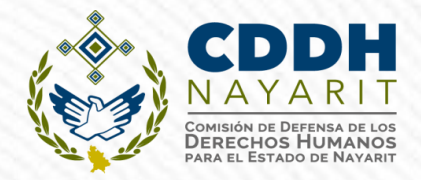

#### 2.- Domicilio del Declarante:

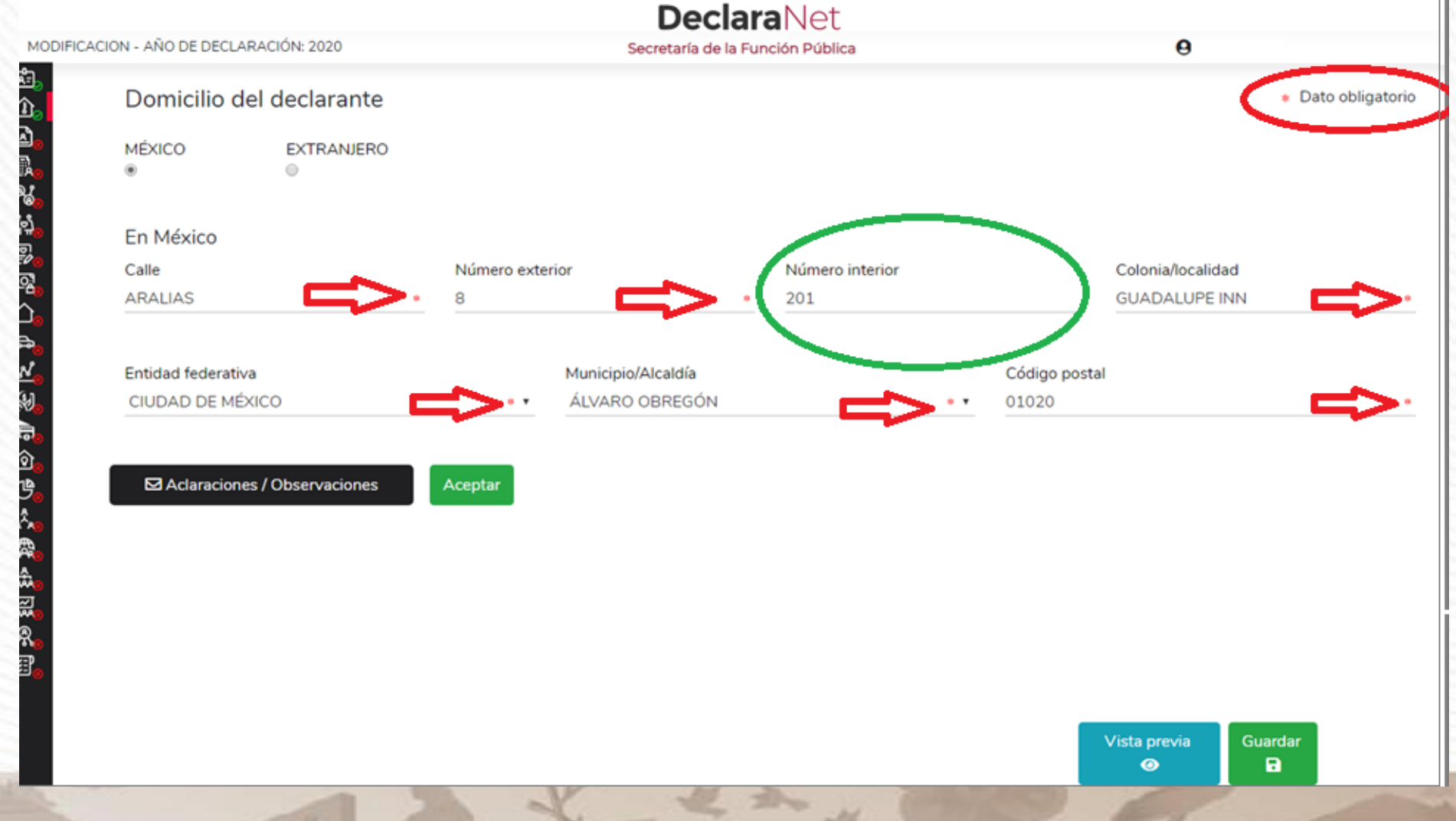

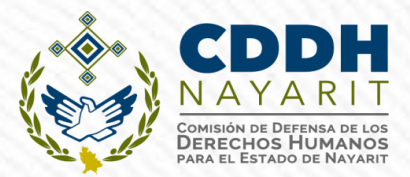

#### **3.- Datos Curriculares del Declarante:**

|       | -                     |                              |                        |       |                      |          |                                  |                                             |            |
|-------|-----------------------|------------------------------|------------------------|-------|----------------------|----------|----------------------------------|---------------------------------------------|------------|
| Vivel | Institución Educativa | a=₀<br>û₀_ Dat               | os curriculares del de | clara | nte                  |          |                                  |                                             |            |
|       |                       | Escol                        | Datos curriculares     |       |                      |          |                                  | <ul> <li>* Dato obligatorio</li> </ul>      |            |
|       |                       | រ៉ <del>ែកិត្ត</del><br>ទ្រុ |                        |       |                      | TIPO     | DE OPERACIÓN 💿 AGREGAR           | MODIFICAR SIN CAMBIO                        | BAJA       |
|       |                       | <u>୧</u> ୵⊚<br>ା <u></u>     | Nivel 🚷                |       | Institución edu      | cativa 🚷 | Carrera                          | o área de conocimiento 🚱                    |            |
|       |                       |                              | SELECCIONE             |       | * •                  |          | *                                |                                             | *          |
|       |                       | 유.<br><u>사</u> .<br>(원.)     | Estatus 🕜              |       | Documento obtenido 🚷 |          | Fecha de obtención del documento | > Lugar donde se ubica la lr<br>educativa 📎 | istitución |
|       | / Observaciones       | ر<br>ه                       | SELECCIONE             | * •   | SELECCIONE           | * •      | dd/mm/aaaa *                     | SELECCIONE                                  | * •        |
|       |                       |                              |                        |       |                      |          |                                  | Aceptar                                     | Cerrar     |

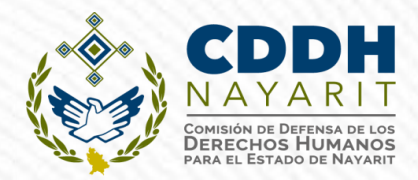

#### 4.- Datos del Empleo, cargo o comisión:

#### Datos del empleo, cargo o comisión (actual)

|                           | Date  | os del empleo, cargo o             | comisión (act                                                | ual)     |                            |              |                                        |                        |
|---------------------------|-------|------------------------------------|--------------------------------------------------------------|----------|----------------------------|--------------|----------------------------------------|------------------------|
| e del ente público        | Emple | Datos Empleo                       |                                                              |          |                            |              | <ul> <li>* Dato obligatorio</li> </ul> |                        |
| ຳໃ <del>ກ</del> ້ອ<br>    | Non   | Nombre del ente público 📎          |                                                              |          |                            |              |                                        | *                      |
|                           |       | Nivel Jerarquico                   |                                                              |          |                            |              |                                        | *                      |
| وبي<br>مي<br>ح            |       | Área de adscripción 🚷              |                                                              |          |                            |              |                                        |                        |
| araciones / Observaciones |       | Empleo, cargo o comisión 😚         | *                                                            | ¿Está co | ntratado por honorarios? ૯ | ) Ni∨<br>* ▼ | el de empleo cargo o comisió           | in 🕝                   |
|                           |       | Especifique función<br>principal 📀 | Fecha de toma de<br>posesión del emple<br>cargo o comisión 🧉 | eo,      | Teléfono de oficina 🚷      | Extensión⊗   | Domicilio de<br>cargo o com            | el empleo,<br>nisión 🔇 |
| ~~<br>₽                   |       | *                                  | dd/mm/aaaa                                                   | *        |                            | *            | * MEXICO                               |                        |
|                           |       | Remuneración anual neta🚷           | Mo                                                           | neda@    | -                          |              | 😫 Domicilio en Mé                      | xico 🧹                 |

\$=

Aceptar Cerrar

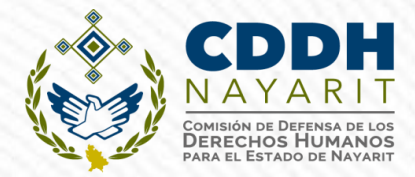

#### 5.- Experiencia Laboral (últimos cinco empleos):

| Empleo cargo o comisión / puesto   | Ever i i i i i i i i i i i i i i i i i i i |                |                            |             |
|------------------------------------|--------------------------------------------|----------------|----------------------------|-------------|
| Ninguno 🗌 🔒                        | Experiencia Laboral                        |                | * Dato                     | obligatorio |
| Ámbito Nombre ente público / Nombr | 0                                          |                |                            |             |
| ්රි <sub>ම</sub><br>(එ             | Ningu                                      | TIPO DE OPI    | ERACIÓN O AGREGAR MODIFICA |             |
|                                    | Ámbito 📀                                   |                |                            |             |
|                                    |                                            |                |                            | *           |
|                                    | Fecha Ingreso 😚                            | Fecha Egreso 🚱 | Lugar donde se ubio        | ca 🚱        |
|                                    | dd/mm/aaaa                                 | * dd/mm/aaaa   | *                          | *           |
|                                    |                                            |                |                            |             |
| <b>同</b> 。<br>(1)                  |                                            |                |                            |             |
|                                    |                                            |                |                            |             |
| Aclaraciones / Observaciones       |                                            |                |                            |             |
| A A                                |                                            |                |                            |             |
|                                    |                                            |                |                            |             |
|                                    |                                            |                |                            |             |
|                                    |                                            |                |                            |             |

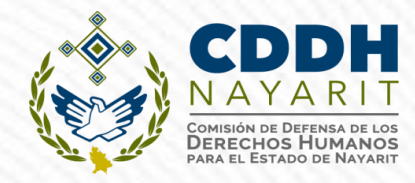

#### 6.- Datos de la Pareja\*

|                              | r niner aper |                                     | Segundo apellido               | Hecha de nacimiento                  | . 88                      |                                    |
|------------------------------|--------------|-------------------------------------|--------------------------------|--------------------------------------|---------------------------|------------------------------------|
|                              |              | Polación con declarante             |                                |                                      | *                         |                                    |
|                              |              | SELECCIONE                          | * •                            | Seleccione                           | * *                       |                                    |
| ¿Es dependiente económico?   |              |                                     | ¿Habita en el domicilio del de | eclarante?                           |                           |                                    |
| Seleccione                   |              | * T                                 | Seleccione                     |                                      | * *                       |                                    |
| No tiene actividad laboral 🔲 |              |                                     | 🗣 Agregar actividad la         | boral                                |                           |                                    |
| Aclaraciones / Observaciones | Aceptar      | Datos de la Parej                   | а                              |                                      |                           |                                    |
|                              |              | (P <u>erson</u> a con la que se tie | ne vida en común tal como el   | cónyuge, concubina/concubinario, soc | iedad de convivencia o cu | ualquier otra similar a las anteri |

\*Fracción X de la Segunda de las Normas e instructivo de llenado y presentación del formato de declaraciones, publicado el 23 de septiembre de 2019 en el DOF.

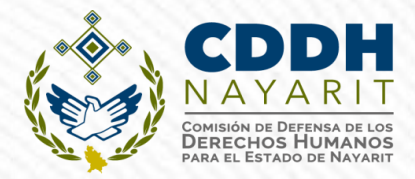

#### 7.- Datos del Dependiente Económico\*:

#### Datos dependiente económico

**A**-1

**1** 

Ô

日本

₩,

| C<br>Ninguno   | <u>ن</u> ۵                                              | Datos dependiente económico                           |                 |                      | *                          | Dato obligatorio             |    | ×    |
|----------------|---------------------------------------------------------|-------------------------------------------------------|-----------------|----------------------|----------------------------|------------------------------|----|------|
| Nombre         | Prir 🏥 N                                                | <b>ð</b><br>lingt                                     |                 | TIPO DE OPERACIÓN () | AGREGAR MOE                | DIFICAR SIN CAMBIO           | BA | JA   |
|                | ୁ<br>ଅନ୍ତ୍ର<br>ପ୍ରଥି                                    | Nombre(s)                                             | Primer apellido |                      | Segundo ape                | llido                        |    |      |
|                | ப்<br>கூ<br><u>லீ</u>                                   | Fecha nacimiento<br>dd/mm/aaaa                        | RFC             |                      | Parentesco o<br>SELECCIONE | relación con declarante<br>E | *  | •    |
|                | 影。<br>信。<br>図。                                          | ¿Es ciudadano extranjero?<br>SELECCIONE               |                 |                      |                            |                              | *  | •    |
| Aclaraciones / | / Observacior <sup>()</sup> 。<br>《 <sup>人</sup> 》。<br>翻 | ¿Habita en el domicilio del declarante?<br>SELECCIONE |                 |                      |                            |                              | *  | •    |
|                |                                                         | No tiene actividad laboral 🔲                          |                 | 🛐 Agregar ac         | tividad laboral            |                              |    |      |
|                | &₀<br>≣⊘                                                |                                                       |                 |                      |                            | Aceptar                      | Се | rrar |

**\*Dependiente Económico:** Familiares o no, cuya manutención depende principalmente de los ingresos del Declarante.

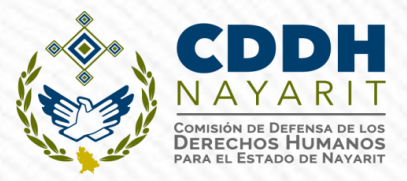

#### 8.- Ingresos netos del declarante:

# Ingresos netos del declarante, pareja y/o dependientes económicos (Entre el 1 de enero y 31 de diciembre del año inmediato anterior)

Capturar cantidades libres de impuestos, sin comas, sin puntos, sin centavos y sin ceros a la izquierda

| I. Remuneración anual neta del declarante por su cargo público (Por concepto de sueldos, honorarios,       |           |   |
|----------------------------------------------------------------------------------------------------|-----------|---|
| compensaciones, bonos, aguinaldos y otras prestaciones) (Cantidades netas después de impuestos) 🕉          |           |   |
| II. Otros ingresos del declarante (Suma del II.1 al II.5)③                                                 | 0         |   |
| II.1 Por actividad industrial, comercial y / o empresarial (después de impuestos) 📀                        | 0         |   |
| II.2 Por actividad financiera (rendimientos o ganancias) (después de impuestos) 🚱                          | 0         |   |
| II.3 Por servicios profesionales, consejos, consultorías y / o asesorías (después de impuestos) 🕉          | 0         |   |
| II.4 Por enajenación de bienes (después de impuestos) 🕉                                                    | 0         |   |
| II.5 Otros ingresos no considerados a los anteriores (después de impuestos) 🛞                              | 0         | 0 |
| A. ngreso anual neto del declarante (Suma del numeral I y II) 🔗                                            | 0         |   |
| B) Ingreso anual neto de la pareja y/o dependientes económicos (Después de impuestos)                      | 0         |   |
| C. Total de ingresos anuales netos percibidos por el declarante, pareja y / o dependientes económicos (Sur | ma de 🔵 🔵 |   |
| los apartados A y B)@                                                                                      |           |   |

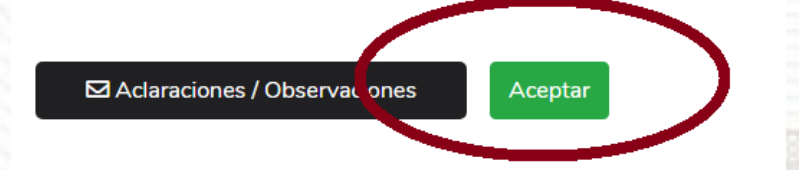

#### Por actividad industrial, comercial y / o empresarial (después de impuestos) ×

| Nombre o razón social | Tipo de negocio |   | Monto |   | ✓ Agregar |
|-----------------------|-----------------|---|-------|---|-----------|
|                       | *               | * | 0     | * |           |

# INTEGRACIÓN DE LOS INGRESOS NETOS

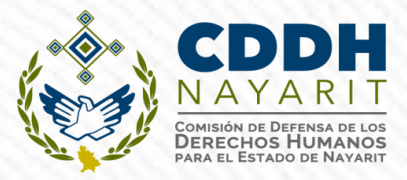

#### DOF: 23/09/2019

ACUERDO por el que se modifican los Anexos Primero y Segundo del Acuerdo por el que el Comité Coordinador del Sistema Nacional Anticorrupción emite el formato de declaraciones: de situación patrimonial y de intereses; y expide las normas e instructivo para su llenado y presentación.

#### VIII. Ingresos netos del Declarante, Pareja y/o dependientes económicos.

Para la declaración de inicio los ingresos a reportar son mensuales.

Para la <u>declaración de modificación</u> los ingresos a reportar son los del año inmediato anterior. (Como se señala en el título del 1 de enero al 31 de diciembre del año inmediato anterior).

Para la declaración de conclusión los ingresos a reportar son los que recibió durante el año hasta la fecha de la conclusión del empleo, cargo o comisión.

Es necesario capturar cantidades después de impuestos, sin comas, sin puntos, sin centavos y sin ceros a la izquierda.

 Remuneración neta del Declarante por su cargo público (por concepto de sueldos, honorarios, compensaciones, bonos y otras prestaciones) (Cantidades netas después de impuestos). Es el ingreso neto que recibe el Declarante incluyendo bonos, compensaciones u otras prestaciones, se recomienda manifestar la cantidad que se encuentra en su recibo de nómina.

Si se trata de declaración de modificación deberá reportar el monto recibido por aguinaldo.

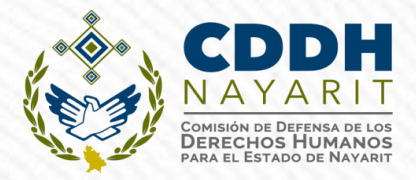

#### 9.- Bienes Inmuebles:

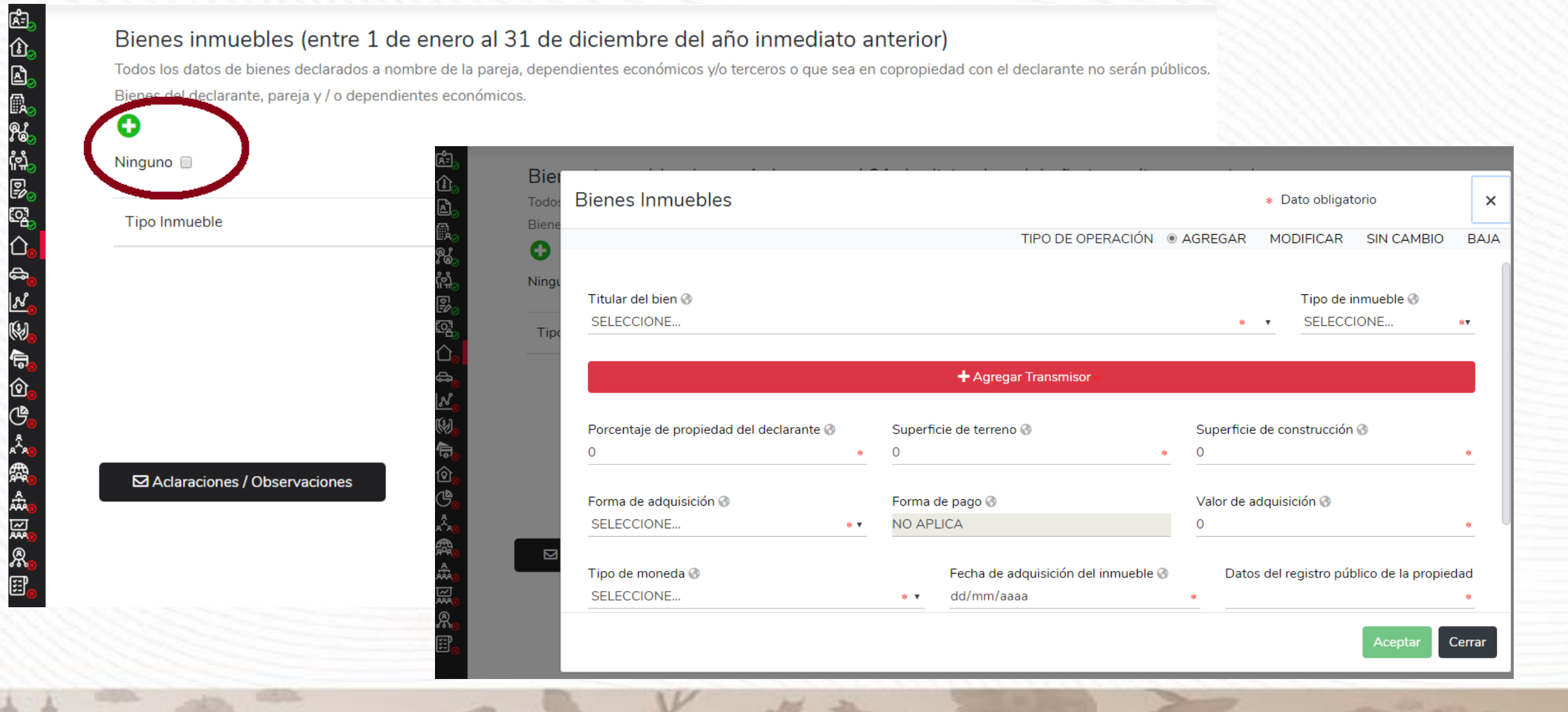

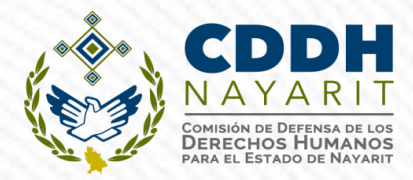

#### 9.- Bienes Inmuebles:

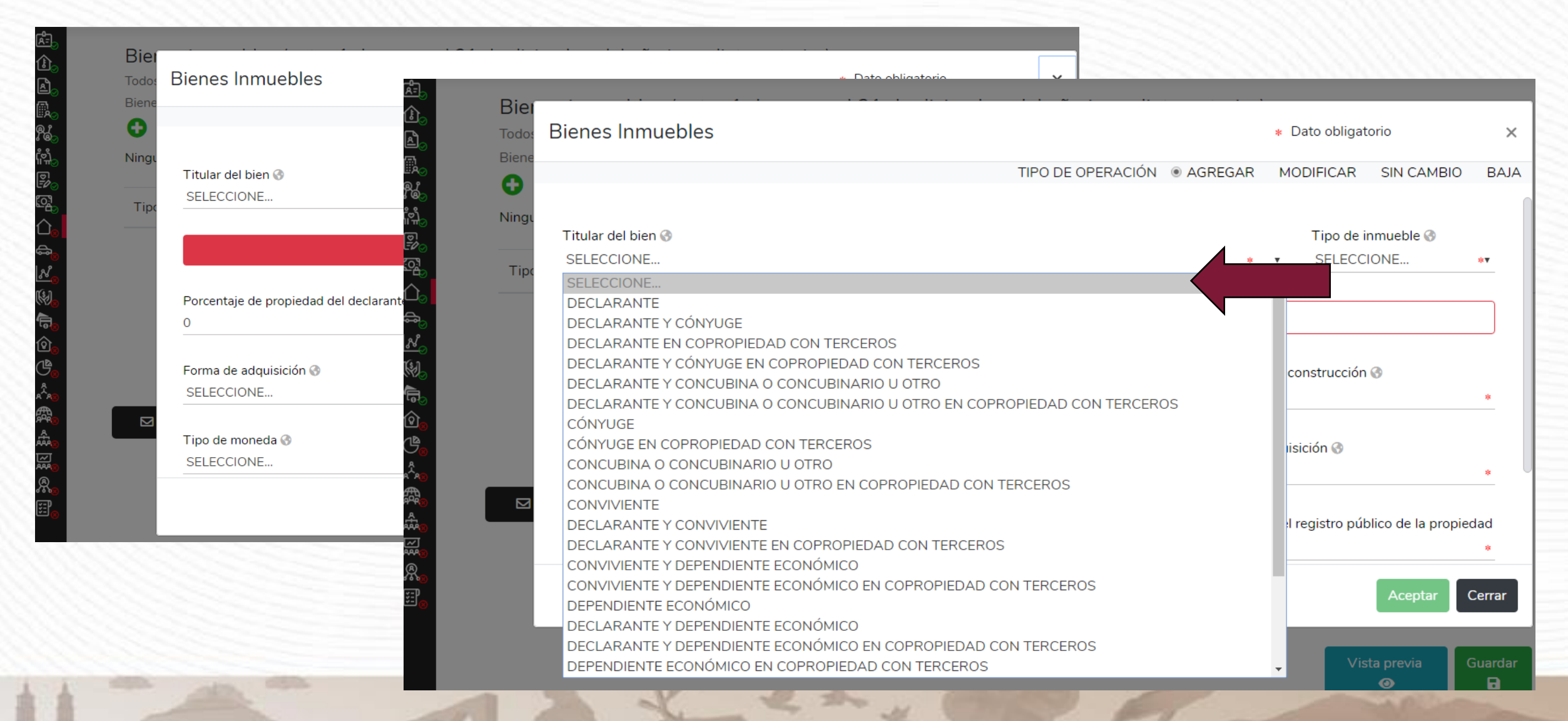

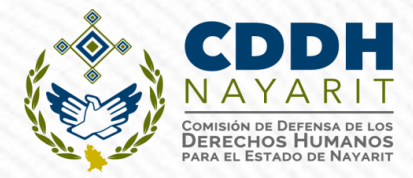

#### **10.- Vehículos:**

| Vehículos del declarante, pareja y / o dependi | ientes econdo<br>Domentos Constantes<br>Constantes<br>Constantes | Vehículos                                     |                                  | <ul> <li>* Dato obligatorio</li> </ul> |
|------------------------------------------------|----------------------------------------------------------------------------------------------------|-----------------------------------------------|----------------------------------|----------------------------------------|
| Ninguno 🗌                                      | 800 <b>()</b>                                                                                                    |                                               | TIPO DE OPERACIÓN 💿 AGR          | EGAR MODIFICAR SIN CAMBIO I            |
| Tipo vehículo                                  | អ៉ែ <sub>១</sub> Ningu<br>ខ្រ <sub>ិ១</sub><br>ច្រើ <sub>ល</sub> Tipe                                                                                                    | Tipo de vehículo 🚳<br>SELECCIONE              |                                  | *                                      |
|                                                | က္<br>ခ,                                                                                                    | Titular del vehículo 😚<br>SELECCIONE          |                                  | *                                      |
|                                                | (W).<br>(T).                                                                                                    | + Agregar Transmisor                          |                                  |                                        |
|                                                |                                                                                                    | Marca 🚱                                       | Modelo 🕢                         |                                        |
|                                                |                                                                                                    | Año 🚱                                         | Núm. Serie o registro<br>*       |                                        |
|                                                |                                                                                                    | ¿Dónde se encuentra registrado?<br>SELECCIONE |                                  | *                                      |
| Aclaraciones / Observaciones                   |                                                                                                    | Forma de adquisición 🚱<br>SELECCIONE          | Forma de pago 🚱<br>* 🔻 NO APLICA |                                        |
|                                                |                                                                                                    | Valor de adquisición del vehículo 🚷 Tipo de m | oneda 🚱                          | Fecha de adquisición del vehículo 🔗    |

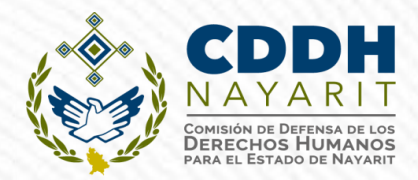

#### **11.- Bienes Muebles:**

|                              | <u>Æ</u> ,                             |                        |                          |                      |                                     |              |
|------------------------------|----------------------------------------|------------------------|--------------------------|----------------------|-------------------------------------|--------------|
| Ninguno 🔲                    | الع<br>الع<br>الع                      | ei<br>Bienes muebles   |                          |                      | <ul> <li>* Dato obligate</li> </ul> | orio         |
| Tino del bien                |                                        | ne                     |                          | TIPO DE OPERACIÓN (  | AGREGAR MODIFICAR                   | SIN CAMBIO E |
|                              | រីខេ <sub>្</sub><br>ក្រែ <sub>ល</sub> | ngı Titular del bien 🚷 |                          |                      |                                     |              |
|                              | Верения<br>1923 —<br>С. —<br>С. —      | ipc<br>Tipo del bien 📀 |                          |                      |                                     |              |
|                              | <u></u>                                | + Agrega               | ar Transmisor *          | ]                    |                                     |              |
| Aclaraciones / Observaciones | ିତ୍ତ<br>ଓତ୍ତ୍ର<br>ଓଡ୍ଡ                 | Descripción del bien 🚱 | Forma de adquisició<br>* | n 🚱 🗸                | Valor de adquisición 🚷<br>0         | *            |
|                              |                                        | Tipo de moneda 📀       |                          | Fecha de adquisición | 3                                   |              |
| UMA para                     |                                        |                        | * 1                      | dd/mm/aaaa           |                                     | *            |

Bienes que conforme a la normatividad se consideran muebles, que de manera individual o en conjunto representan una parte considerable del patrimonio del servidor público y para efectos de referencia, el monto de su valor comercial sea mayor a **1,200 UMAS** (**\$124,488**), en lo que se refiere al menaje. En los demás bienes el valor será <u>en lo individual</u>.

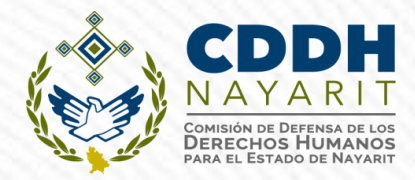

#### 12.- Inversiones, Cuentas Bancarias y otro tipo de Valores:

କ୍ଟ ଝ

Ø

| verainte no seran publicos. | valo a linve                                                                                                    |                                                            |            |                  |                |                                        | ~   |
|-----------------------------|----------------------------------------------------------------------------------------------------|------------------------------------------------------------|------------|------------------|----------------|----------------------------------------|-----|
| Agregar                     | u₀ ant                                                                                                    | Inversiones                                                |            |                  |                | <ul> <li>* Dato obligatorio</li> </ul> |     |
| inguno 🗌                    | 田<br>一<br>で<br>で<br>て<br>で<br>do<br>decla                                                                                                    |                                                            | 1          | TPO DE OPERACIÓN | AGREGAR        | MODIFICAR SIN CAMBIO                   | ) E |
| Tipo inversión              | invers<br>اکتاب<br>اکتاب                                                                                                    | Tipo de inversión/activo 📀                                 |            | 3                |                |                                        |     |
| -                           | Ningu                                                                                                    | SELECCIONE                                                 | * •        | SELECCIONE       |                |                                        | * * |
|                             |                                                                                                    | BANCARIA                                                   |            | Campo Requeido   |                |                                        |     |
|                             | 200 - 100 - 100 - | FONDOS DE INVERSION<br>ORGANIZACIONES PRIVADAS Y / O MERCA | NTILES     |                  |                |                                        |     |
|                             | <u></u>                                                                                                    | POSESIÓN DE MONEDAS Y / O METALES                          |            |                  |                |                                        |     |
|                             | <mark>،</mark>                                                                                                    | SEGUROS<br>VALORES BURSÁTILES                              | i          | on,cuenta Ti     | po de moneda 🚱 |                                        |     |
|                             |                                                                                                    | AFORES Y OTROS                                             |            | res/activos? 🚷   |                |                                        |     |
|                             | G <sup>®</sup>                                                                                                    | *                                                          | SELECCIONE | * <b>*</b> S     | ELECCIONE      |                                        | * • |

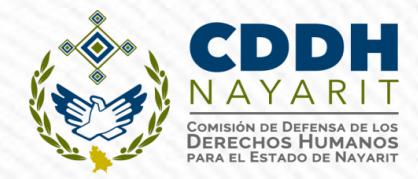

#### **13.- Adeudos/Pasivos:**

₽ €

Â

#### Adeudos / Pasivos (entre 1 de enero al 31 de diciembre del año inmediato anterior)

Todos los datos de los adeudos / pasivos a nombre de la pareja, dependientes económicos y o terceros o que sea en copropiedad con el declarante no serán públicos. Adeudos del declarante, pareja y / o dependientes económicos.

| Ninguno                | Todo:                            | Adeudos / Pasivos                |           |           |         | <ul> <li>Dato obligat</li> </ul> | orio       |   |
|------------------------|----------------------------------|----------------------------------|-----------|-----------|---------|----------------------------------|------------|---|
| Tipo Adeudo            |                                  |                                  | TIPO DE O | OPERACIÓN | AGREGAR | MODIFICAR                        | SIN CAMBIO | В |
|                        | រ៉ឺដំ <sub>្</sub> Ningu<br>ទ្រុ | Titular del adeudo 📀             |           |           |         |                                  |            |   |
|                        | 편 Tipe                           | SELECCIONE                       | * •       |           |         |                                  |            |   |
|                        | ⊕<br>♣                           | Tipo de adeudo 🚷                 |           |           |         |                                  |            |   |
|                        | No                               | SELECCIONE                       |           |           |         |                                  | *          | • |
|                        | (H)                              | SELECCIONE                       |           |           |         |                                  |            |   |
|                        |                                  |                                  |           |           |         |                                  |            |   |
|                        | <b>A</b>                         |                                  |           |           |         |                                  |            |   |
|                        |                                  |                                  |           |           |         |                                  |            |   |
| Aciaraciones / Observa | acione 🖉 🔋                       | TARJETA DE CRÉDITO BANCARIA      |           |           |         |                                  |            |   |
|                        | R <sup>1</sup> A9                | TARJETA DE CRÉDITO DEPARTAMENTAL |           |           |         |                                  |            |   |
|                        |                                  | OTRO (ESPECIFIQUE)               |           |           |         |                                  |            |   |
|                        |                                  | Otomonto del suídite             |           |           |         |                                  |            |   |
|                        |                                  |                                  |           |           |         |                                  |            |   |
|                        | R                                |                                  |           |           |         |                                  |            |   |

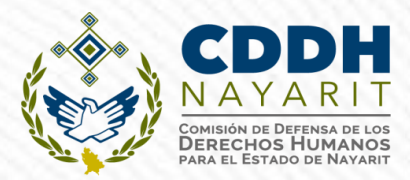

#### 14.- Préstamo o Comodato por Terceros\*:

|                                         | de el declarante use |                            |                              |                               |                        |   |
|-----------------------------------------|----------------------|----------------------------|------------------------------|-------------------------------|------------------------|---|
| Agregar Inmueble 🛠 🛛 Agregar Vehículo 🖶 |                      |                            |                              |                               |                        |   |
| Ninguno 🗌                               |                      |                            |                              |                               |                        |   |
| Inmusi les Vehículos                    | <u>گا</u> ر ا        |                            |                              |                               |                        |   |
| Inmuebles                               | اگ⊘<br>ا             | Préstamo o comodato        | por terceros (entre 1 de ene | ero al 31 de diciembre del añ | io inmediato anterior) |   |
|                                         |                      | Préstamo bien Ve           | hículo                       |                               | * Dato obligatorio     |   |
| Adaracianas / Obsantacianas             | ra<br>L              | Agr                        |                              | TIPO DE OPERACIÓN  I AGREGAR  | R MODIFICAR SIN CAMBIO | B |
|                                         | <u>୍</u> ର<br>ଅନ୍ତ୍ର | Ningu Vehículo 🚳           | Marca 🚳                      | Mod                           | lelo 🐼                 |   |
|                                         |                      | Inmt SELECCIONE            | * •                          | *                             |                        |   |
|                                         | କ୍ତ<br>୫             | Inmu Año 📀                 |                              | Número de serie o registro    |                        |   |
|                                         |                      |                            |                              | *                             |                        |   |
|                                         | <u>ر</u> ه           | ☑ A Donde se encuentra reg | istrado                      |                               |                        |   |
|                                         |                      | SELECCIONE                 |                              |                               |                        | * |
|                                         | ****<br>#            | Dueño o titular 🔇          |                              | Relación con dueño o titular  |                        |   |
|                                         |                      |                            |                              | * T                           |                        |   |

#### **II.- DECLARACIÓN DE INTERESES.**

1.- Participación en empresas, sociedades o asociaciones\*:

| Ninguno 🔲                    | MODIFICA              | CION - AÑO DE DECI ARACIÓN 2020                                                                                                    | Decl                                            | araNet                                            | 0                                                    |
|------------------------------|-----------------------|----------------------------------------------------------------------------------------------------|-------------------------------------------------|---------------------------------------------------|------------------------------------------------------|
| Tipo participación           | Nombre empri          | Participación on empresas                                                                                                    | sociodados o asociacionos (h                    | lasta los 2 últimos años)                         | Ū                                                    |
|                              | (1).<br>(2).          | Todos los datos de la Participación en en                                                                                                    | presas sociedades o asociaciones de la par      | eja o dependientes económicos no ser              | in públicos                                          |
|                              | De la                 | Participación en empresentación en empresenta | esas, sociedades o asociacior                   | nes                                               | <ul> <li>Dato obligatorio</li> </ul>                 |
|                              | (Å).                  | Ning                                                                                                    | т                                               | IPO DE OPERACIÓN · AGREGAR                        | MODIFICAR SIN CAMBI                                  |
|                              | マ<br>。<br>一<br>、<br>一 | Tip:<br>Participante @                                                                                                    | Nombre de la empresa,sociedad o<br>asociación @ | RFC @                                             | Porcentaje de participación<br>acuerdo a escritura 🛞 |
|                              | e.<br>Wa              | SELECCIONE                                                                                                    |                                                 |                                                   | 0                                                    |
| Aclaraciones / Observaciones | s (0)                 | DECLARANTE<br>PAREJA<br>DEPENDIENTE ECONÓMICO                                                                                                    |                                                 | ¿Recibe remuneración por su partici<br>SELECCIONE | ipación? ⊗                                           |
|                              | G.                    | Lugar donde se ubica 📀                                                                                                    |                                                 | Sector productivo al que pertenece                | 0                                                    |
|                              | â.                    | SELECCIONE                                                                                                    | • •                                             | SELECCIONE                                        |                                                      |

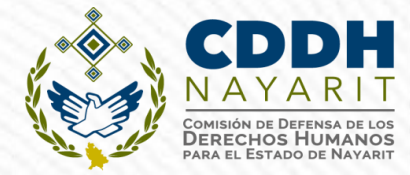

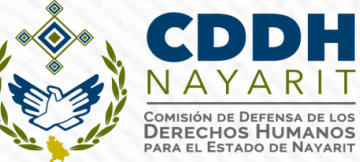

#### 2.- ¿Participa en la toma de decisiones de alguna de estas Instituciones?\*:

R

| Ninguno                      | を<br>① Parti<br>通 Todos     | cipación en empresas, s<br>os datos de la Participación en emp | sociedades o asociaciones (H<br>presas sociedades o asociaciones de la pare | a SELECCIONE<br>Ja AGRICULTURA                                            |   |
|------------------------------|-----------------------------|----------------------------------------------------------------|-----------------------------------------------------------------------------|---------------------------------------------------------------------------|---|
| Tipo institución             |                             | Participación en empre                                         | esas, sociedades o asociacion                                               |                                                                           |   |
|                              | កែរ៉ាំ<br>្រា<br>ចែរ<br>ស្រ |                                                                | Т                                                                           | PERGIA ELECTRICA<br>INDUSTRIA MANUFACTURERA<br>MEDIOS MASIVOS             |   |
|                              |                             | Participante 🗞                                                 | Nombre de la empresa,sociedad o<br>asociación 🚷                             | MINERIA<br>SERVICIOS CORPORATIVOS<br>SERVICIOS DE ALOJAMIENTO             |   |
|                              | <u> </u>                    | Por favor seleccione una opción                                | Campo requerido                                                             | SERVICIOS DE ESPARCIMIENTO<br>SERVICIOS DE SALUD<br>SERVICIOS FINANCIEROS |   |
|                              | ি<br>ি<br>ি                 | SELECCIONE                                                     | * •                                                                         | SERVICIOS INMOBILIARIOS<br>SERVICIOS PROFESIONALES<br>TRANSPORTE          |   |
| Aclaraciones / Observaciones | C₽₀                         | Lugar donde se ubica 🚱                                         |                                                                             | OTRO (ESPECIFIQUE)                                                        |   |
|                              |                             | SELECCIONE                                                     | * T                                                                         | SELECCIONE                                                                | * |
|                              | A A B                       |                                                                |                                                                             | Por favor seleccione una opción                                           |   |

\*Condición de pertinencia formal del Declarante a alguna institución y que cuente con poder de decisión en ella.

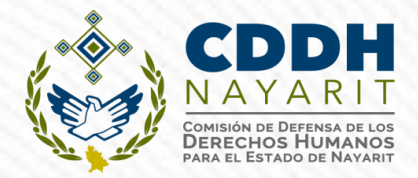

#### **3- Apoyos o Beneficios Públicos\*:**

| Apoyos o beneficios públicos (H                  | ista los 2 últimos años)                                  |                             |                                        |                                |                                  | 1999                                                                                               | <u></u> |
|--------------------------------------------------|-----------------------------------------------------------|-----------------------------|----------------------------------------|--------------------------------|----------------------------------|----------------------------------------------------------------------------------------------------|---------|
| 0                                                | 🖾 Apoyos o bene                                           | ficios públicos (Hasta I    | os 2 últimos años)                     |                                |                                  |                                                                                                    |         |
| Ninguno 📄<br>beneficiario                        | Apoyos o                                                  | beneficios públicos         |                                        |                                | <ul> <li>Dato obligat</li> </ul> | ato obligatorio X<br>DIFICAR SIN CAMBIO BAJA<br>otorga el apoyo (*<br>* *<br>* *<br>Aceptar Cerrar |         |
|                                                  | 유, ben<br>명, Beneficiario                                 | de algún programa público 🚱 | TIPO DE OPERA<br>Nombre del programa 📀 | CION                           | MODIFICAR<br>n que otorga el aj  | SIN CAMBIO                                                                                         | B       |
| 니<br>유<br>교<br>전<br>Aclaraciones / Observaciones | SELECCION<br>SELECCION<br>DECLARAN<br>CÓNYUGE<br>CONCUBIN |                             | Tipo de apoy<br>♦ ▼ SELECCION          | • • •                          |                                  |                                                                                                    | * *     |
|                                                  | © CONVIVIEN<br>HIJO (A)<br>CUÑADO (<br>CUÑADO (           | (A)<br>A)                   | Monto aproximado del apoyo mensual 📀 🄹 | Tipo de moneda 🐼<br>SELECCIONE |                                  |                                                                                                    | * •     |
|                                                  | MADRE<br>PADRE<br>TÍO (A)<br>PRIMO (A)                    |                             |                                        |                                |                                  | Aceptar                                                                                            | Cerra   |
|                                                  | SOBRINO (<br>AHIJADO (<br>NUERA<br>YERNO                  | A)<br>A)                    |                                        |                                |                                  |                                                                                                    |         |
|                                                  | ABUELO (A<br>NIETO (A)                                    | .)                          |                                        |                                | Vis                              | sta previa                                                                                         | Guard   |

\* Contribución monetaria o en especie que otorga un Ente Público al Declarante, cónyuge o pareja y/o dependiente económico. El apoyo en especie se refiere a cualquier contribución, utilizando bienes, servicios o beneficios de naturaleza diferente al dinero

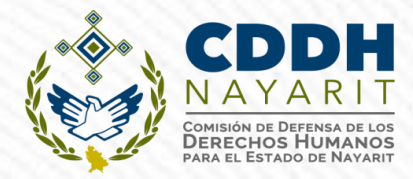

#### 4.- Representación\*:

| °)                        |                     | Representación (Hasta los 2 últi<br>Todos los datos de representación de la pareja d | mos aí | <b>ios)</b><br>ntes económicos no s | erán p | uúblicos.                       |        |                          |                                   |                 |                         |
|---------------------------|---------------------|--------------------------------------------------------------------------------------|--------|-------------------------------------|--------|---------------------------------|--------|--------------------------|-----------------------------------|-----------------|-------------------------|
| Ninguno                   |                     | • Representación                                                                     |        |                                     |        |                                 |        | 4                        | <ul> <li>Dato obligate</li> </ul> | orio            |                         |
| Ninguno 🔲                 | 19)<br>[20]<br>[20] | Tipo                                                                                 |        |                                     | TIF    | PO DE OPERACIÓN                 | A      | GREGAR                   | MODIFICAR                         | SIN CAMBIO      |                         |
|                           | 역<br>()<br>유<br>()  | Participante<br>SELECCIONE<br>DECLARANTE<br>PAREJA<br>DEPENDIENTE ECONÓMICO          | * •    | Tipo de Represent                   | tación | •                               | •      | Representar<br>SELECCION | nte / Represent                   | ado (Tipo Perso | ona<br>*                |
|                           | ଞ୍ଚ<br>କ୍ରି<br>ବ୍ର  | Fecha de inicio de la representación 🖗<br>dd/mm/aaaa                                 |        |                                     | *      | ¿Recibe remunerac<br>Seleccione | ión po | or su represer           | ntación? 🔇                        |                 | 1BIO<br>Personaj<br>* 1 |
| Aclaraciones / Observacio | nes                 | Lugar donde se ubica 🗞                                                               |        |                                     |        |                                 |        |                          |                                   | *               |                         |

\* Cuando el Declarante actúa a nombre de otra persona física o moral (representante) o cuando una persona actúa a nombre del Declarante (representado).

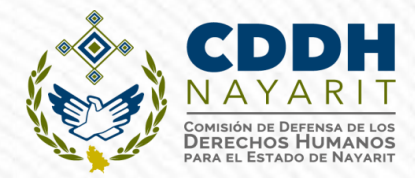

#### **5.- Clientes Principales\*:**

➁

額

[]

#### Clientes principales (Hasta los 2 últimos años)

Todos los datos de clientes principales de la pareja o dependientes económicos no serán públicos.

Se manifestará el beneficio o ganancia directa del declarante si supera mensualmente 250 unidades de medida y actualización (UMA).

| Nombre empresa     | SELECCIONE  | <mark>≜</mark> ⊚                                                                                 | Todos        | Clientes principales                                                              |     |                                                                                             |                  | <ul> <li>Dato obligat</li> </ul> | torio      |            |
|--------------------|-------------|--------------------------------------------------------------------------------------------------|--------------|-----------------------------------------------------------------------------------|-----|---------------------------------------------------------------------------------------------|------------------|----------------------------------|------------|------------|
|                    | NO          | 100 A                                                                                            | <b>e</b> m   |                                                                                   |     | TIPO DE OPERAC                                                                              | CIÓN             | MODIFICAR                        | SIN CAMBIO | В          |
|                    |             | 2<br>1<br>1<br>1<br>1<br>1<br>1<br>1<br>1<br>1<br>1<br>1<br>1<br>1<br>1<br>1<br>1<br>1<br>1<br>1 | ¿Real<br>Non | Tipo participante<br>SELECCIONE<br>DECLARANTE<br>.PAREJA<br>DEPENDIENTE ECONÓMICO | _   | Nombre de la empresa o servicio que proporciona 🚱                                           | *                |                                  |            |            |
|                    |             |                                                                                                  |              | Cliente Principal<br>SELECCIONE                                                   |     |                                                                                             |                  |                                  | *          | •          |
| Actaraciones / Obs | servaciones | নি<br>(যি)<br>(ছি)<br>(ছি)<br>(ছি)<br>(ছি)                                                       |              | Sector productivo al que pertenece                                                | Ø   | Monto aproximado del beneficio o<br>ganancia mensual que obtiene del cliente<br>principal 📀 | Tipo de moneda 🔗 |                                  |            |            |
|                    |             | 羅                                                                                                |              | SELECCIONE                                                                        | * * | *                                                                                           | SELECCIONE       |                                  |            | * <b>v</b> |
|                    |             |                                                                                                  |              | Lugar donde se ubica 🚱                                                            |     |                                                                                             |                  |                                  |            |            |

\*En caso de tener alguna empresa, negocio actividad lucrativa, deberá señalar a sus clientes principales, cuando el beneficio supere las **250 UMA** (\$25,935)mensuales.

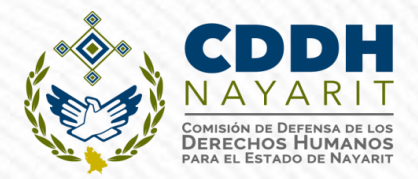

#### **6.- Beneficios Privados\*:**

| 0<br>0<br>0      | Beneficios privados (Hasta   | Hasta los 2 últimos años) Ber Beneficios privados |                           |                                                                                                    |     |                                                    |             |            |          |
|------------------|------------------------------|---------------------------------------------------|---------------------------|----------------------------------------------------------------------------------------------------|-----|----------------------------------------------------|-------------|------------|----------|
| 9<br>9           | Ninguno                      |                                                   | ii ມີດອ<br>ໂອ້ວ<br>ເພື່ອງ |                                                                                                    | TI  | IPO DE OPERACIÓN                                   | MODIFICAR S | SIN CAMBIO | BAJA     |
| 9<br>9<br>9<br>9 | Tipo de beneficio            | Nombre o razón social del o                       |                           | Tipo de beneficio I CONCURSO<br>SELECCIONE<br>DONACIÓN<br>SORTEO<br>OTRO (ESPECIFIQUE)<br>SELECCIONE | * * | Beneficiario 🚱<br>SELECCIONE                       |             | *          | •<br>•   |
| 9<br>9           |                              |                                                   | ₩.<br><b>.</b><br>0.      | Forma de recepción del beneficio 🔗<br>SELECCIONE                                                     | * T | Monto mensual aproximado del ben                   | neficio 🚷   |            | •        |
| 2<br>2<br>2<br>2 | Aclaraciones / Observaciones |                                                   |                           | Tipo de moneda 🚱<br>SELECCIONE                                                                       | * * | Sector productivo al que pertenece (<br>SELECCIONE | 0           | *          | <u>•</u> |
|                  |                              |                                                   | <b>&amp;₀</b><br>⊒₀       |                                                                                                    |     |                                                    |             | Aceptar C  | Cerrar   |

\* Contribución monetaria o en especie que otorga una persona física o moral con recursos privados al Declarante, cónyuge, concubina o concubinario, conviviente, hijo, hermano, cuñado, madre, padre, tío, primo, sobrino, ahijado, nuera, yerno, abuelo, nieto u otro (siempre y cuando sea su dependiente económico).

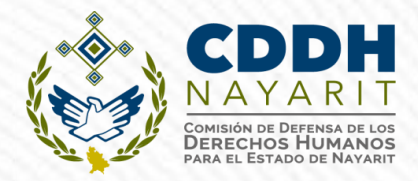

#### 7.- Fideicomisos\*:

і́н. Г.

() | | | | | |

| guno 🗌                     |                             | Todos | Fideicomisos                                 |     |                                     |                |              | * Dato obl                         | igatorio   |    |
|----------------------------|-----------------------------|-------|----------------------------------------------|-----|-------------------------------------|----------------|--------------|------------------------------------|------------|----|
| po de fideicomiso          | Tipo de parti               | G     |                                              |     | TIPO                                | DE OPERACIÓN   | AGREGA       | R MODIFICAR                        | SIN CAMBIO | BA |
|                            | <b>౹</b> ۳۵<br>الای<br>الای | Tipo  | Participante en fideicomisos 🚱<br>SELECCIONE | * T | Tipo de fideicomiso 🚷<br>SELECCIONE |                | Tiµ<br>∗▼ SE | oo de participación 🤅<br>ELECCIONE | •          | *  |
|                            | 습。<br>유.,<br><u>.</u>       |       | RFC del fideicomiso 🚱                        |     |                                     | Fideicomitente | 3            |                                    |            | *  |
|                            | <b>□</b><br>②<br>●<br>▲     |       | Nombre o razón social del fiduciario 🚱       | *   | → RFC ③                             |                | Fi           | deicomisario 🚱<br>ELECCIONE        |            | *  |
| Aclaraciones / Observacion | es 🛱                        |       |                                              |     |                                     |                |              |                                    |            |    |

\*Declarantes que tengan participación en un fideicomiso, ya sea como fideicomitente, fiduciario, fideicomisario o dentro del consejo técnico.

### LLENADO DE LA DECLARACIÓN "FORMATO COMPLETO"

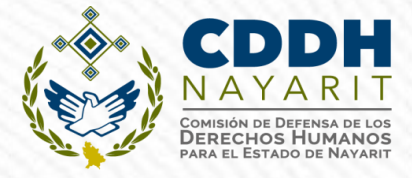

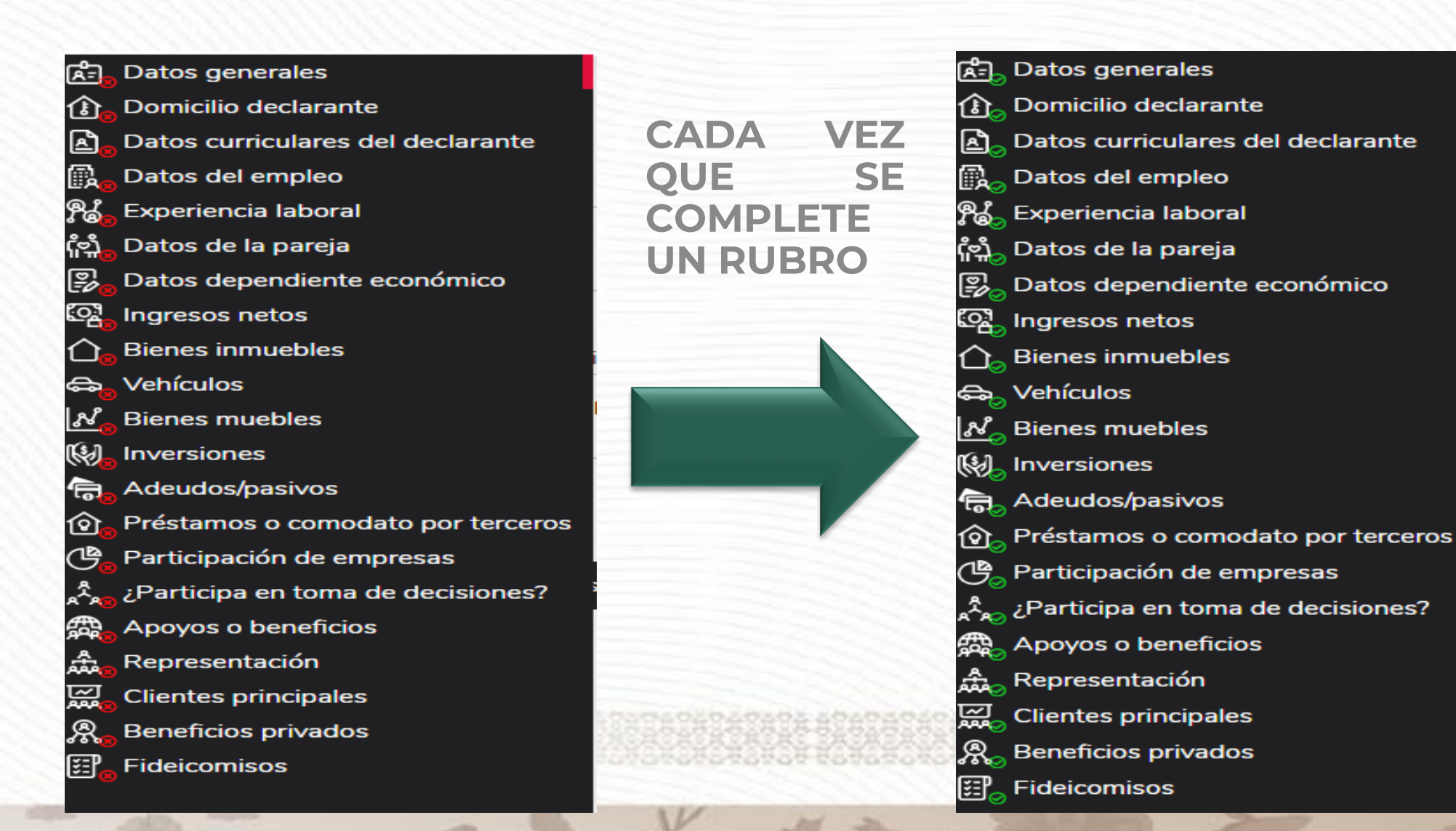

### LLENADO DE LA DECLARACIÓN FORMATO "SIMPLIFICADO"

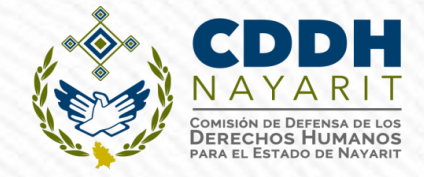

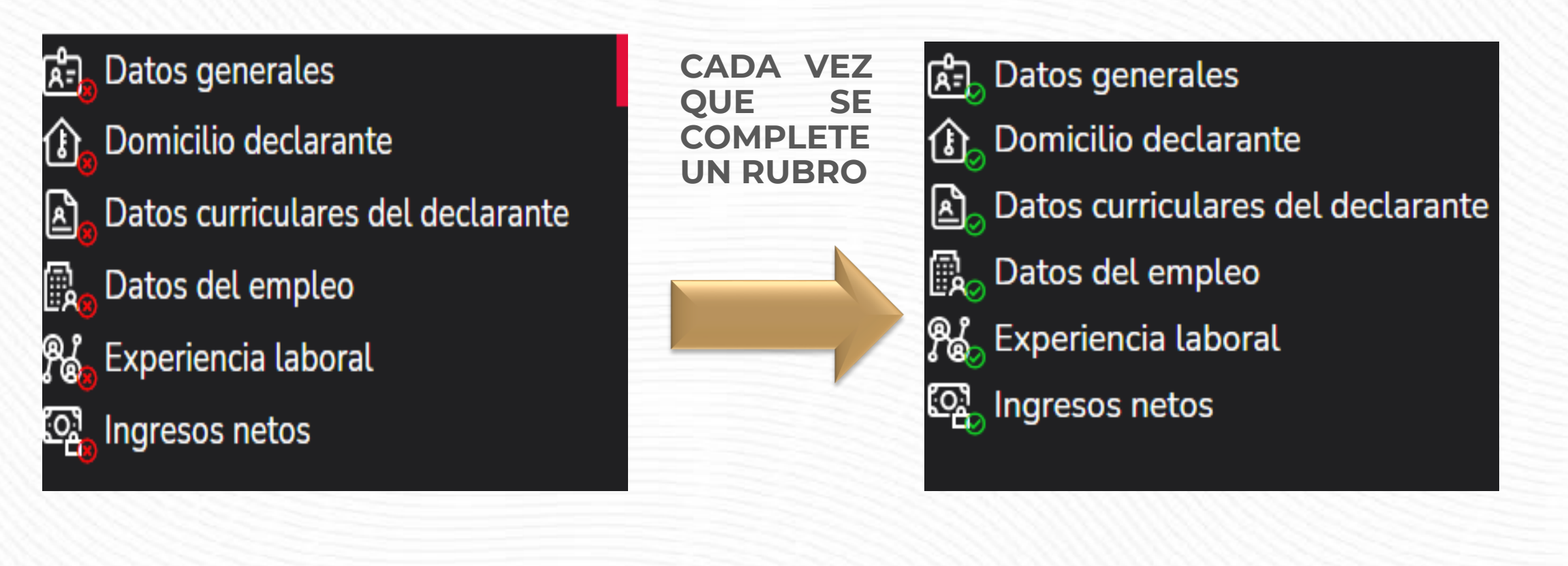
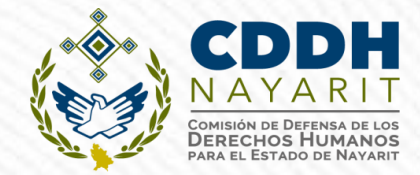

# PREGUNTAS

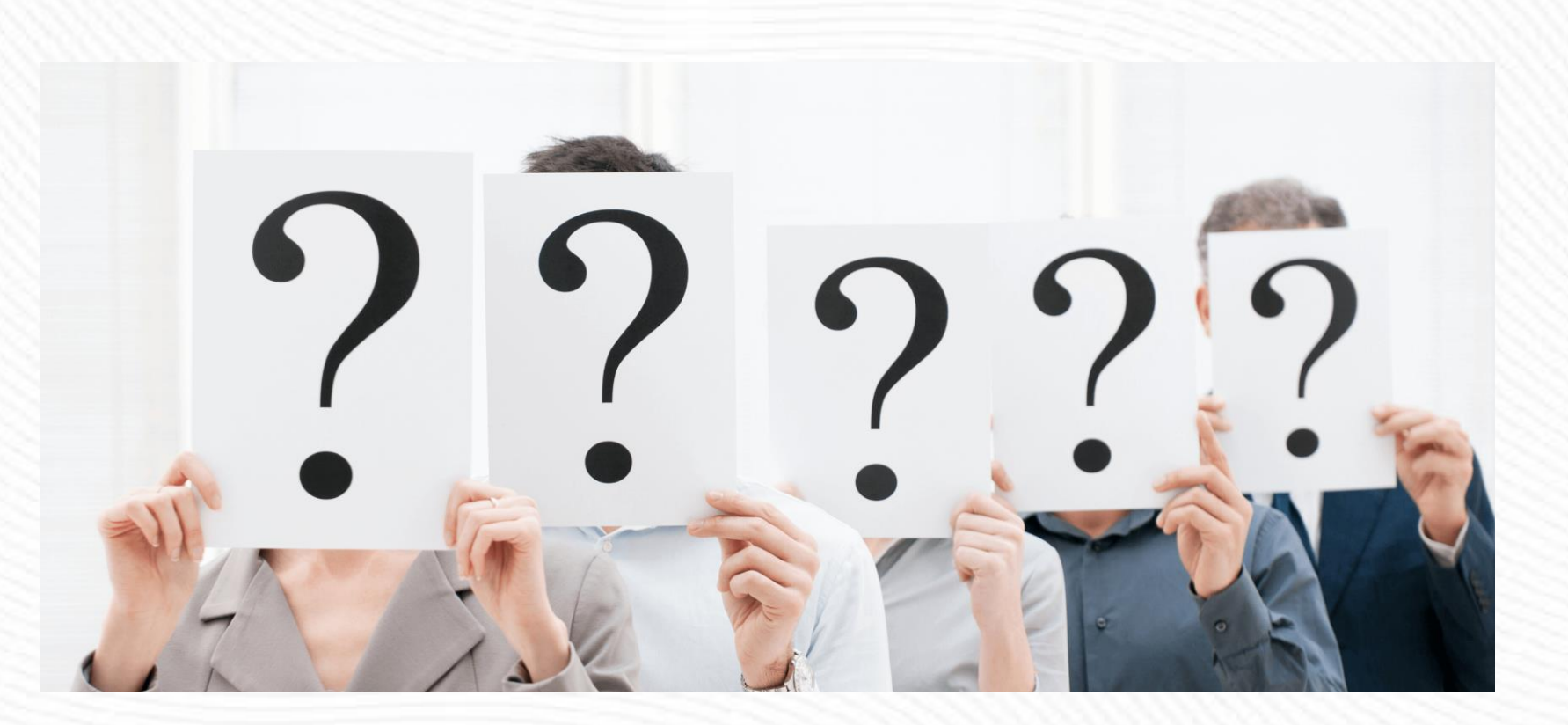

### VISTA PREVIA DE LA DECLARACIÓN

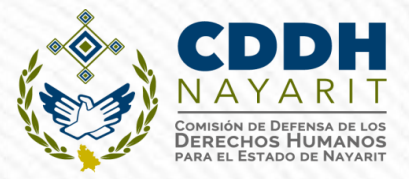

Cada vez que llene un rubro de su declaración, se habilitará la pestaña "Vista Preliminar", la cual podrá consultar para verificar la información capturada:

|          |                        |                 | Declara | Jet            |                      |                  |
|----------|------------------------|-----------------|---------|----------------|----------------------|------------------|
| FECHA    | DE DEL ENCARGO:        |                 | Deciara |                | 9                    |                  |
| ۵        | Domicilio del declar   | ante            |         |                | *                    | Dato obligatorio |
| M<br>(8) | IÉXICO EXTRA           | ANJERO          |         |                |                      |                  |
| E        | En México              |                 |         |                |                      |                  |
| C        | Calle                  | Número exterior | Ν       | úmero interior | Colonia/localidad    |                  |
|          | Aclaraciones / Observa | ciones          |         | * *            |                      | *                |
|          |                        |                 |         |                |                      |                  |
|          |                        |                 |         |                |                      |                  |
|          |                        |                 |         |                | Vista previa Guardar |                  |

### VISTA PREVIA DE LA DECLARACIÓN

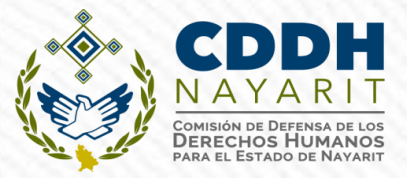

Se desplegará la versión preliminar de su declaración patrimonial a fin de verificar su información:

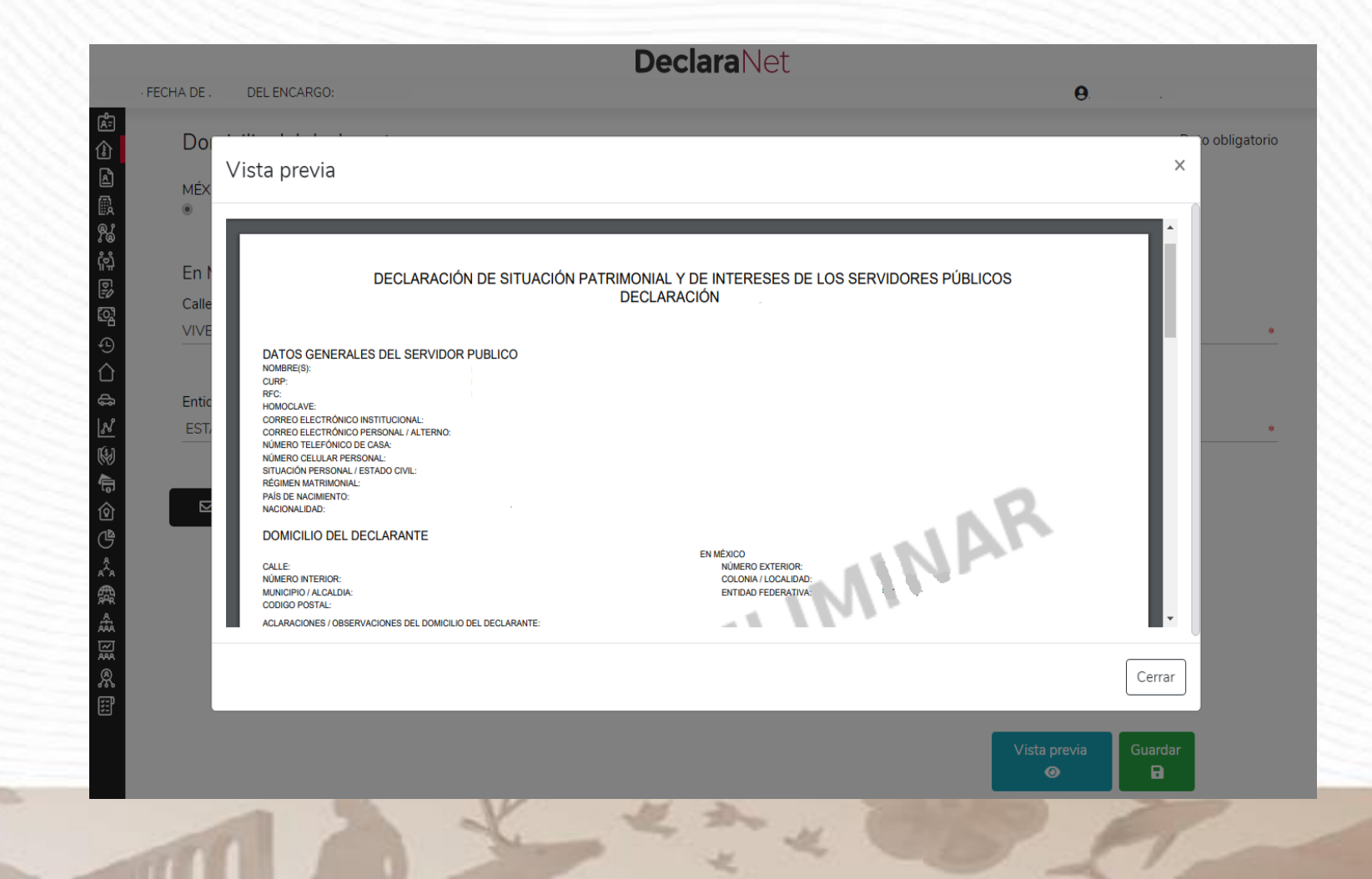

## PROCESO DE FIRMADO DE LA DECLARACIÓN

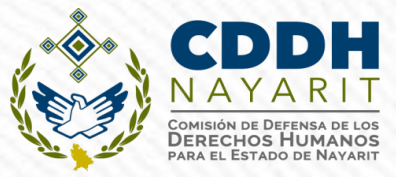

"Una vez que haya completado todos los rubros del formato, se habilitará la pestaña de "Firmar", lo anterior para proceder a la firma y envío de la declaración:

| C 🔒 declaracion.declaranet.gob.m>                      | /declaracion                                                    |                                       |                   | ⊠ ☆ 🕒        |         |         |
|--------------------------------------------------------|-----------------------------------------------------------------|---------------------------------------|-------------------|--------------|---------|---------|
| FECHA DE DEL ENCARGO:                                  |                                                                 | <b>Declara</b> Net                    | θ                 |              |         |         |
| Fideicomisos (Hasta<br>Todos los datos de participació | los 2 últimos años)<br>ón en fideicomisos de la pareja o depenc | lientes económicos no serán públicos. |                   |              |         |         |
| Ninguno 🗆                                              |                                                                 |                                       |                   |              |         |         |
| Tipo de fideicomiso                                    | Tipo de participación                                           | Nombre o razón social                 |                   |              |         |         |
|                                                        |                                                                 |                                       |                   |              |         |         |
|                                                        |                                                                 |                                       |                   |              |         | ィ       |
|                                                        |                                                                 |                                       |                   |              |         | $\sim$  |
|                                                        |                                                                 |                                       |                   | Vista previa | Guardar | Firmar  |
|                                                        |                                                                 |                                       |                   | 0            |         | <u></u> |
|                                                        |                                                                 |                                       |                   |              |         |         |
| Aclaraciones / Observaci                               | ones                                                            |                                       |                   |              |         |         |
|                                                        |                                                                 |                                       |                   |              |         |         |
|                                                        |                                                                 |                                       |                   | $\checkmark$ |         |         |
|                                                        |                                                                 |                                       | Vista previa Guar | rdar Firmar  |         |         |
|                                                        |                                                                 | V Jan The                             |                   |              |         |         |

### MECANISMOS DE IDENTIFICACIÓN PARA ENVÍO DE LA DECLARACIÓN

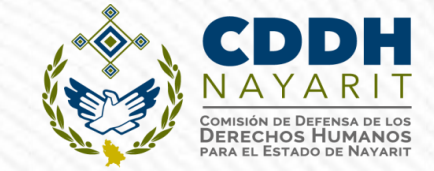

### Art. 34 de la Ley General de Responsabilidades Administrativas

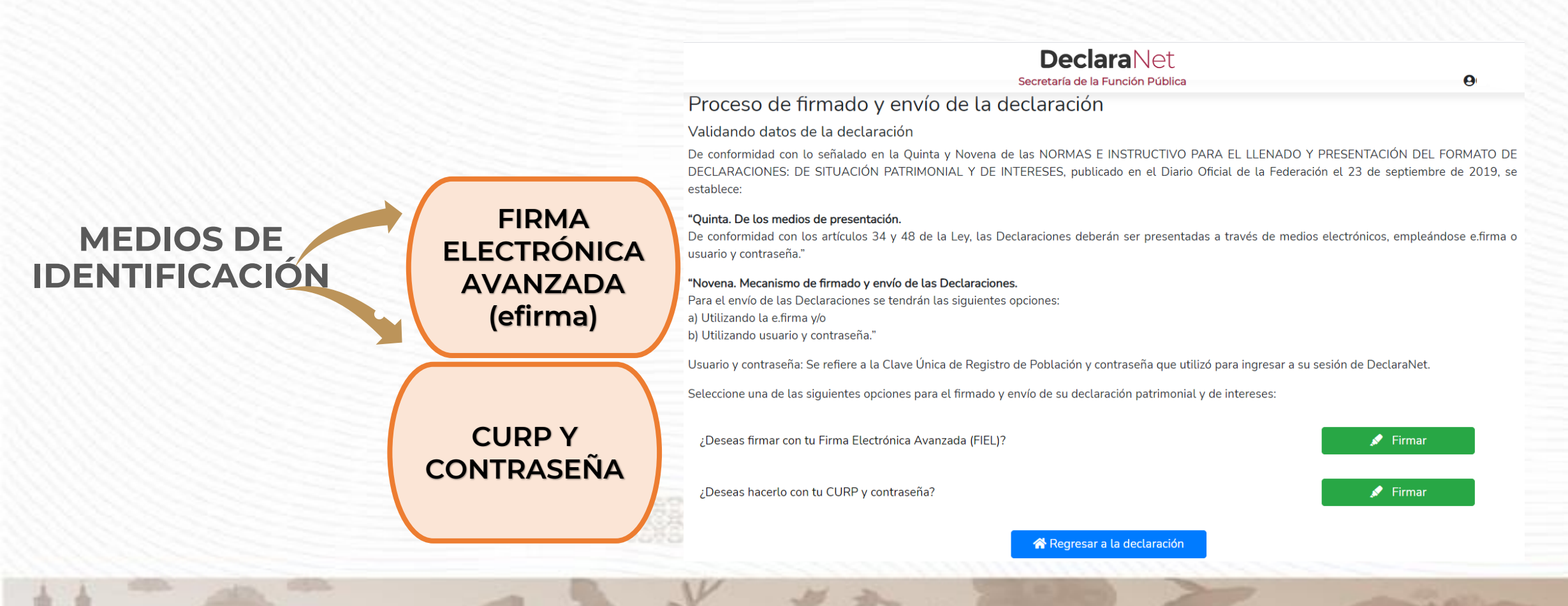

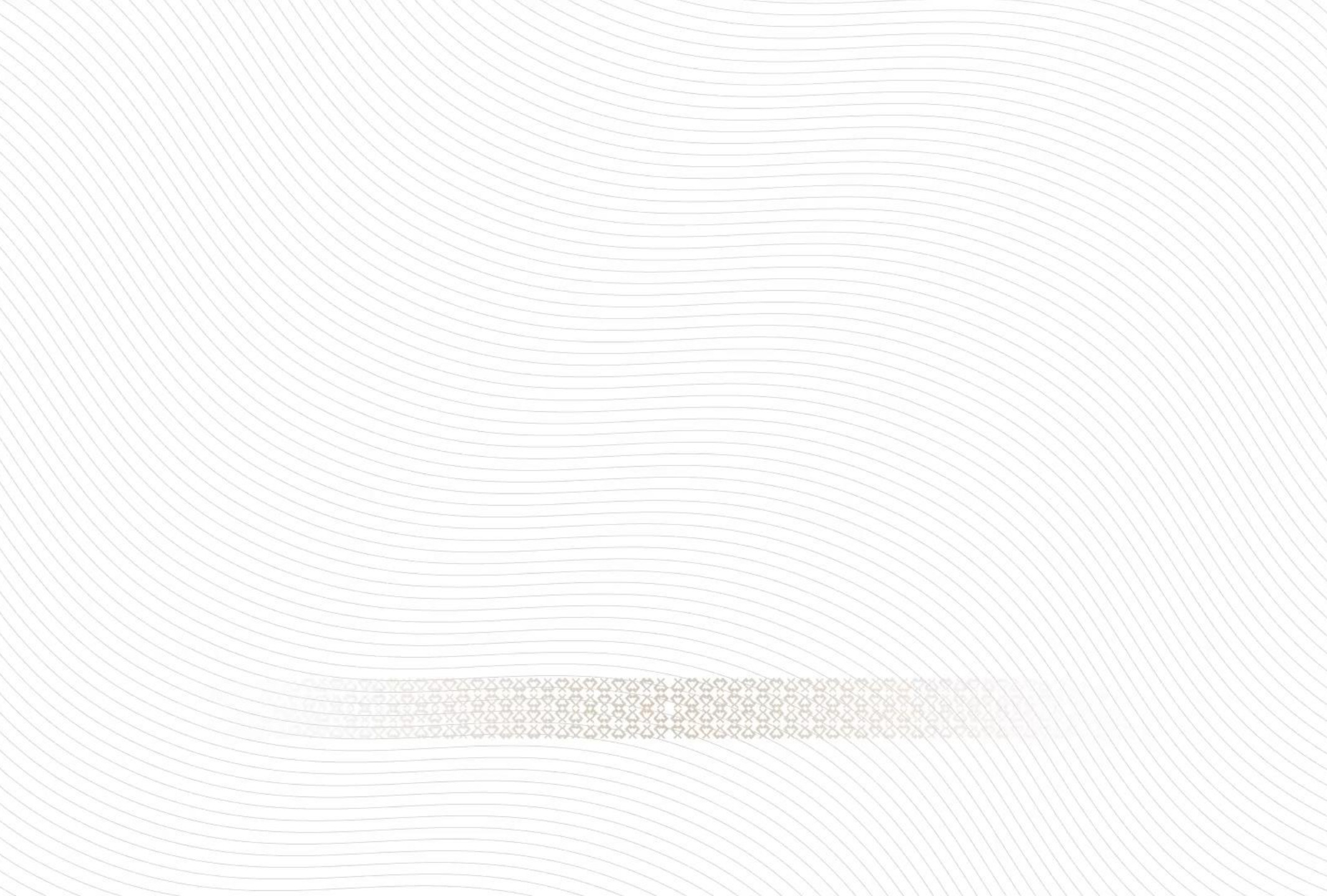

### ENVÍO Y FIRMADO DE LA DECLARACIÓN CON FIEL (e.firma):

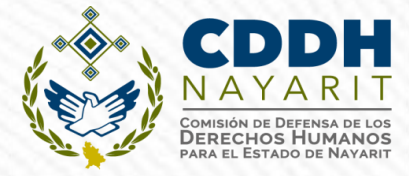

| Proceso de franceso<br>/alidando datos c | Servicio Institucional de l | Firma Electrónica |                      |
|------------------------------------------|-----------------------------|-------------------|----------------------|
| e conformidad con                        |                             | Inna Electronica  | N DEL FORMATO DE     |
| ECLARACIONES: D                          | Carthiandar                 |                   | otiembre de 2019, se |
| stablece:                                | Certificado:                |                   |                      |
| uinta. De los medio                      | .cer                        | Examinar          |                      |
| conformidad con l                        |                             |                   | mpleándose e.firma o |
| uario y contraseña."                     | Llave privada:              |                   |                      |
| ovena Mecanismo                          | .key                        | Examinar          |                      |
| ra el envío de las De                    |                             |                   |                      |
| Jtilizando la e.firma                    | Contraseña:                 |                   |                      |
| Utilizando usuario y                     |                             |                   |                      |
| suario v contraseña:                     |                             |                   | aNlet                |
| suano y contrascita.                     | Firmar Can                  | celar             | inct.                |
| eleccione una de las                     |                             | _                 |                      |
|                                          |                             |                   |                      |
| ¿Deseas firmar con                       |                             |                   | irmar                |
|                                          |                             |                   |                      |
|                                          |                             |                   |                      |
| ¿Deseas hacerlo cor                      |                             |                   | rmar                 |
|                                          |                             |                   |                      |
|                                          |                             |                   |                      |
|                                          |                             |                   |                      |

## VISUALIZACIÓN DE DECLARACIONES PRESENTADAS

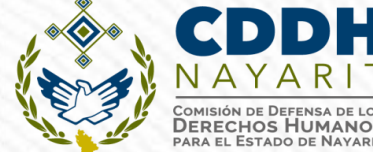

Una vez que firme y envíe su declaración, podrá imprimirla junto con el acuse que genera el sistema, siendo que para el caso en que requiera visualizarla nuevamente, puede hacerlos a través del apartado de "Declaraciones presentadas" que se ubica en su sesión inicial de **Declara**Net

|                          |                                | <b>Declara</b> Net    |             | 9     |
|--------------------------|--------------------------------|-----------------------|-------------|-------|
|                          |                                | STUNCIÓN PÚBLICA      |             |       |
| Declaraciones pendientes | Declaraciones presentadas      | $\sim$                |             |       |
| Declaración o aviso      | Fecha de encargo/<br>ejercicio | Fecha de presentación | Declaración | Acuse |
| INICIO                   | 2008-02-15                     | 2008-05-27            |             |       |
| MODIFICACION             | 2008                           | 2008-07-24            |             |       |
| MODIFICACION             | 2009                           | 2009-05-28            |             |       |
| MODIFICACION             | 2010                           | 2010-05-24            |             |       |
| MODIFICACION             | 2011                           | 2011-05-16            |             |       |
| CONCLUSION               | 2011-10-14                     | 2011-10-25            | Ē           |       |
| INICIO                   | 2016-08-01                     | 2016-09-13            | Ē           |       |
| CONCLUSION               | 2016-09-15                     | 2017-12-22            |             |       |
|                          |                                |                       |             |       |

ttps://declaracion.declaranet.gob.mx/#presentadas

### **NOTA ACLARATORIA**

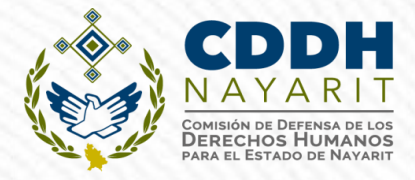

Enviada y firmada la declaración, si por alguna razón se requiere realizar alguna aclaración o precisión, en el apartado de "Declaraciones presentadas", se cuenta con la opción de presentar una "Nota aclaratoria", para lo cual deberá hacer clic en el ícono correspondiente:

|                          |                                | Declara                  | aNet          | θ     |                  |
|--------------------------|--------------------------------|--------------------------|---------------|-------|------------------|
|                          |                                | 🍥 FUN                    | NCIÓN PÚBLICA |       |                  |
| Declaraciones pendientes | Declaraciones prese            | entadas                  |               |       |                  |
| Declaración o aviso      | Fecha de encargo/<br>ejercicio | Fecha de<br>presentación | Declaración   | Acuse | Nota aclaratoria |
| AVISO                    | 2020-02-15                     | 2020-02-18               |               |       | E 🗘              |
| INICIO                   | 2020-02-10                     | 2020-02-17               |               |       | 🖹 🛟              |

### **NOTA ACLARATORIA**

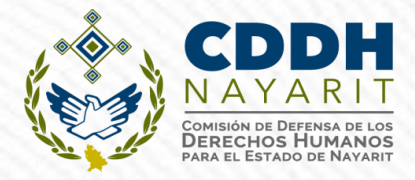

Una vez que haga clic en dicho ícono, se desplegará una ventana en la cual deberá

| Historial de nota aclaratoria   |                                                                                                    | DoclaraNot                                      |                          |          |
|---------------------------------|----------------------------------------------------------------------------------------------------|-------------------------------------------------|--------------------------|----------|
| Declaración: Fecha : 2020-02-15 |                                                                                                    | Secretaría de la Función Públic:                | a                        | 0        |
| C                               | 注<br>①<br>②<br>◎<br>○<br>○<br>○<br>○<br>○<br>○<br>○<br>○<br>○<br>○<br>○<br>○<br>○<br>○<br>○<br>○<br>○<br>○ | Nota claratoria para la Fecha e<br>declaración: | encargo:                 |          |
|                                 | ₩<br>Dé clic en<br>④<br>・<br>・<br>・<br>・<br>・<br>・<br>・<br>・<br>・<br>・<br>・<br>・<br>・                      | la sección de la declaración en la que re       | quiera realizar una acla | iración. |

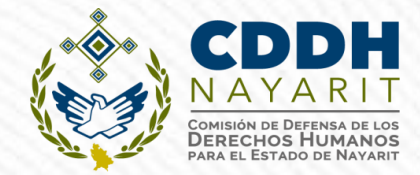

# PREGUNTAS

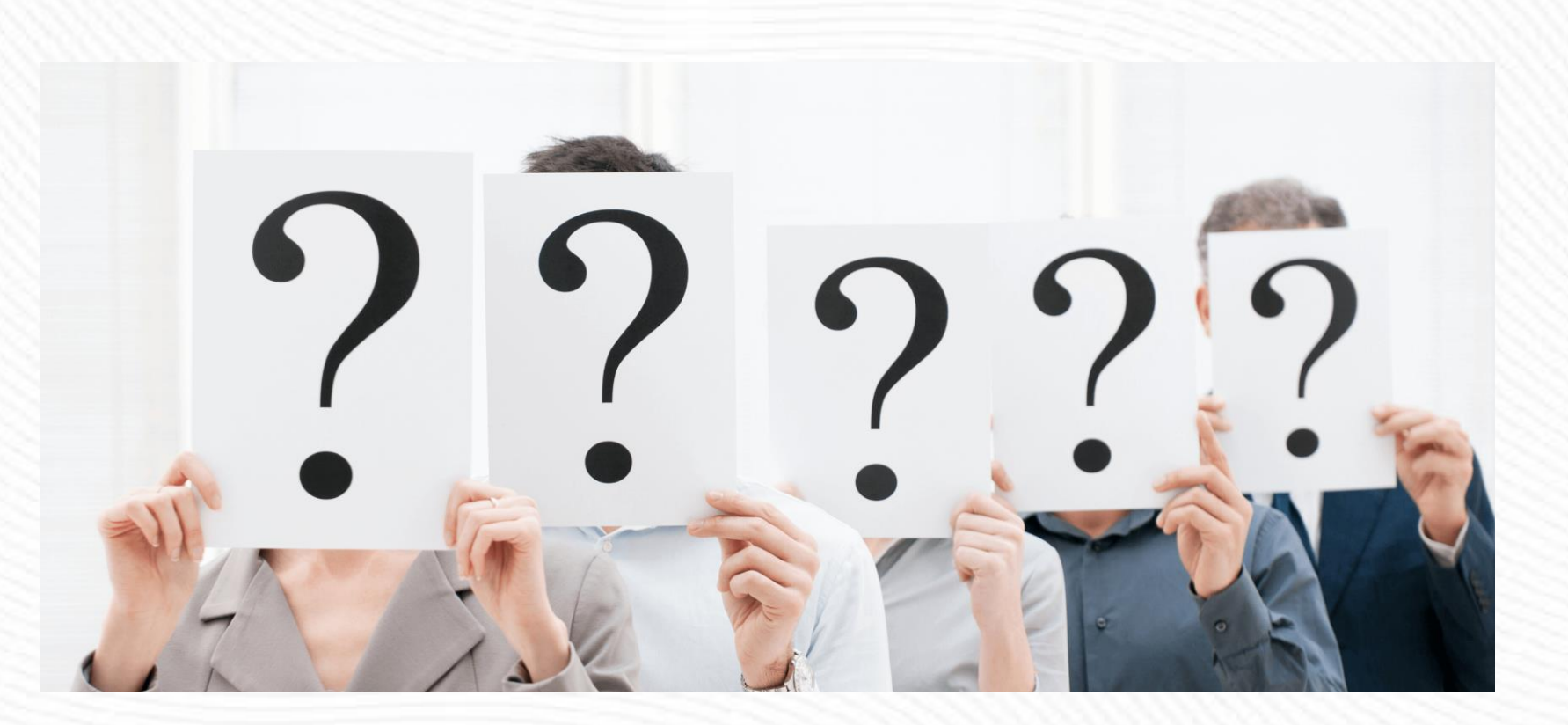

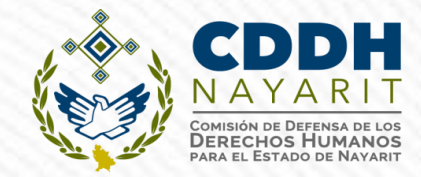

# ¿Qué pasa si no presento la declaración patrimonial y de intereses?

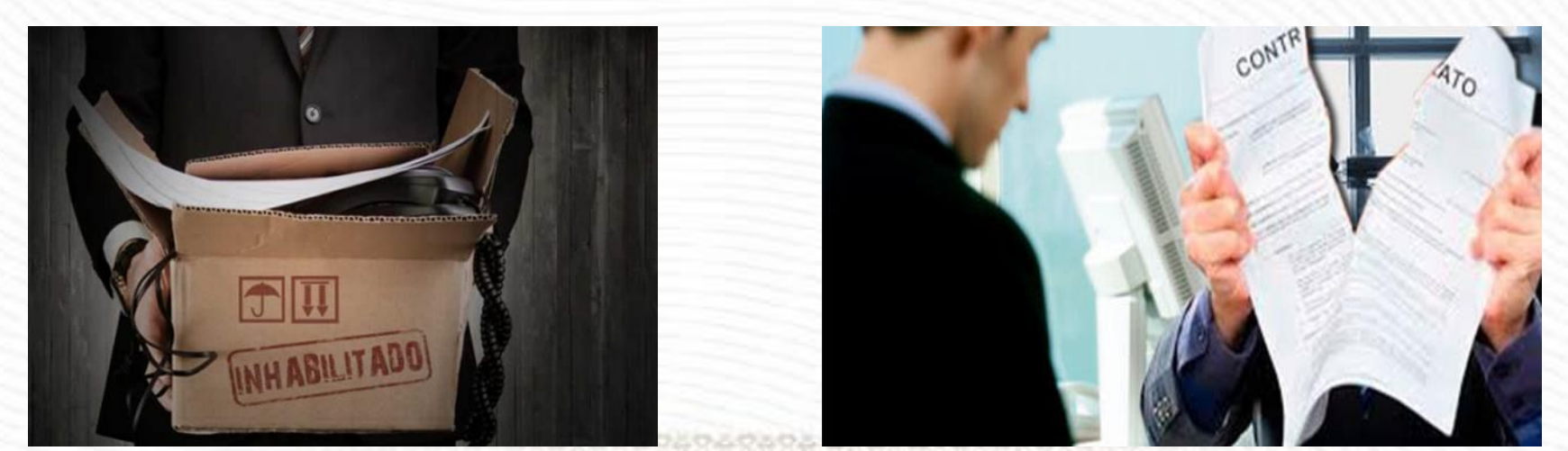

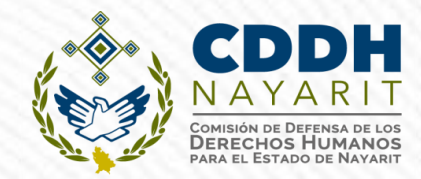

# Si no se presenta la Declaración Inicial podría quedar sin efectos el nombramiento o contrato respectivo.

Si no se presenta la Declaración de modificación podría quedar sin efectos el nombramiento o contrato respectivo.

Si no se presenta la Declaración de Conclusión del Encargo podría inhabilitársele de tres meses a un año.

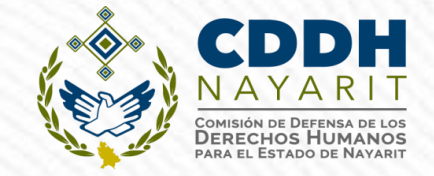

### Versión Pública

### SOBRE LA TRANSPARENCIA, CONFIDENCIALIDAD Y RESERVA DE LA INFORMACIÓN CONTENIDA EN LAS DECLARACIONES PATRIMONIAL Y DE INTERESES

Las declaraciones patrimoniales y de intereses serán públicas salvo los rubros cuya publicidad pueda afectar la vida privada o los datos personales protegidos por la Constitución.

Por tanto, todos sus datos personales no serán susceptibles de publicidad.

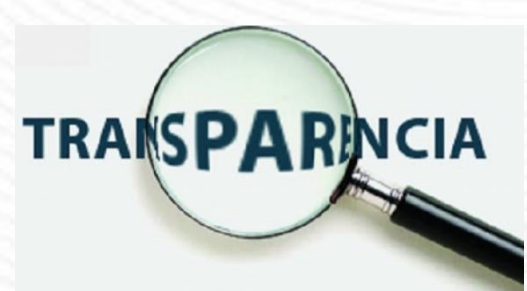

Fundamento.- artículos 29 y 34 de la Ley General de Responsabilidades Administrativas.

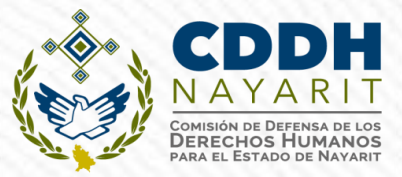

1

NOTA: SÍRVASE A REVISAR LAS NORMAS E INSTRUCTIVO PARA EL LLENADO Y PRESENTACIÓN DEL FORMATO DE DECLARACIONES: DE SITUACIÓN PATRIMONIAL Y DE INTERESES.

BAJO PROTESTA DE DECIR VERDAD, PRESENTO A USTED MI DECLARACIÓN DE SITUACIÓN PATRIMONIAL Y DE INTERESES, CONFORME A LO DISPUESTO EN LA LEY GENERAL DE RESPONSABILIDADES ADMINISTRATIVAS, LA LEY GENERAL DEL SISTEMA NACIONAL ANTICORRUPCIÓN Y LA NORMATIVIDAD APLICABLE.

LOS DATOS DE TERCEROS, SIEMPRE Y CUANDO SEAN PERSONAS FÍSICAS, Y LOS DATOS RESALTADOS NO SERÁN PÚBLICOS.

#### I. DECLARACIÓN DE SITUACIÓN PATRIMONIAL

MODIFICACIÓN

#### **1. DATOS GENERALES**

C.

| NOMBRE (S)                    |               | PRIMER APELLIDO                       |                     |                           | SEGUNDO APELLIDO                            |
|-------------------------------|---------------|---------------------------------------|---------------------|---------------------------|---------------------------------------------|
|                               |               |                                       |                     |                           |                                             |
| CURP                          |               | RFC                                   |                     | HOMOCLAVE                 |                                             |
|                               |               |                                       |                     |                           |                                             |
| CORREO ELECTRÓNICO INSTITUCIO | DNAL          | CORREO ELECTRÓNICO PERSONAL / ALTERNO |                     | NÚMERO TELEFÓNICO DE CASA |                                             |
|                               |               |                                       |                     |                           |                                             |
| NÚMERO CELULAR PERSONAL       | SITUACIÓN PE  | RSONAL / ESTADO CIVIL                 |                     |                           |                                             |
| s                             | SOLTERO (A)   | CASADO (A) DIVORCIADO (A)             | VIUDO (A) CONCUBINA | /CONCUBI                  | NARIO / UNIÓN LIBRE SOCIEDAD DE CONVIVENCIA |
| RÉGIMEN MATRIMONIAL           |               |                                       | PAÍS DE NACIMIENTO  |                           | NACIONALIDAD                                |
| SOCIEDAD CONYUGAL SEPARACI    | IÓN DE BIENES | OTRO / ESPECIFIQUE                    |                     |                           |                                             |
| ACLARACIONES / OBSERVACIONES  |               |                                       |                     |                           |                                             |

#### 2. DOMICILIO DEL DECLARANTE

|                   | EN MÉXICO            |                    |                  | EN EL EXTRANJERO |                    |
|-------------------|----------------------|--------------------|------------------|------------------|--------------------|
| CALLE             | NÚMERO EXTERIOR      | NÚMERO INTERIOR    | CALLE            | NÚMERO EXTERIOR  | NÚMERO INTERIOR    |
|                   |                      |                    |                  |                  |                    |
| COLONIA/LOCALIDAD | MUNICIPIO / ALCALDÍA | ENTIDAD FEDERATIVA | CIUDAD/LOCALIDAD |                  | ESTADO / PROVINCIA |
|                   |                      |                    |                  |                  |                    |
| CÓDIGO POSTAL     |                      |                    | PAIS             |                  | CÓDIGO POSTAL      |
|                   |                      |                    |                  |                  |                    |
| ACLARACIONES / O  | BSERVACIONES         |                    |                  |                  |                    |
|                   |                      |                    |                  |                  |                    |

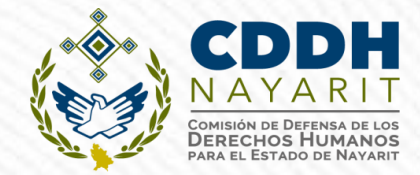

# PREGUNTAS

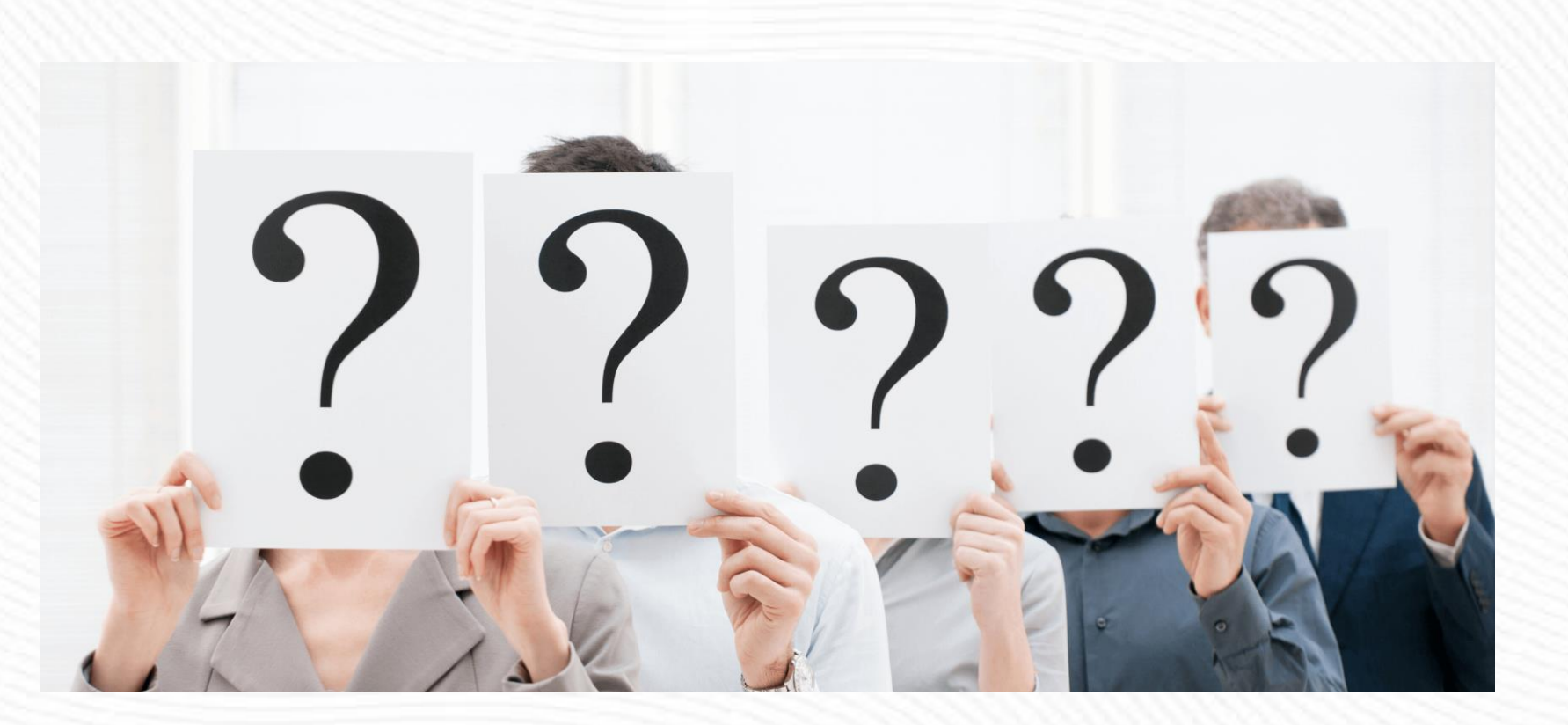

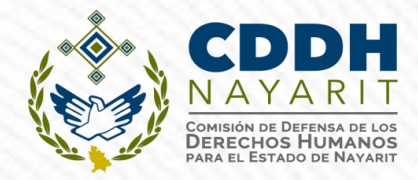

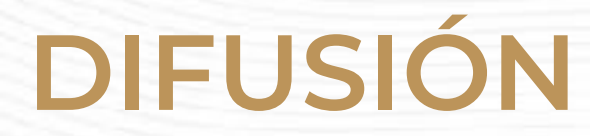

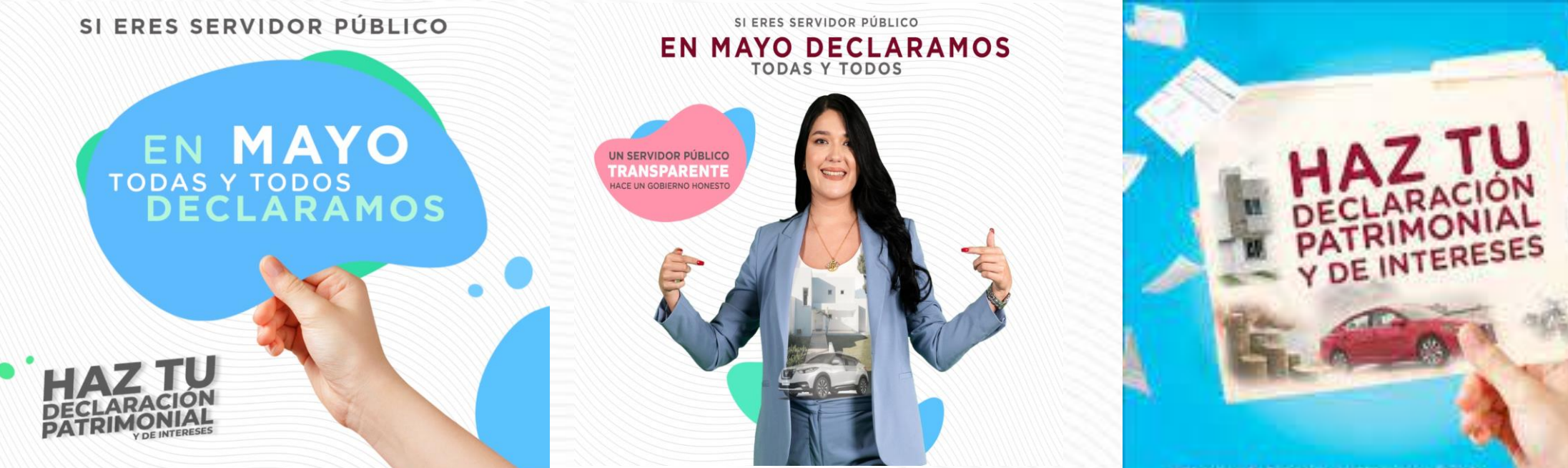

CERCANDA EL FORMATO IMPRIMETO Y XLENALO.

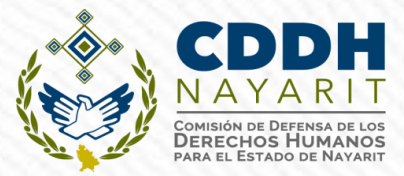

## MATERIAL DE APOYO http://www.cddhnayarit.org/

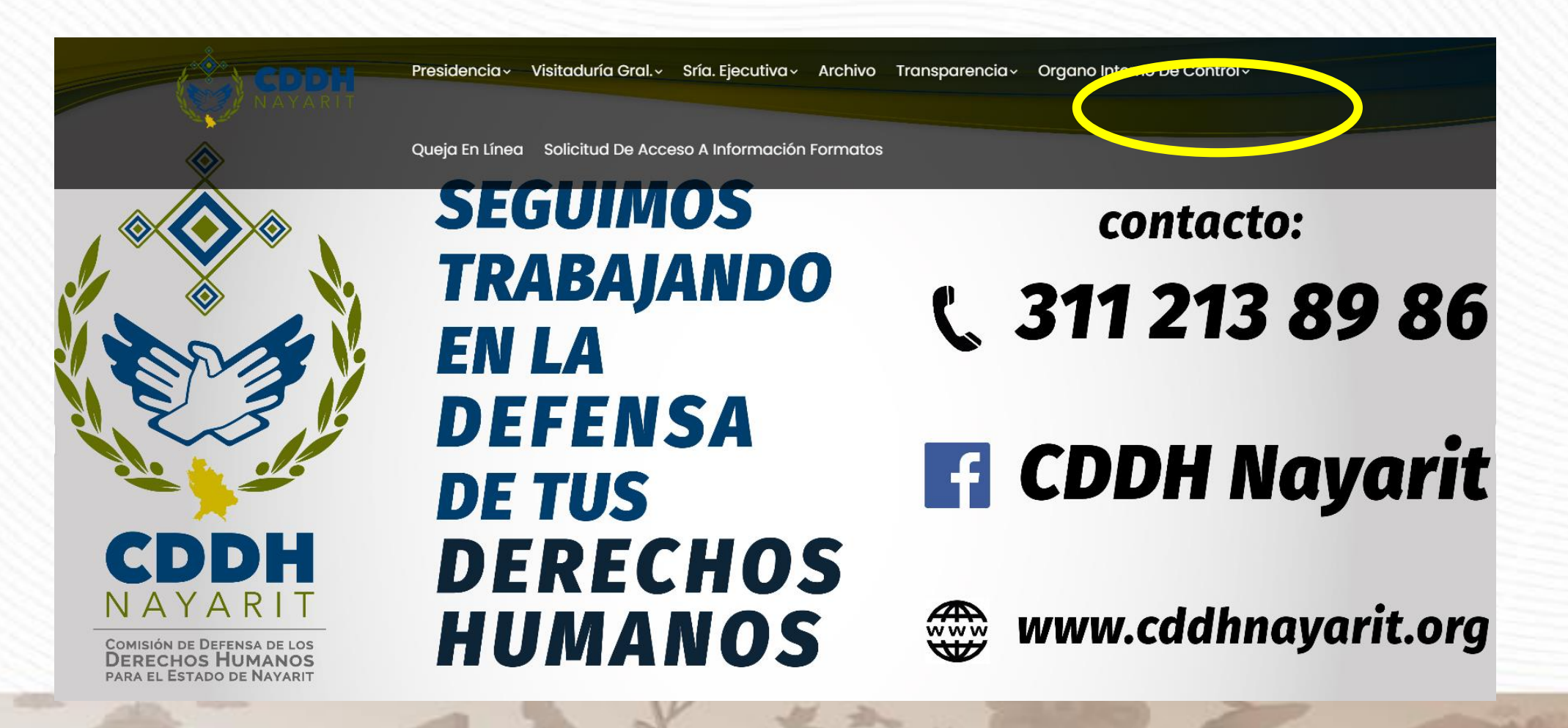

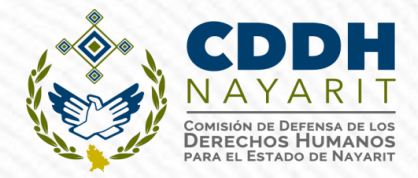

# **DUDAS O ACLARACIONES**

Podrán comunicarse a la Unidad de Control, Auditorías y Situación Patrimonial del Órgano Interno de Control de la CDDHN:

Teléfono (311) 217-89-99 extensión 106

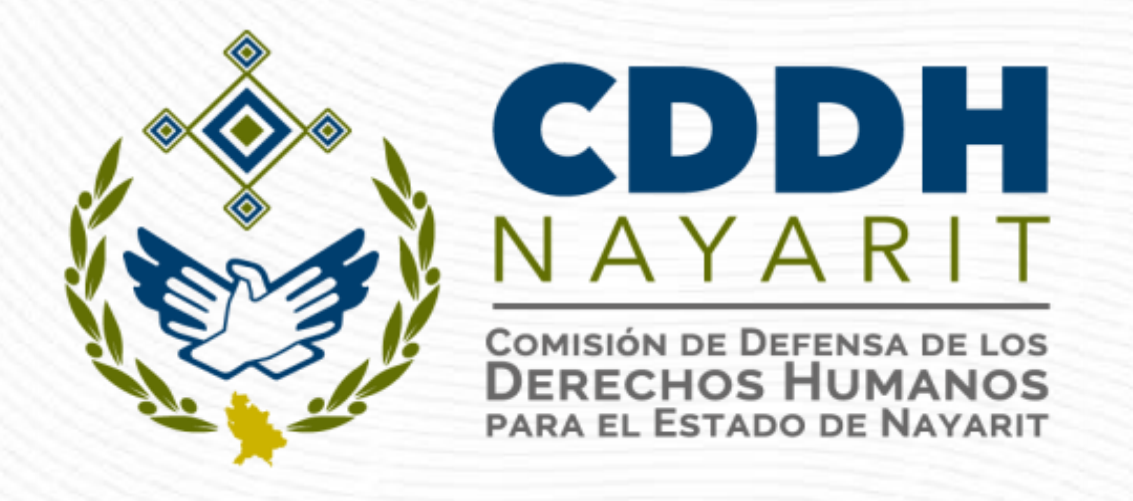

# ¡GRACIAS!

M.C.A. Jannet Castañeda Inda

Encargada de la Unidad de Control, Auditorías y Situación Patrimonial de la Comisión de Defensa de los Derechos Humanos para el Estado de Nayarit